# Mobile WiMAX/TD-LTE Smart MBS, U-RAS Flexible V2 RRH-B4

# **Installation Manual**

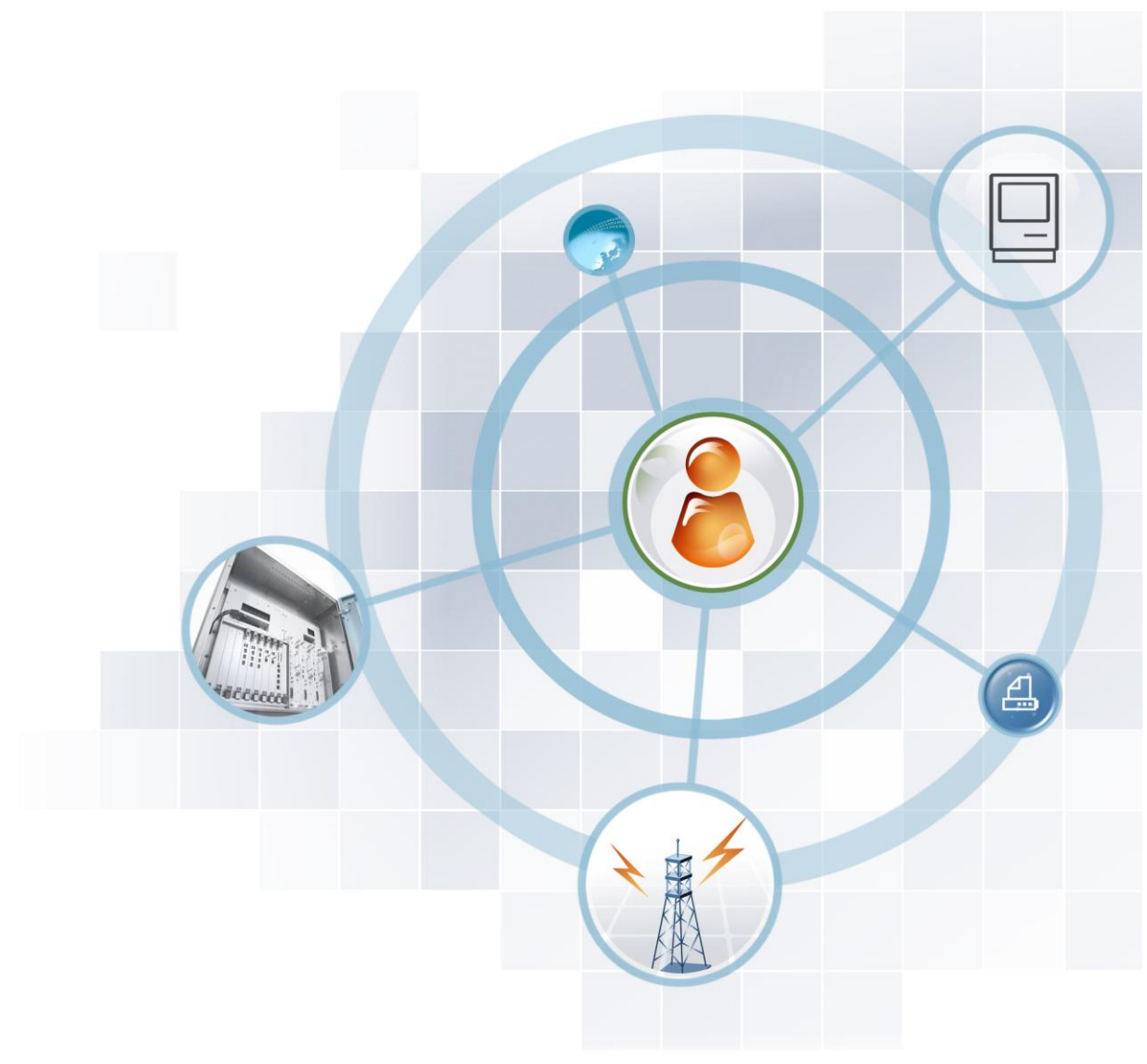

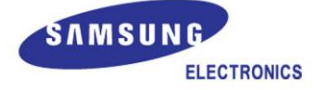

#### COPYRIGHT

This manual is proprietary to SAMSUNG Electronics Co., Ltd. and is protected by copyright. No information contained herein may be copied, translated, transcribed or duplicated for any commercial purposes or disclosed to the third party in any form without the prior written consent of SAMSUNG Electronics Co., Ltd.

#### TRADEMARKS

Product names mentioned in this manual may be trademarks and/or registered trademarks of their respective companies.

This manual should be read and used as a guideline for properly installing and operating the product.

This manual may be changed for the system improvement, standardization and other technical reasons without prior notice.

If you need updated manuals or have any questions concerning the contents of the manuals, contact our **Document Center** at the following address or Web site:

Address: Document Center 3rd Floor Jeong-bo-tong-sin-dong. Dong-Suwon P.O. Box 105, 416, Maetan-3dong Yeongtong-gu, Suwon-si, Gyeonggi-do, Korea 442-600

Homepage: http://www.samsungdocs.com

# INTRODUCTION

### Purpose

This manual describes how to install the RRH-B4 and how to connect cables. RRH-B4 can be connected to the following systems:

- U-RAS Flexible V2 DU, which is a Base Station (BS) of Mobile WiMAX/TD-LTE multi-mode
- Smart MBS UADU, which is an eNB of TD-LTE

### **Document Content and Organization**

This document consists of 4 Chapters, 7 Annex and Abbreviation, which are summarized as follows:

#### **CHAPTER 1. Before Installation**

This chapter introduces the safety rules that must be understood for installing the RRH-B4 and describes the block diagram of the RRH-B4.

#### **CHAPTER 2. Installing System**

This chapter describes the procedures to install the RRH-B4.

#### **CHAPTER 3. Connecting Cables**

This chapter describes the procedures to connect the cables to the RRH-B4 installed.

#### **CHAPTER 4. Checking Installation Status**

This chapter describes the procedures of inspecting installation status after RRH-B4 installation and cabling is completed.

#### **ANNEX A. Sector Antenna Installation**

This annex describes the sector antenna configurations and its installation requirements.

#### **ANNEX B. Installing Feeder Cable**

This annex describes cautions and allowed radius of curvature when installing feeder line.

#### **ANNEX C. Connector Assembly**

This annex describes the procedure of assembling the connector.

#### **ANNEX D. Cleaning Optic Connector**

This annex describes the procedure of cleaning the optic connector and cleaning tool.

#### **ANNEX E. Cable Gland Assembly**

This annex describes the procedure of assembling the cable gland.

#### **ANNEX F. Pressure Terminal Assembly**

This annex describes the procedure of assembling the pressure terminal.

#### **ANNEX G. Standard Torque**

This annex describes the standard torque when tightening the bolt.

#### **ABBREVIATION**

Describes the acronyms used in this manual.

### Conventions

The following types of paragraphs contain special information that must be carefully read and thoroughly understood. Such information may or may not be enclosed in a rectangular box, separating it from the main text, but is always preceded by an icon and/or a bold title.

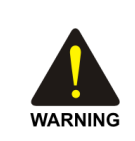

#### WARNING

Provides information or instructions that the reader should follow in order to avoid personal injury or fatality.

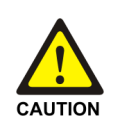

#### CAUTION

Provides information or instructions that the reader should follow in order to avoid a service failure or damage to the system.

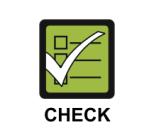

#### CHECKPOINT

Provides the operator with checkpoints for stable system operation.

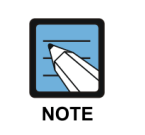

NOTE

Indicates additional information as a reference.

# **Revision History**

| VERSION | DATE OF ISSUE | REMARKS                                                                                                    |
|---------|---------------|----------------------------------------------------------------------------------------------------|
| 4.0     | 11. 2012.     | Changed 'Specifications' (Main Specifications, Environmental Condition, and RF Specification)                                                                    |
| 3.0     | 10. 2012.     | <ul> <li>Changed 'System Consumption Current' (1.2)</li> <li>Changed Cable Gland Specification: M20 22051y7 → M25 2253y8 (Figure 1.2 and Figure 3.22)</li> </ul> |
| 2.0     | 09. 2012.     | <ul> <li>Added contents for Smart MBS</li> <li>U-RAS Flexible V2: WiMAX only → WiMAX/TD-LTE multi-<br/>mode support</li> </ul>                                   |
| 1.0     | 08. 2012.     | First Version                                                                                                    |

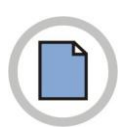

This page is intentionally left blank.

# SAFETY CONCERNS

The purpose of the Safety Concerns section is to ensure the safety of users and prevent property damage. Please read this document carefully for proper use.

## Symbols

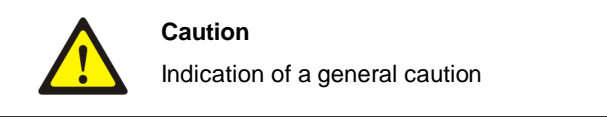

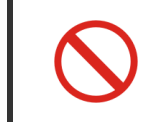

Restriction Indication for prohibiting an action for a product

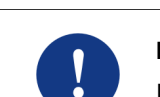

Instruction

Indication for commanding a specifically required action

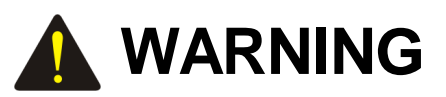

#### **Power and Grounding**

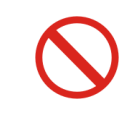

#### **Cautions When Using Insulation Tester**

Pay attention to the followings to prevent any personal injury caused by an electric shock when using an insulation tester.

- Make sure the polarity is correct when connecting the Earth COM (black) and AC.V (red) lead lines. And do not touch the connected probes (inspecting part of the lead line) with a hand and avoid body contact.
- Avoid body contact to the system when measuring an insulation resistance.

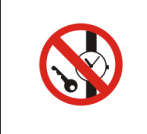

#### Watches, rings, and other metallic accessories

Do not wear accessories such as watches and rings in order to prevent electrical shock.

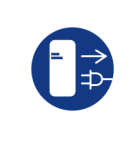

#### **Power Switch Off**

Make sure the power switch of power supplier is off when installing the system. Installing the system with power switch on may cause system damage or fatal human injury when cables are not correctly connected.

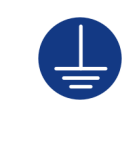

#### **Connecting Ground Cable**

When connecting the cables, always connect the ground cable first.

If worker contacts the equipment, connect a cable or perform maintenance without connecting the ground cable, the system can be damaged or a worker may be injured due to static electricity and short circuit.

#### Turning Off the Circuit Breaker before Connecting the Power Cable

Since power is applied to the system where the power cable is connected by manipulating the circuit breaker of the rectifier, be sure to check the rectifier's breaker is turned off (open) before connecting the power cable to the power connector. If the system is installed while the circuit breaker is on, the worker may be critically injured as soon as the cable is connected in the wrong way.

#### Installation

#### Warning for Laser Beam Running through Optical Cables

In the system, the laser beam emitting light runs through the optical cable. The exposure of the laser beam on worker's eye may cause serious injury so that it should be handled with care.

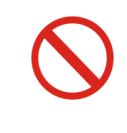

#### Warning for Worker's Injury

When installing cables in a small area, do not apply excessive force. Worker may bump against a wall or equipment.

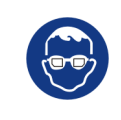

#### Protection gloves and goggles

Make sure that worker wears protection gloves and goggles to prevent damages from debris while drilling holes in a wall or ceiling.

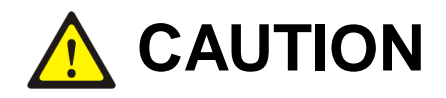

#### **Power and Feeder line**

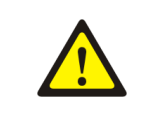

#### **Cautions while Cleaning Power Supply**

While cleaning the power supply device, take caution that the device does not come in contact with alien bodies that may cause power failure.

#### **Precautions While Measuring Insulation Resistance**

Observe the followings to prevent any system damage when measuring insulation resistance because there is a very high voltage.

- Before measuring insulation resistance, disconnect all the cables connected to the system.
- Do not measure insulation resistance when power is on.
- Do not measure insulation resistance at any other positions such as system internal units or parts other than the targeted insulation resistance measuring points.

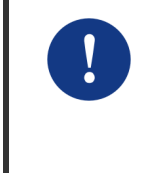

#### System Grounding Method

Ground bar for lightning protector/power/communication must be isolated from each other. These three ground bars can be grounded as the isolation grounding method, or branched from ground mesh buried in the underground as common grounding method.

#### **Precautions When Connecting Power Cable**

To secure rainproof performance of a cable gland, min. 11.81 in. (300 mm) straight section must be maintained. Here, the radius of curvature must be considered according to the cable specification.

#### When Using Power Cables

- When handling the power cable, ensure the power switch of a rectifier is turned off to prevent the risk from the power cable and electric short-circuit of related cables.
- Because a power accident may occur when fixing parts get loosened, make sure that fasteners to fix the power cable should be firmly fastened.

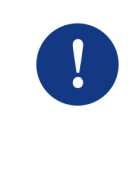

#### **Check When Fixing the Power Cable**

Fix the power cable and the power cable bracket using a stainless steel tie for preventing loose contact due to cable tension and leakage problems.

It is recommended to use the designated tools to tighten the stainless steel tie.

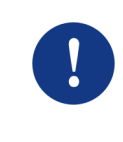

#### Caution for Rain-proof Gasket Damage

Be careful the rain-proof gasket is not damaged during work, and check again the gasket is not damaged before closing power/DTA window cover. If the rain-proof gasket is damaged, replace the RRH-B4.

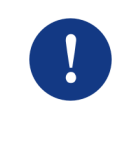

#### **Power Window Cover**

Be sure to check the circuit breaker for RRH-B4 is turned off before opening or closing the power window cover. If the cover is open or close while the circuit breaker is on, the system can be damaged or a worker may be critically injured due to electrical short-circuit.

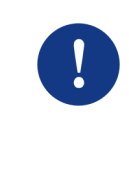

#### Precautions When Cutting Power Cable

Install the power cable to the power port of system by considering the radius of curvature of its cable specification and then cut the cable. If you install the cable after cutting, there may be length difference among the core wires at the end of the cable because of cable curvature. This may result in poor contact after the cable is connected to the power port.

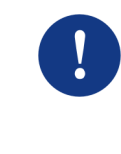

#### Installing the Antenna

When you install the antenna, the antenna must be within the protective angle (left/right side 45° each from the central axis) to prevent the antenna from lightning damage.

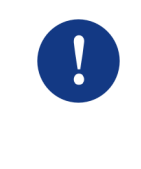

#### Checking VSWR for Minimum Cable Bend Radius and Length of RF Cable

If the VSWR value for minimum cable bend radius and length of RF cable is not applied, system may not work properly because RF signals cannot transmit or receive smoothly. So, the VSWR value for minimum cable bend radius and length of RF cable must be checked and applied.

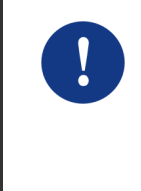

#### **Cautions When Measuring VSWR**

When measuring VSWR, if you open the antenna port when the transmission output is not completely off, a spike signal may flow into the reception path, which may cause damage to LNA. Make sure the transmission output is completely off when measuring VSWR.

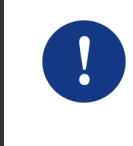

#### **Cable Work Sequence**

When performing cable work for the system, proceed with the ground work before any other work to prevent errors occurring due to static electricity and other reasons.

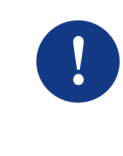

#### **Radius of Curvature of Feeder Line**

When installing a feeder line, the radius of curvature of the sections where cables bent should be larger than the allowed radius of curvature. If the radius of curvature for the feeder line installation is less than the allowed radius of curvature, it may affect the performance of the system.

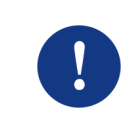

#### **Connection of Feeder Cable Connector**

Connecting the feeder cable connector is critical process, so the qualified workers who finished the related education should perform.

#### Installation

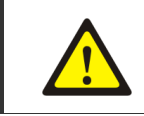

#### **Cautions while Cleaning the Rack**

Make sure that worker does not damage installed cables while cleaning the rack.

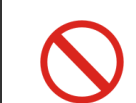

#### Do not Work by Yourself

Worker must not work alone in any key process.

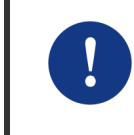

#### Managing Unused Ports

Never allow foreign substances to be inserted into unused ports by covering them with a dust cap.

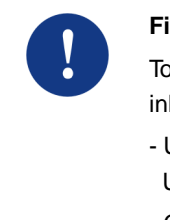

#### Finishing the Cable Inlet

To prevent foreign substances, outdoor air and moisture from entering the cable inlet (including cable gland and conduit), finish it as follows:

- Unused inlet
- Use the hole finishing materials including dust cap and rubber packing.
- Cable-installed inlet

After cable installation, block any space in the inlet with tape, compressed sponge, rubber packing, and silicon.

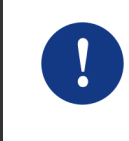

#### Management of Unused Ports

Cover the unused ports (conduit, cable gland, etc.) with waterproof cap (sealing cap) to prevent infiltration of foreign material such as dust, moisture, or bug.

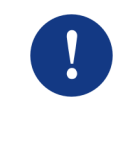

#### **Caution When Connecting the Optical Cable**

Check whether there is dust or foreign material on the cutting section of the connector core before connecting the optic cable, and keep this away from dust or foreign material.

If the cable is soiled with foreign material, do not blow to remove them. Make sure to clean the connector in accordance with the cleaning directions in 'ANNEX D'.

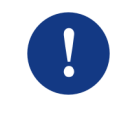

#### **Caution When Assembling Cable Gland**

If the parts of a cable gland in the system are not correctly installed, outdoor air and moisture may flow into the system and cause corrosion, system fault, or serious fault to the cooling system.

Therefore, assemble and finish the cable gland accurately.

#### Caution When Installing Cable in the Cable Gland

Only one cable of permitted specification (thickness) should be installed in the cable gland.

- The outdoor air or moisture may flow into the system if a cable that is thinner than the specification is used.
- If a cable is thicker than the specification or more than two cables are installed, the cable gland may be damaged.

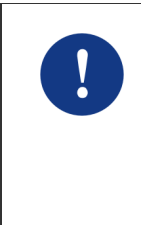

#### Checking Assembly State of the Unused Cable Gland

All components of the unused cable gland must be secured in the original factory configuration. If the cable gland nut is fitted without the waterproof filler or the protection cover in place, reassemble them as illustrated in 'Unused Cable Gland Inspection and Assembly'.

## **California USA Only**

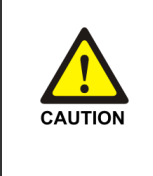

This Perchlorate warning applies only to primary CR (Manganese Dioxide) Lithium coin cells in the product sold or distributed ONLY in California USA 'Perchlorate Material-special handling may apply, See www.dtsc.ca.gov/hazardouswaste/perchlorate.'

# TABLE OF CONTENTS

#### **INTRODUCTION**

| Purpose                           | I  |
|-----------------------------------|----|
| Document Content and Organization | I  |
| Conventions                       | II |
| Revision History                  |    |

#### SAFETY CONCERNS

| Symbols             | V    |
|---------------------|------|
| Warning             | VI   |
| Caution             | VIII |
| California USA Only | XII  |

#### **CHAPTER 1. Before Installation**

 1.1
 System Configuration
 1-1

 1.2
 Specifications
 1-3

 1.3
 Cautions for Installation
 1-6

 1.4
 Pre-survey
 1-8

 1.5
 Installation Tools
 1-9

### **CHAPTER 2. Installing System**

2-1

L

V

1-1

| 2.1 | Installi | ng the RRH-B4                | 2-1   |
|-----|----------|------------------------------|-------|
| 2.2 | Founda   | ation Work                   | 2-2   |
|     | 2.2.1    | System Arrangement           | . 2-2 |
|     | 2.2.2    | Marking and Drilling         | .2-4  |
| 2.3 | Unpacl   | king and Transporting        | 2-6   |
|     | 2.3.1    | Importing Items              | .2-6  |
|     | 2.3.2    | Unpacking Items              | .2-6  |
| 2.4 | Fixing   | System                       | 2-7   |
|     | 2.4.1    | Fixing Unit Mounting Bracket | .2-7  |

|     | 2.4.2  | Fixing RRH-B4 | 2-9  |
|-----|--------|---------------|------|
| 2.5 | Syster | m Leveling    | 2-14 |
| 2.6 | Insula | ation Test    | 2-15 |

### **CHAPTER 3.** Connecting Cables

| 2 | 4 |
|---|---|
|   |   |
| • |   |

4-1

A-1

**B-1** 

C-1

| 3.1 | Work   | Flow for Cabling                         | 3-1  |
|-----|--------|------------------------------------------|------|
| 3.2 | Cablin | ıg                                       | 3-6  |
| 3.3 | Groun  | ding                                     | 3-8  |
|     | 3.3.1  | Grounding the System                     | 3-9  |
| 3.4 | Power  | Cabling                                  | 3-11 |
|     | 3.4.1  | Connecting the RRH-B4 Power Cable        |      |
|     | 3.4.2  | Power Test                               |      |
| 3.5 | Exterr | nal Interface Construction               | 3-32 |
|     | 3.5.1  | RRH-B4 Interface (CPRI) Cable Connection |      |
|     | 3.5.2  | RET Cable Connection                     |      |
|     | 3.5.3  | RF Cable Connection                      |      |

## CHAPTER 4. Checking Installation Status

| 4.1 | Installation Checking Procedure4-1 |
|-----|------------------------------------|

#### ANNEX A. Sector Antenna Installation

| A.1 | Cautions when Installing a Sector AntennaA- | 1  |
|-----|---------------------------------------------|----|
| A.2 | Sector Antenna Layout A-                    | ·1 |
| A.3 | Sector Antenna Installation A-              | 2  |

### ANNEX B. Installing Feeder Cable

| B.1 | Cautions When Installing Feeder CableB-1 |
|-----|------------------------------------------|
| B.2 | 7/8 in. Feeder Line GroundB-4            |
| B.3 | Tower Ground ConstructionB-8             |

### ANNEX C. Connector Assembly

| C.1 | RJ-45 (Shield Type)   | . C-1 |
|-----|-----------------------|-------|
| C.2 | RJ-45 (Normal Type)   | . C-3 |
| C.3 | N type-male (LMR-400) | C-4   |

| C.4 | TNC-n                                               | nale (LMR-400)                                   | C-6  |
|-----|-----------------------------------------------------|--------------------------------------------------|------|
| C.5 | N type                                              | e-male (1/2 in. feeder line)                     | C-8  |
| C.6 | Din ty                                              | pe-male (1/2 in. Feeder Line)                    | C-12 |
| C.7 | C.7 Finishing the Connector Connection Part by Tape |                                                  |      |
| C.8 | How to                                              | o Shrink the Heat Shrink Tube                    | C-15 |
|     | C.8.1                                               | When Assembling a Connector to the Feeder Line   | C-15 |
|     | C.8.2                                               | When Connecting a Connector to another Connector | C-17 |

### ANNEX D. Cleaning Optic Connector

| D.1 | Cleaning Optic ConnectorD-                             | 1 |
|-----|--------------------------------------------------------|---|
| D.2 | IBC <sup>™</sup> Brand CleanerD-                       | 2 |
|     | D.2.1 IBC <sup>™</sup> Brand Type Cleaner (P/N 9393)D- | 2 |

#### ANNEX E. Cable Gland Assembly

| E.1 | Cable Gland Components                     | E-2 |
|-----|--------------------------------------------|-----|
| E.2 | Cable Gland Assembly and Cabling           | E-3 |
| E.3 | Unused Cable Gland Inspection and Assembly | E-6 |

#### **ANNEX F. Pressure Terminal Assembly**

| F.1 | PreparationsF-                 | ·1 |
|-----|--------------------------------|----|
| F.2 | Pressure Reference Table F-    | -2 |
| F.3 | Assembling Pressure TerminalF- | -5 |

#### ANNEX G. Standard Torque

#### ABBREVIATION

| C ~ U |  |
|-------|--|
| V     |  |

xv

**D-1** 

E-1

**F-1** 

G-1

L

### LIST OF FIGURES

| Figure 1.1  | RRH-B4 Configuration                              | 1-1    |
|-------------|---------------------------------------------------|--------|
| Figure 1.2  | External Interface of RRH-B4                      | 1-2    |
| U           |                                                   |        |
| Figure 2.1  | Procedure to Install the RRH-B4                   | 2-1    |
| Figure 2.2  | RRH-B4 Arragement (Wall Type)                     | 2-2    |
| Figure 2.3  | RRH-B4 Arragement (Sector Pole Type)              | 2-3    |
| Figure 2.4  | System Marking-Wall Type                          | 2-4    |
| Figure 2.5  | Fixing Unit Mounting Bracket                      | 2-8    |
| Figure 2.6  | Fixing RRH-B4 (Wall Type)                         | .2-10  |
| Figure 2.7  | Fixing RRH-B4 (Pole Type)                         | .2-12  |
| Figure 2.8  | Leveling Using a Level (Example)                  | .2-14  |
| Figure 2.9  | Schematic Diagram for Insulation Test (Wall Type) | .2-16  |
| Figure 2.10 | Schematic Diagram for Insulation Test (Pole Type) | .2-16  |
|             |                                                   |        |
| Figure 3.1  | Work Flow for System Cabling                      | 3-1    |
| Figure 3.2  | Detailed Cabling Procedure                        | 3-2    |
| Figure 3.3  | Cabling Diagram                                   | 3-6    |
| Figure 3.4  | Connection of the RRH-B4 Ground Cable             | .3-10  |
| Figure 3.5  | Power Equipment Diagram                           | . 3-11 |
| Figure 3.6  | Connecting the RRH-B4 Power Cable_AWG8 (1)        | .3-14  |
| Figure 3.7  | Connecting the RRH-B4 Power Cable_AWG8 (2)        | .3-15  |
| Figure 3.8  | Connecting the RRH-B4 Power Cable_AWG8 (3)        | .3-17  |
| Figure 3.9  | Connecting the RRH-B4 Power Cable_AWG8 (4)        | .3-18  |
| Figure 3.10 | Connecting the RRH-B4 Power Cable_AWG8 (5)        | .3-19  |
| Figure 3.11 | Connecting the RRH-B4 Power Cable_AWG8 (6)        | .3-20  |
| Figure 3.12 | Connecting the RRH-B4 Power Cable_AWG8 (7)        | .3-21  |
| Figure 3.13 | Connecting the RRH-B4 Power Cable_AWG10 (1)       | .3-24  |
| Figure 3.14 | Connecting the RRH-B4 Power Cable_AWG10 (2)       | .3-25  |
| Figure 3.15 | Connecting the RRH-B4 Power Cable_AWG10 (3)       | .3-26  |
| Figure 3.16 | Connecting the RRH-B4 Power Cable_AWG10 (4)       | .3-27  |
| Figure 3.17 | Connecting the RRH-B4 Power Cable_AWG10 (5)       | .3-28  |
| Figure 3.18 | Connecting the RRH-B4 Power Cable_AWG10 (6)       | .3-29  |
| Figure 3.19 | Connecting the RRH-B4 Power Cable_AWG10 (7)       | .3-30  |
| Figure 3.20 | Specifications of CPRI Cable and Connector        | .3-32  |
| Figure 3.21 | RRH-B4 Interface (CPRI) Cable Connection (1)      | .3-33  |
| Figure 3.22 | RRH-B4 Interface (CPRI) Cable Connection (2)      | .3-34  |
| Figure 3.23 | RRH-B4 Interface (CPRI) Cable Connection (3)      | .3-35  |

| Figure 3.24 | RRH-B4 Interface (CPRI) Cable Connection (4)         | . 3-36 |
|-------------|------------------------------------------------------|--------|
| Figure 3.25 | RRH-B4 Interface (CPRI) Cable Connection (5)         | . 3-37 |
| Figure 3.26 | CPRI Cable Pin Map (U-RAS Flexible V2, Case #1)      | . 3-39 |
| Figure 3.27 | CPRI Cable Connection_U-RAS Flexible V2, Case #1 (1) | . 3-40 |
| Figure 3.28 | CPRI Cable Connection_U-RAS Flexible V2, Case #1 (2) | . 3-41 |
| Figure 3.29 | CPRI Cable Pin Map (U-RAS Flexible V2, Case #2)      | . 3-43 |
| Figure 3.30 | CPRI Cable Connection_U-RAS Flexible V2, Case #2 (1) | . 3-44 |
| Figure 3.31 | CPRI Cable Connection_U-RAS Flexible V2, Case #2 (2) | . 3-45 |
| Figure 3.32 | CPRI Cable Pin Map (U-RAS Flexible V2, Case #3)      | . 3-47 |
| Figure 3.33 | CPRI Cable Connection_U-RAS Flexible V2, Case #3 (1) | . 3-48 |
| Figure 3.34 | CPRI Cable Connection_U-RAS Flexible V2, Case #3 (2) | . 3-49 |
| Figure 3.35 | CPRI Cable Pin Map (Smart MBS, Case #1)              | . 3-51 |
| Figure 3.36 | CPRI Cable Connection_Smart MBS, Case #1 (1)         | . 3-52 |
| Figure 3.37 | CPRI Cable Connection_Smart MBS, Case #1 (2)         | . 3-53 |
| Figure 3.38 | CPRI Cable Pin Map (Smart MBS, Case #2)              | . 3-54 |
| Figure 3.39 | CPRI Cable Connection_Smart MBS, Case #2 (1)         | . 3-55 |
| Figure 3.40 | CPRI Cable Connection_Smart MBS, Case #2 (2)         | . 3-56 |
| Figure 3.41 | CPRI Cable Pin Map (Stacking, Case #1)               | . 3-58 |
| Figure 3.42 | CPRI Cable Connection_Stacking, Case #1 (1)          | . 3-59 |
| Figure 3.43 | CPRI Cable Connection_Stacking, Case #1 (2)          | . 3-60 |
| Figure 3.44 | CPRI Cable Pin Map (Stacking, Case #2)               | . 3-62 |
| Figure 3.45 | CPRI Cable Connection_Stacking, Case #2 (1)          | . 3-63 |
| Figure 3.46 | CPRI Cable Connection_Stacking, Case #2 (2)          | . 3-64 |
| Figure 3.47 | CPRI Cable Connection_Stacking, Case #2 (3)          | . 3-65 |
| Figure 3.48 | CPRI Cable Pin Map (Stacking, Case #3)               | . 3-67 |
| Figure 3.49 | CPRI Cable Connection_Stacking, Case #3 (1)          | . 3-68 |
| Figure 3.50 | CPRI Cable Connection_Stacking, Case# 3 (2)          | . 3-69 |
| Figure 3.51 | RET Cable Connection (1)                             | . 3-70 |
| Figure 3.52 | RET Cable Connection (2)                             | . 3-71 |
| Figure 3.53 | RET Cable Connector                                  | . 3-72 |
| Figure 3.54 | RF Cable Configuration                               | . 3-75 |
| Figure 3.55 | RF Cable Connection (1)                              | . 3-76 |
| Figure 3.56 | RF Cable Connection (2)                              | . 3-77 |
|             |                                                      |        |
| Figure 4.1  | Installation Checking Procedure                      | 4-1    |
|             |                                                      |        |
| Figure A.1  | Sector Antenna                                       | A-3    |
|             |                                                      |        |
| Figure B.1  | 7/8 in. Feeder Line Grounding (1)                    | B-4    |

| Figure B.2  | 7/8 in. Feeder Line Grounding (2)                                | B-5  |
|-------------|------------------------------------------------------------------|------|
| Figure B.3  | 7/8 in. Feeder Line Grounding (3)                                | B-6  |
| Figure B.4  | 7/8 in. Feeder Line Grounding (4)                                | B-7  |
| Figure B.5  | Connecting the Tower Ground Cable                                | B-8  |
|             |                                                                  |      |
| Figure C.1  | Assembling the RJ-45 Connector (Shield Type) (1)                 | C-1  |
| Figure C.2  | Assembling the RJ-45 Connector (Shield Type) (2)                 | C-2  |
| Figure C.3  | Assembling the RJ-45 Connector (Normal Type)                     | C-3  |
| Figure C.4  | N type-male Connector Assembling (1)                             | C-4  |
| Figure C.5  | N type-male Connector Assembling (2)                             | C-5  |
| Figure C.6  | TNC-male Connector Assembling (1)                                | C-6  |
| Figure C.7  | TNC-male Connector Assembling (2)                                | C-7  |
| Figure C.8  | Assembling the N type-male (1/2 in. Feeder Line) Connector (1)   | C-8  |
| Figure C.9  | Assembling the N type-male (1/2 in. Feeder Line) Connector (2)   | C-9  |
| Figure C.10 | Assembling the N type-male (1/2 in. Feeder Line) Connector (3)   | C-10 |
| Figure C.11 | Assembling the N type-male (1/2 in. Feeder Line) Connector (4)   | C-11 |
| Figure C.12 | Assembling the Din type-male (1/2 in. Feeder Line) Connector (1) | C-12 |
| Figure C.13 | Assembling the Din type-male (1/2 in. Feeder Line) Connector (2) | C-13 |
| Figure C.14 | Finishing the Connector Connection Part by Tape                  | C-14 |
| Figure C.15 | 5 Shrinking the Heat Shrink Tube_Feeder Line (1)                 | C-15 |
| Figure C.16 | Shrinking the Heat Shrink Tube_Feeder Line (2)                   | C-16 |
| Figure C.17 | Shrinking the Heat Shrink Tube_Connection between Connectors (1) | C-17 |
| Figure C.18 | Shrinking the Heat Shrink Tube_Connection between Connectors (2) | C-18 |
| Figure C.19 | Shrinking the Heat Shrink Tube_Connection between Connectors (3) | C-19 |
|             | TM                                                               |      |
| Figure D.1  | Optic Connector Cleaner (IBC 11 Brand Type Cleaner: P/N 9393)    | D-2  |
| Figure D.2  | Optic Module Cleaning (LC Type Jack)                             | D-3  |
| Figure D.3  | Optic Cable Connector Cleaning (LC Type Plug)                    | D-4  |
| Figure D.4  | Measuring the Optical Output and Connecting the Optic Connector  | D-5  |
| Figure E.1  | Cable Gland Components                                           | E-2  |
| Figure E.2  | Cable Gland Assembly and Cabling (1)                             | E-3  |
| Figure E.3  | Cable Gland Assembly and Cabling (2)                             | E-4  |
| Figure E.4  | Cable Gland Assembly and Cabling (3)                             | E-5  |
| Figure E.5  | Unused Cable Gland Inspection and Assembly                       | E-6  |
|             |                                                                  |      |
| Figure F.1  | Preparations                                                     | F-1  |
| Figure F.2  | Pressure Reference Drawing (Handheld Compressor)                 | F-2  |
| Figure F.3  | Pressure Reference Drawing (Hydraulic Press)                     | F-3  |

| Figure F.4  | Stripping Cable Sheath (1)                       | F-5  |
|-------------|--------------------------------------------------|------|
| Figure F.5  | Stripping Cable Sheath (2)                       | F-6  |
| Figure F.6  | Fixing Pressure Terminal_Handheld Compressor (1) | F-8  |
| Figure F.7  | Fixing Pressure Terminal_Handheld Compressor (2) | F-9  |
| Figure F.8  | Fixing Pressure Terminal_Hydraulic Press (1)     | F-10 |
| Figure F.9  | Fixing Pressure Terminal_Hydraulic Press (2)     | F-11 |
| Figure F.10 | Assembling Heat Shrink Tube                      | F-13 |

### LIST OF TABLES

| Table 1.1  | Basic Installation Tools                                                                                                    | 1-9                                                                                                    |
|------------|----------------------------------------------------------------------------------------------------|----------------------------------------------------------------------------------------------------|
| Table 2.1  | Recommended Distances for RRH-B4 Installation                                                                                                    | 2-2                                                                                                    |
| Table 2.2  | Anchor Bolt Drill Bits and Hole Depth                                                                                                    | 2-5                                                                                                    |
| Table 2.3  | Unit Mounting Bracket Fixing Parts And Tool                                                                                                    | 2-7                                                                                                    |
| Table 2.4  | RRH-B4 Fixing Parts and Tools (Wall Type)                                                                                                    | 2-9                                                                                                    |
| Table 2.5  | RRH-B4 Fixing Parts and Tools (Pole Type)                                                                                                    | 2-11                                                                                                    |
| Table 2.6  | Leveling Using a Level                                                                                                    | . 2-14                                                                                                    |
| Table 2.7  | Insulation Test                                                                                                    | . 2-15                                                                                                    |
|            |                                                                                                    |                                                                                                    |
| Table 3.1  | Recommended Minimum Allowed Cable Bend Radius                                                                                                    | 3-3                                                                                                    |
| Table 3.2  | RRH-B4 Connection Cable                                                                                                    | 3-7                                                                                                    |
| Table 3.3  | Grounding the RRH-B4 (MGB~RRH-B4)                                                                                                    | 3-9                                                                                                    |
| Table 3.4  | Connecting the DC Power Cable (AWG8, DC Distributor~RRH-B4)                                                                                                    | . 3-12                                                                                                    |
| Table 3.5  | Connecting the DC Power Cable (AWG10, DC Distributor~RRH-B4)                                                                                                    | . 3-22                                                                                                    |
| Table 3.6  | Interface (CPRI) Cable Connection                                                                                                    | . 3-32                                                                                                    |
| Table 3.7  | CPRI Cable Connector Pin Map (U-RAS Flexible V2, Case #1)                                                                                                    | . 3-38                                                                                                    |
| Table 3.8  | CPRI Cable Connector Pin Map (U-RAS Flexible V2, Case #2)                                                                                                    | . 3-42                                                                                                    |
| Table 3.9  | CPRI Cable Connector Pin Map (U-RAS Flexible V2, Case #3)                                                                                                    | . 3-46                                                                                                    |
| Table 3.10 | CPRI Cable Connector Pin Map (Smart MBS, Case #1)                                                                                                    | . 3-50                                                                                                    |
| Table 3.11 | CPRI Cable Connector Pin Map (Smart MBS, Case #2)                                                                                                    | . 3-54                                                                                                    |
| Table 3.12 | CPRI Cable Connector Pin Map (Stacking, Case #1)                                                                                                    | . 3-57                                                                                                    |
| Table 3.13 | CPRI Cable Connector Pin Map (Stacking, Case #2)                                                                                                    | . 3-61                                                                                                    |
| Table 3.14 | CPRI Cable Connector Pin Map (Stacking, Case #3)                                                                                                    | . 3-66                                                                                                    |
| Table 3.15 | RET Cable Connection                                                                                                    | . 3-70                                                                                                    |
| Table 3.16 | RET Cable Connector Pin Map                                                                                                    | . 3-72                                                                                                    |
| Table 3.17 | RF Cable Connection                                                                                                    | . 3-73                                                                                                    |
| Table 3.18 | RF Cable Connection at Antenna Connection Area                                                                                                    | . 3-74                                                                                                    |
| Table 3.19 | RF Cable Identification Tag                                                                                                    | . 3-75                                                                                                    |
|            | Table 1.1         Table 2.1         Table 2.2         Table 2.3         Table 2.4         Table 2.5         Table 2.6         Table 2.7         Table 3.1         Table 3.2         Table 3.2         Table 3.3         Table 3.4         Table 3.5         Table 3.6         Table 3.7         Table 3.8         Table 3.9         Table 3.10         Table 3.11         Table 3.12         Table 3.13         Table 3.14         Table 3.15         Table 3.12         Table 3.13         Table 3.14         Table 3.13         Table 3.14         Table 3.15         Table 3.14         Table 3.15         Table 3.14         Table 3.15         Table 3.16         Table 3.17         Table 3.18         Table 3.18         Table 3.18         Table 3.18         Table 3.19 | Table 1.1       Basic Installation Tools.         Table 2.1       Recommended Distances for RRH-B4 Installation.         Table 2.2       Anchor Bolt Drill Bits and Hole Depth.         Table 2.3       Unit Mounting Bracket Fixing Parts And Tool |

| Table 4.1 | Construction Situation Checklist                                         |
|-----------|--------------------------------------------------------------------------|
| Table B.1 | Curvature Radius of Feeder Cable for OutdoorB-1                          |
| Table B.2 | Curvature Radius of Feeder Cable for Indoor (Based on LS Feeder Line)B-2 |
| Table B.3 | Curvature Radius of LMR-400 (Based on Times Microwave System)B-2         |
| Table B.4 | Connector Connection Torque ValueB-3                                     |
| Table B.5 | TGB Installation ExampleB-7                                              |
|           |                                                                          |
| Table F.1 | Pressure Reference Table for Pressure TerminalF-2                        |
| Table F.2 | Compressor Specifications per Cable ThicknessF-4                         |
|           |                                                                          |
| Table G.1 | Standard Torque Value for Tightening BoltsG-1                            |
| Table G.2 | Brass Bolts Torque ValueG-1                                              |

# **CHAPTER 1. Before Installation**

# **1.1 System Configuration**

#### **RRH-B4 Configuration**

The configuration of RRH-B4 is as follows:

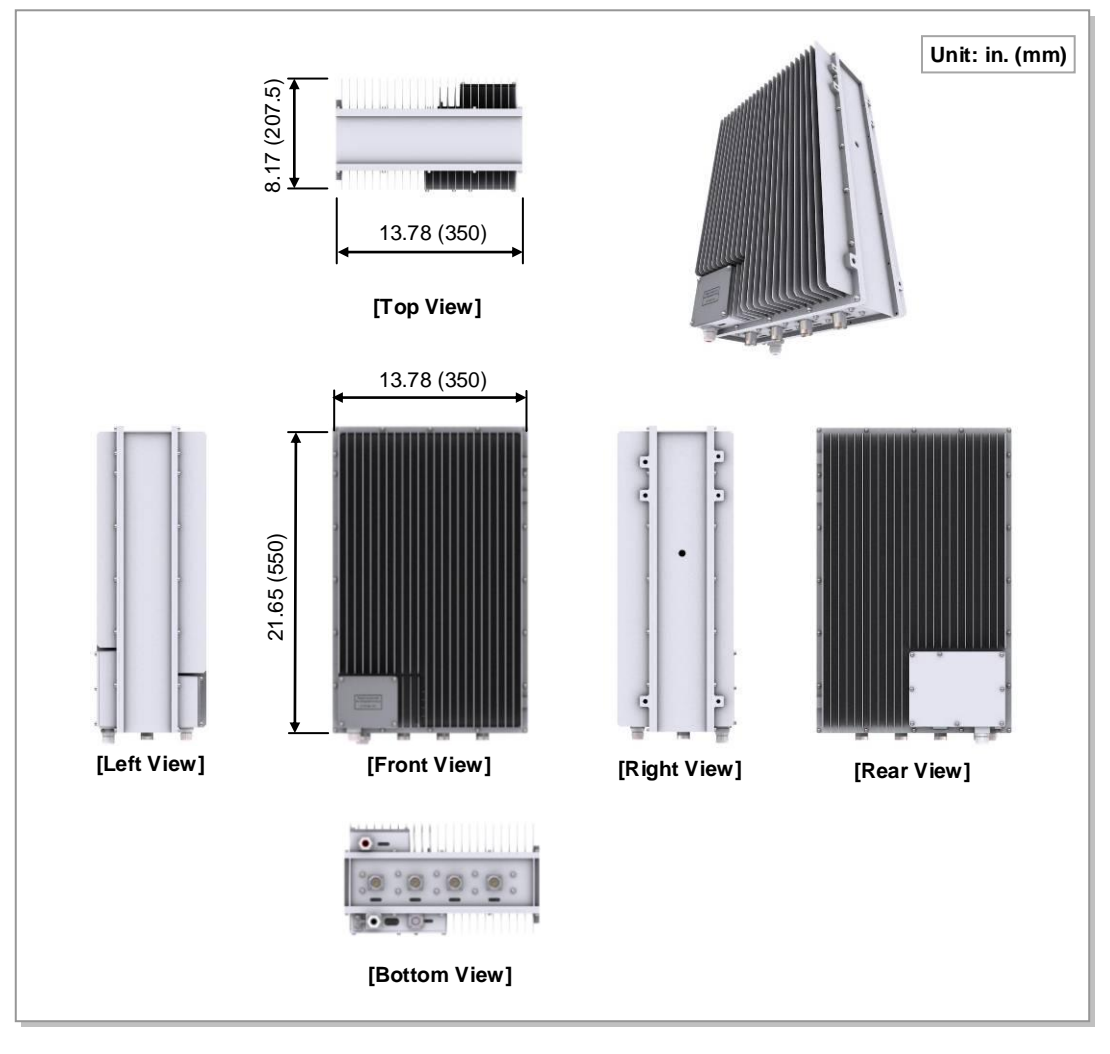

Figure 1.1 RRH-B4 Configuration

#### **External Interface of RRH-B4**

The external interface structure of RRH-B4 is as follows:

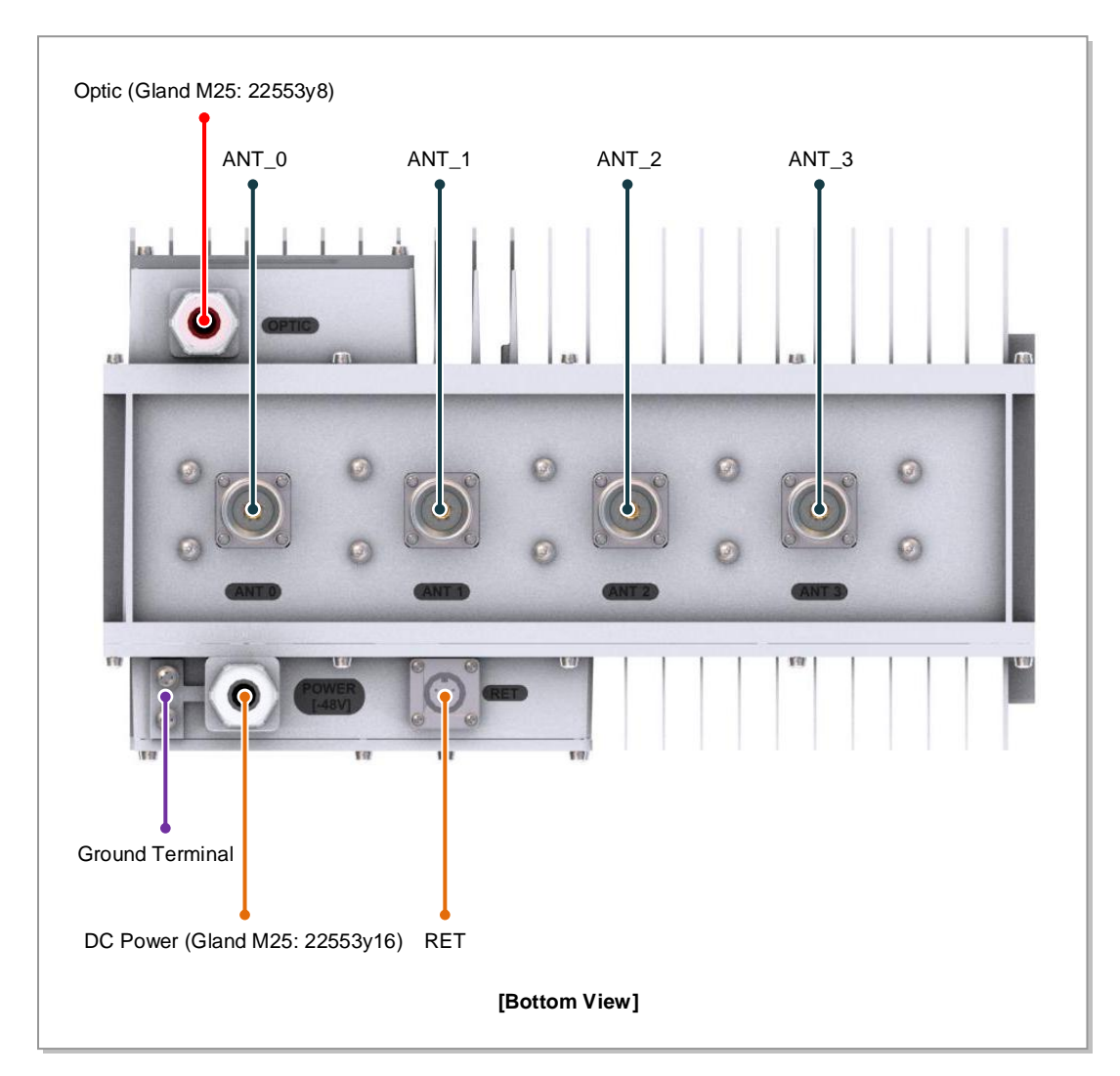

Figure 1.2 External Interface of RRH-B4

# **1.2 Specifications**

#### **Main Specifications**

The table below lists the main specifications of the system.

| Category                        | System Capacity                                                                |
|---------------------------------|--------------------------------------------------------------------------------|
| Air specification               | WiMAX/TD-LTE                                                                   |
| Channel Bandwidth               | - Mobile WiMAX: 10 MHz<br>- TD-LTE: 20 MHz                                     |
| Operating Frequency             | 2,496~2,690 MHz (BC41)                                                         |
| RRH-B4 Capacity                 | - WiMAX 4 Carriers<br>- TD-LTE 2 Carriers                                      |
| Interface between DU and RRH-B4 | - WiMAX: 1.25 Gbps CPRI<br>- TD-LTE: 2.5 Gbps CPRI                             |
| Output                          | Antenna port based<br>- WiMAX: 5 W/Carrier/Path<br>- TD-LTE: 20 W/Carrier/Path |

#### **Input Power**

The table below lists the power standard for the RRH-B4. The RRH-B4satisfies the electrical safety standard prescribed in UL60950. If an operator wants to use AC system input voltage, the operator can supply power using an external rectifier (provided by a service provider).

| Category                                                                        | Standard                                       |  |
|---------------------------------------------------------------------------------|------------------------------------------------|--|
| System Input Voltage                                                            | -48 VDC (Voltage Variation Range: -40~-56 VDC) |  |
| System Consumption Current                                                      | 9.27 A AVG. @ 48 V, 28: 18 (DL UL ratio)       |  |
| * Each of the DU (UADU) and RRH-B4 receives -48 VDC of power for its operation. |                                                |  |

#### **Unit Size and Weight**

The table below lists the size and weight of the RRH-B4.

| Category                                 | Standard                            |
|------------------------------------------|-------------------------------------|
| Size [W $\times$ D $\times$ H, in. (mm)] | 13.8 (350) × 8 (207.5) × 21.7 (550) |
| Weight [lb (kg)]                         | About 50.7 (23)                     |

#### **Environmental Condition**

The table below lists the environmental conditions and related standards such as operational temperature and humidity.

| Category                            | Range                                                                    |  |
|-------------------------------------|--------------------------------------------------------------------------|--|
| Temperature Condition <sup>a)</sup> | -40~122°F (-40~+50°C)                                                    |  |
| Humidity Condition <sup>a)</sup>    | 5~100 %, condensing, not to exceed 30 g/m <sup>3</sup> absolute humidity |  |
| Altitude                            | -197~5,905 ft (-60~1,800 m)                                              |  |
| Vibration                           | GR-487-CORE Sec.3.39                                                     |  |
|                                     | - Transportation shock                                                   |  |
|                                     | - Transportation vibration                                               |  |
|                                     | - Installation shock                                                     |  |
|                                     | - Environmentally induced vibration                                      |  |
|                                     | - Earthquake resistance                                                  |  |
| Sound Pressure Level                | Under 65 dBA in height of 3 ft (1.0 m) and distance of 5 ft (1.5 m).     |  |
| EMI                                 | - FCC Title 47 Part 15 Class B                                           |  |
|                                     | - EN 301 489 Section 7.1 EMC emission                                    |  |
|                                     | - GR-1089-CORE (Issue4) Sec. 3.2 Emission Criteria                       |  |
| US Federal Regulation               | FCC Title 47 Part 27                                                     |  |

a) The standards of temperature/humidity conditions are based on the value on the position where is
 15.75 in. (400 mm) away from the front of the system and in the height of 4.92 ft (1.5 m) on the bottom.

#### **Environmental Alarm**

The table below lists the environmental alarm provided in the Smart MBS, U-RAS Flexible V2 in default.

| Category          | Standard                          |
|-------------------|-----------------------------------|
| Temperature Alarm | High Temperature, Low Temperature |
| Fan Fail          | Fan Fail                          |
| Voltage Alarm     | High Voltage, Low Voltage         |

## **RF Specification**

The table below lists the RF characteristics of the RRH-B4.

| Category               | Standard                                                           |
|------------------------|--------------------------------------------------------------------|
| Total Tx Output Power  | - Mobile WiMAX, 10 MHz Channel Bandwidth                           |
|                        | <ul> <li>20 W @ avg power per carrier/sector, 4T4R</li> </ul>      |
|                        | <ul> <li>10 W @ avg power per carrier/sector, 2T2R/2T4R</li> </ul> |
|                        | - TD-LTE, 20 MHz Channel Bandwidth                                 |
|                        | <ul> <li>40 W @ avg power per carrier/sector, 4T4R</li> </ul>      |
|                        | <ul> <li>20 W @ avg power per carrier/sector, 2T2R/2T4R</li> </ul> |
| Tx Constellation error | - Mobile WiMAX: In accordance with the 802.16e RCT standard        |
|                        | - TD-LTE: In accordance with the 3GPP LTE standard                 |
| RX Sensitivity         | - Mobile WiMAX: In accordance with the 802.16e RCT standard        |
|                        | - TD-LTE: In accordance with the 3GPP LTE standard                 |

# **1.3 Cautions for Installation**

Observe the following safety instructions when installing the RRH-B4:

#### **Before Installing**

- Post warning signs in areas where high-voltage cables are installed.
- Post 'off limit' signs in areas where accidents are most expected.
- With guardrails or fences, block open areas such as connecting parts, roof, and scaffold.

#### While Installing

- The power must be cut off before installing.
- Be careful that boards mounted on the system and the cables among the boards are damaged or scratched when the system is transported or installed.

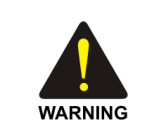

#### Wearing Protective Gloves and Glasses

The workers should wear the protective gloves and glasses because they can be injured by the debris generated when drilling holes on walls or ceilings.

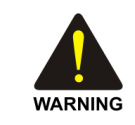

#### Do Not Wear Metal Things such as Watch, Ring, Etc.

Do not let the electric short circuit occur due to metal things such as watch or ring.

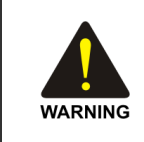

#### Warning for Worker's Injury

When installing cables in a small area, do not apply excessive force. Worker may bump against a wall or equipment.

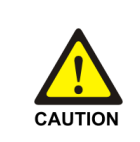

#### Do not Work by Yourself

Worker must not work alone in any key process.

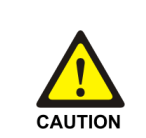

#### **Managing Unused Ports**

Never allow foreign substances to be inserted into unused ports by covering them with a dust cap.

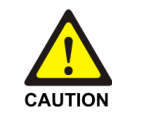

#### Finishing the Cable Inlet

To prevent foreign substances, outdoor air and moisture from entering the cable inlet (including cable gland and conduit), finish it as follows:

- Unused inlet
- Use the hole finishing materials including dust cap and rubber packing.
- Cable-installed inlet

After cable installation, block any space in the inlet with tape, compressed sponge, rubber packing, and silicon.

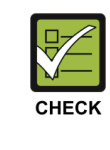

#### **Outdoor Fastening Materials**

The outdoor fastening materials such as stud bolts, hex. nuts, spring washers and plane washers must be made of stainless steel (STS 304).

Otherwise, it may cause corrosion and rust to fixing materials.

#### **After Installing**

- Cover the cable holes drilled on the floor with a solid cover.
- Remove any debris produced during the work and clean up the installation site.

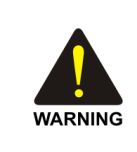

#### Warning for Laser Beam Running through Optical Cables

In the system, the laser beam emitting light runs through the optical cable. The exposure of the laser beam on worker's eye may cause serious injury so that it should be handled with care.

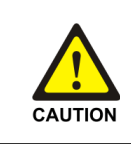

#### **Cautions while Cleaning the Rack**

Make sure that worker does not damage installed cables while cleaning the rack.

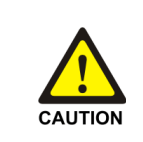

#### **Cautions while Cleaning Power Supply**

While cleaning the power supply device, take caution that the device does not come in contact with alien bodies that may cause power failure.

# 1.4 Pre-survey

To enable seamless construction, the installer and the service provider should perform preconstruction inspection to examine and analyze the following items.

- Examination about the conformance and the economical efficiency of the place that the system is transported or installed.
- Status of external interfaces
- Power capacity and wiring status
- Possibility of system extension
- Review if the place has the enough space to operate and maintain.

If there is a need for improvement or an issue, the installer and the service provider must discuss measures to resolve any issue arising.

# **1.5 Installation Tools**

The basic tools for installation are listed in the table below. The additional tools required for each site need to identified and prepared during a site survey before starting installation.

| No. | Name                  | Specification                                    |
|-----|-----------------------|--------------------------------------------------|
| 1   | Torque driver set     | No.0~+ No.3 (M2.6~M6 '+' Driver)                 |
|     |                       | 0.07~4.34 lbf ft (1.0~60 kgf.cm)                 |
| 2   | Torque wrench set     | M6~M12                                           |
|     |                       | 0.72~2.17 lbf ft (10~30 kgf.cm),                 |
|     |                       | 7.23~36.15 lbf ft (100~500 kgf.cm),              |
|     |                       | Replaceable head                                 |
| 3   | Nut driver set        | 0.24~0.39 in. (6~10 mm)                          |
| 4   | Hacksaw Frame/Blade   | Normal/HIS                                       |
| 5   | Level/Plumb bobs      | Normal/1.10 lb (500 g)                           |
| 6   | Heating gun           | 122~572°F (50~300°C)                             |
| 7   | Torx Driver           | Т20Н                                             |
| 8   | Power extension cable | 98.42 ft (30 m)                                  |
| 9   | Tape measure          | 16.4 ft/164 ft (5 m/50 m)                        |
| 10  | Cable cutter          | 12.8 in. (325 mm)                                |
| 11  | Silicon gun/Silicon   | Normal/Gray & Colorless                          |
| 12  | Spanner               | 0.75 in. 0.94 in. 1.42 in. (19 mm, 24 mm, 36 mm) |

Table 1.1 Basic Installation Tools

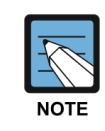

#### Precautions when Using the Installation Tools:

The required installation tools may vary depending on the conditions at the site. In addition to the basic tools, a protractor, compass, GPS receiver, ladder, safety equipment, cleaning tools etc. should also be prepared in consideration of the site conditions.

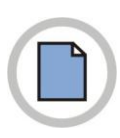

This page is intentionally left blank.

# **CHAPTER 2. Installing System**

# 2.1 Installing the RRH-B4

The procedure to install the RRH-B4 is listed in the flow chart below.

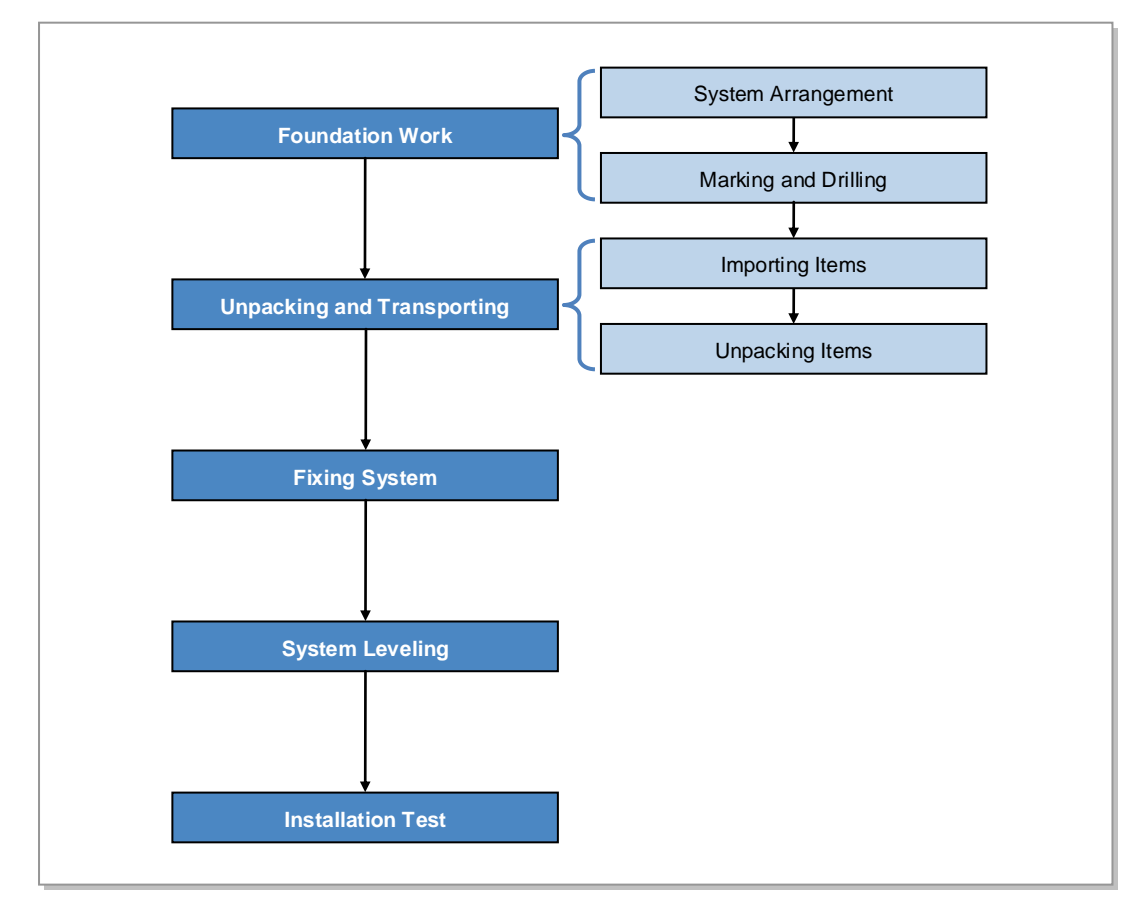

Figure 2.1 Procedure to Install the RRH-B4

# 2.2 Foundation Work

## 2.2.1 System Arrangement

A minimum distance must be secured around the RRH-B4, in each direction for installation and maintenance.

| Category   | Recommended Distances      |
|------------|----------------------------|
| Front/Rear | 31.5 in. (800 mm) or more  |
| Side       | 23.62 in. (600 mm) or more |

Table 2.1 Recommended Distances for RRH-B4 Installation

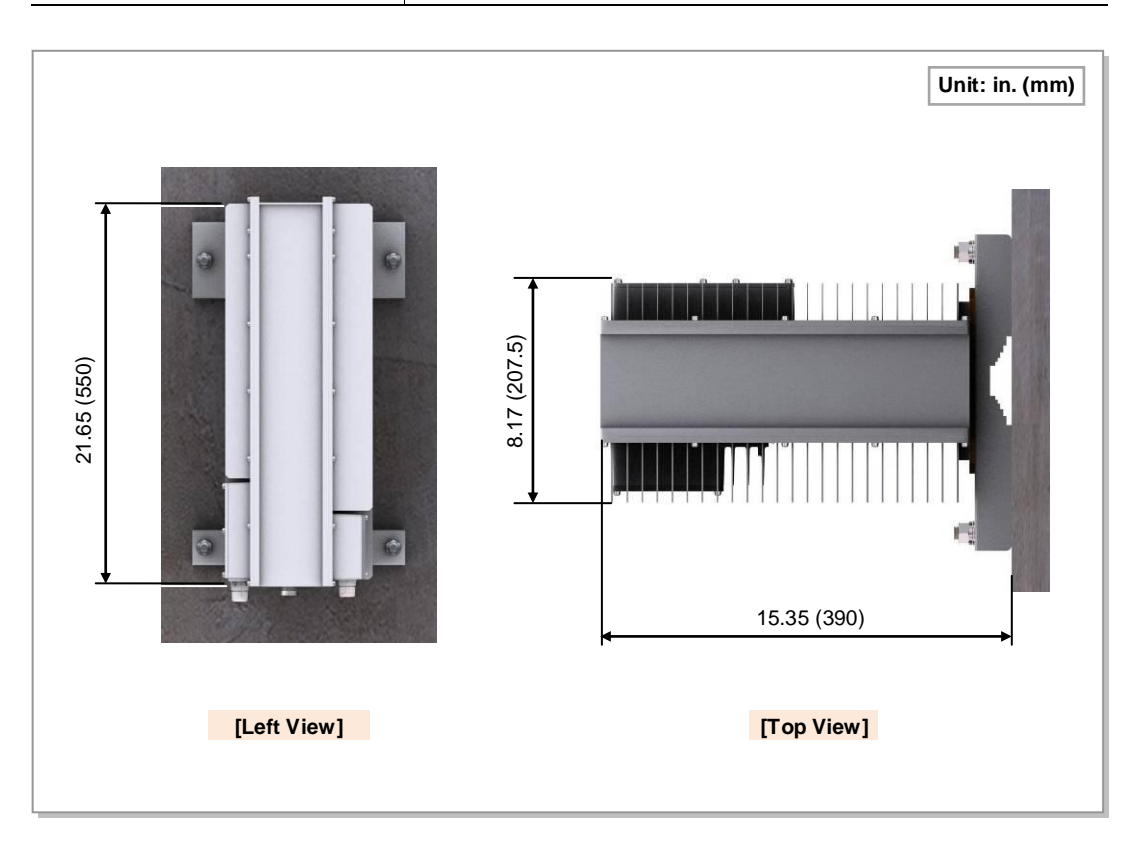

Figure 2.2 RRH-B4 Arragement (Wall Type)

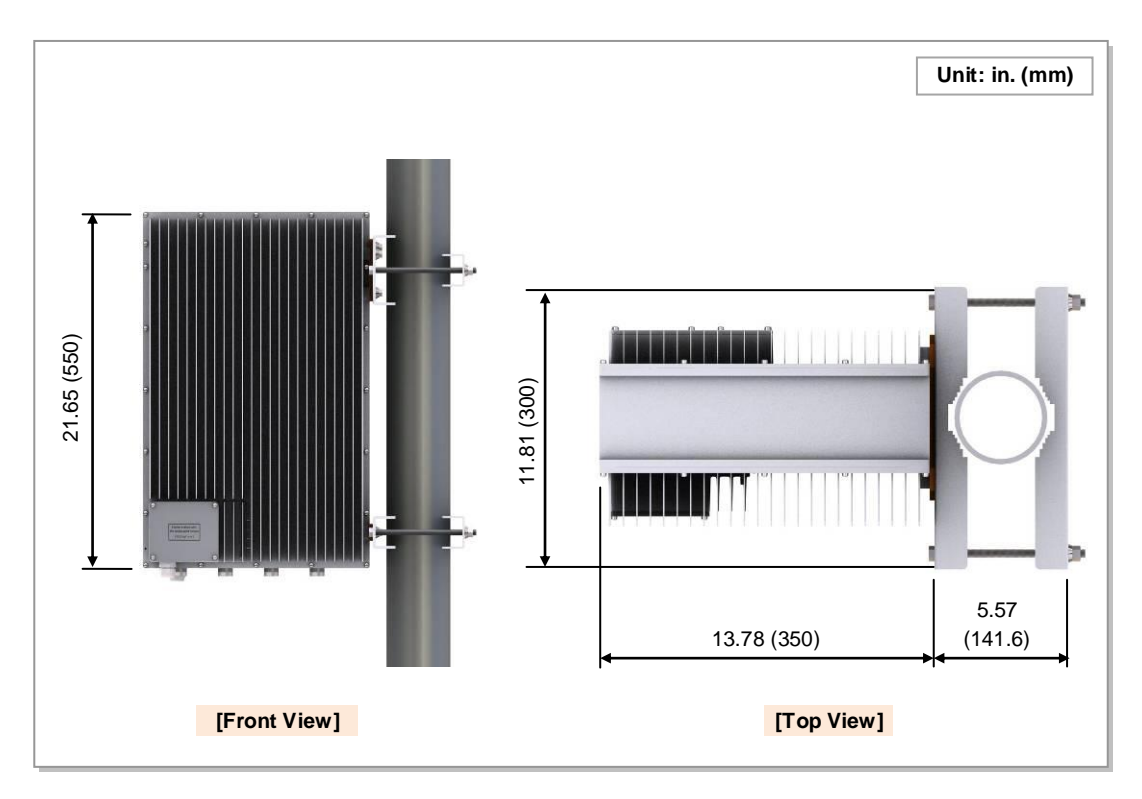

Figure 2.3 RRH-B4 Arragement (Sector Pole Type)

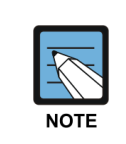

#### System Installation Spaces

The space specifications in the figure above apply when the pole diameter is 3 in. (76.3 mm). The dimensions may vary depending on the diameter of the pole.

## 2.2.2 Marking and Drilling

#### Marking

Before placing the system, mark the position where the system will be installed and also the positions where anchor bolts will be fixed using an ink line or a pen.

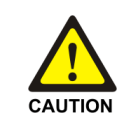

**Checking Marking (horizontal/vertical) When Mounting the System on Wall** If you do the drilling or anchoring on a wall when the positions are not marked to be horizontal or vertical, only limited range of tuning is allowed for leveling after the system is mounted.

To mount the system on a wall, perform the leveling test by referring to 'System Leveling' to check the positions are marked to be horizontal or vertical before drilling. If the result shows they are not horizontal or vertical, modify the marking positions.

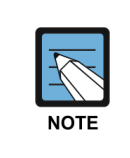

#### Marking Using the System

When the position where the system will be placed is determined, place the system on the position and then mark the positions where anchor bolts will be fixed using a pen. This will reduce marking error range caused by a worker.

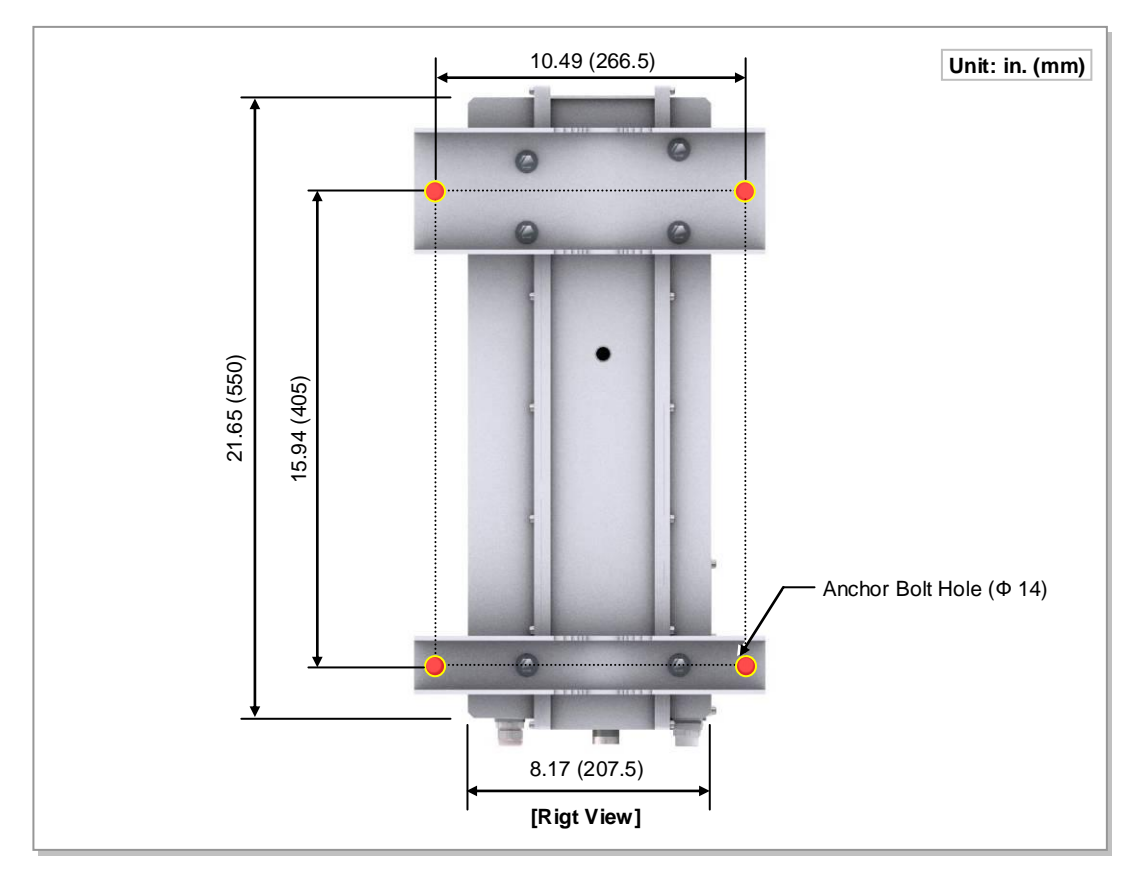

Figure 2.4 System Marking-Wall Type
### Drilling

When marking is completed, drill holes for anchor bolts.

 Table 2.2
 Anchor Bolt Drill Bits and Hole Depth

| Category           | Anchor Bolt | Drill Bits       | Hole Depth       |
|--------------------|-------------|------------------|------------------|
| RRH-B4 (Wall Type) | M12         | 0.67 in. (17 mm) | 2.17 in. (55 mm) |

### 2.3 Unpacking and Transporting

This paragraph describes the work to unpack cabinets and other components and transport them to the place to be installed. The cabinet is externally packed and cabinet and other components are individually packed.

- The external packing must be unpacked in the outside. If necessary, the packing can be unpacked after transported into the area near installation place.
- Transport the cabinet to the installation place. Beware of the damage of walls, pillars, and bottom of the passage when transporting the cabinet.
- Transport other components with packing and sort by types.

### 2.3.1 Importing Items

Bring in items, taking care of the followings:

- Regarding equipment weight and size, check the path to bring the equipment.
- Lay Iron and veneer boards on stairs or doorsills to make the transportation easy.
- When bring in equipment, beware of damage or impairment of main entrance, walls, pillars, and floors of the station. Prepare protection materials and fix them with a high-strength adhesive.

### **Vibration Level for Transportation**

When carrying the system, tighten the system firmly not to exceed the proper vibration level from 1 to 500 Hz.

When carrying system, use a cart or lift to prevent accidents. However, if the system must be carried by people, enough people are required to carry the system.

Before moving the system, check the storage place for the system and remove obstacles in advance. While moving system, boards and other devices should not be shocked physically and damaged caused by dust, moisture, and static electricity.

When installing the items imported, system must be installed in a location whose access is not easy from outside.

### 2.3.2 Unpacking Items

The procedure to unpack items is as follows:

- The packing items must be packed until they reach the installation place.
- The items are classified in accordance with each job specification and stored on a place that does not interfere with working.
- Unpacked systems must be installed immediately. If not installed immediately, the systems must be stored in the installation place temporarily.
- Unpack the inner packaging after each system is placed on its installation location.
- Do not recycle packaging waste. Dispose of it in accordance with waste management act.

### 2.4 Fixing System

### 2.4.1 Fixing Unit Mounting Bracket

The procedure for fixing the unit mounting bracket is as follows:

| Classification | Description             |                              |                          |              |
|----------------|-------------------------|------------------------------|--------------------------|--------------|
| Parts          | Unit Mounting           | Unit Mounting Bracket_Top    |                          | 1 EA/1 Set   |
|                | Bracket Ass'y (1 Set)   | Unit Mounting Bracket_Bottom |                          | 1 EA/1 Set   |
|                |                         | Bakelite_To                  | 51                       | 1 EA/1 Set   |
|                |                         | Bakelite_Top2                |                          | 1 EA/1 Set   |
|                |                         | Bakelite_Bottom              |                          | 1 EA/1 Set   |
|                |                         | Fastener                     | - M8 Plane Washer        | 6 EA/1 Set   |
|                |                         | - M8 Spring Washer           | 6 EA/1 Set               |              |
|                |                         | - M8 × 25L Hex. Bolt         | 6 EA/1 Set               |              |
|                |                         |                              | - Insulation Bushing     | 6 EA/1 Set   |
| Recommended    | M8 × 25L Hex. Bolt      |                              | 5.96~8.94 lbf.ft (82.4~1 | 23.6 kgf.cm) |
| Torque Value   |                         |                              |                          |              |
| Working Tools  | Torque Wrench and Level |                              |                          |              |

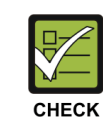

### **Checking Top/Bottom When Fixing Unit Mount Bracket**

To install the system accurately, fix the unit mounting brackets by distinguishing its top and bottom as shown below.

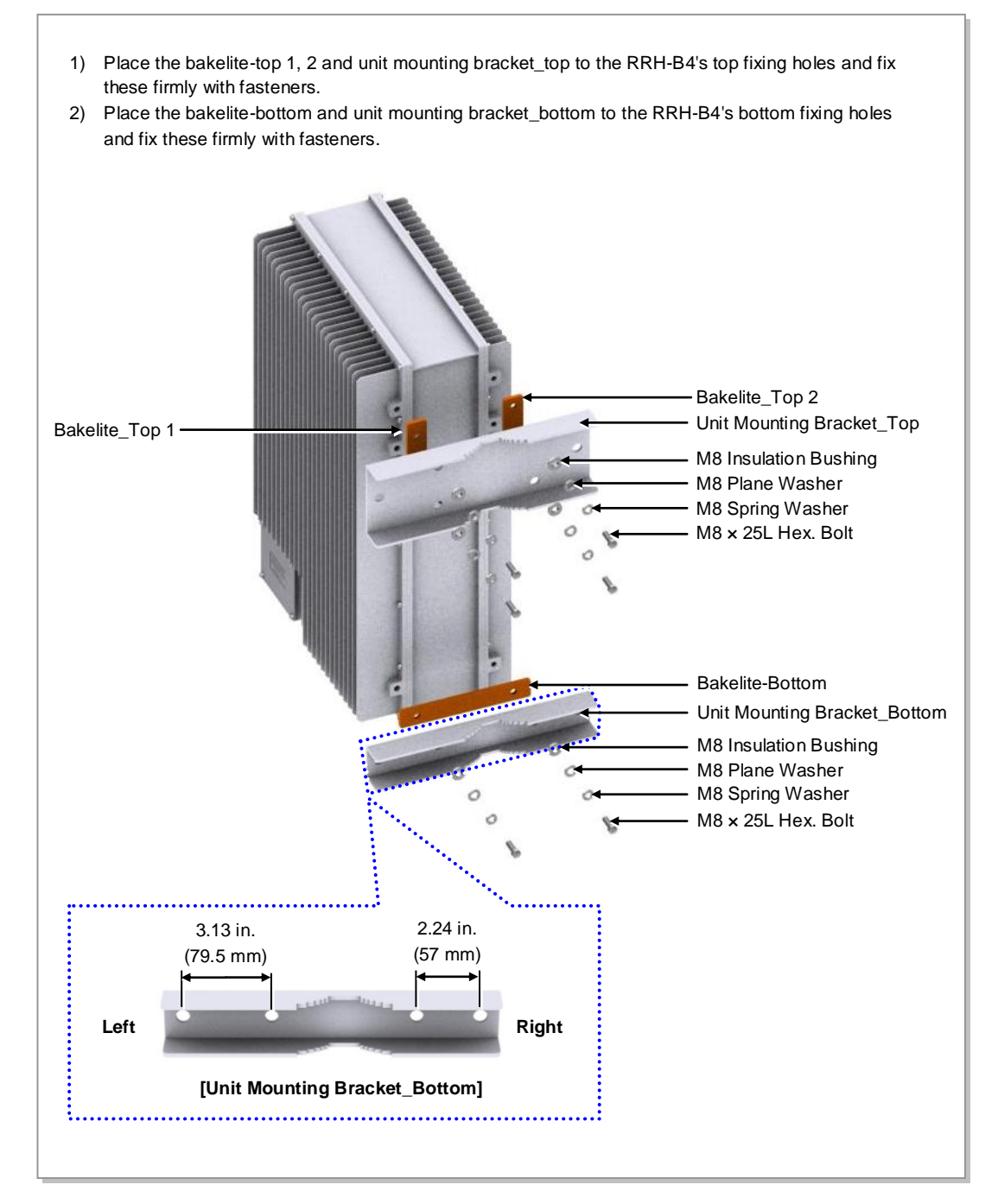

Figure 2.5 Fixing Unit Mounting Bracket

### 2.4.2 Fixing RRH-B4

RRH-B4 can be fixed to the wall or pole.

### Fixing RRH-B4 (Wall Type)

The procedure for fixing the RRH-B4 to the wall is as follows:

| Classification                            | Description                                           |                                                                                                    |                                            |
|-------------------------------------------|-------------------------------------------------------|----------------------------------------------------------------------------------------------------|--------------------------------------------|
| Parts                                     | Fastener                                              | M10 Anchor Bolt Ass'y<br>- M10 Anchor Bolt<br>- M10 Plane Washer<br>- M10 Spring Washer<br>- M10 Hex Nut | 4 Set<br>1 EA/Set<br>1 EA/Set<br>1 EA/Set  |
| Recommended Torque Value<br>Working Tools | M10 Hex. Nut<br>Drill, Hammer, Torque Wrench and Leve |                                                                                                    | 12.03~18.05 lbf.ft<br>(166.4~249.6 kgf.cm) |

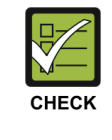

### **Cautions When Using Wall Mount Fasteners**

The fasteners such as anchor bolt, spring washer, plane washer and hex. nut used to fix the system to a wall must be made of stainless steel (STS 304). Otherwise, it may cause corrosion and rust to fasteners.

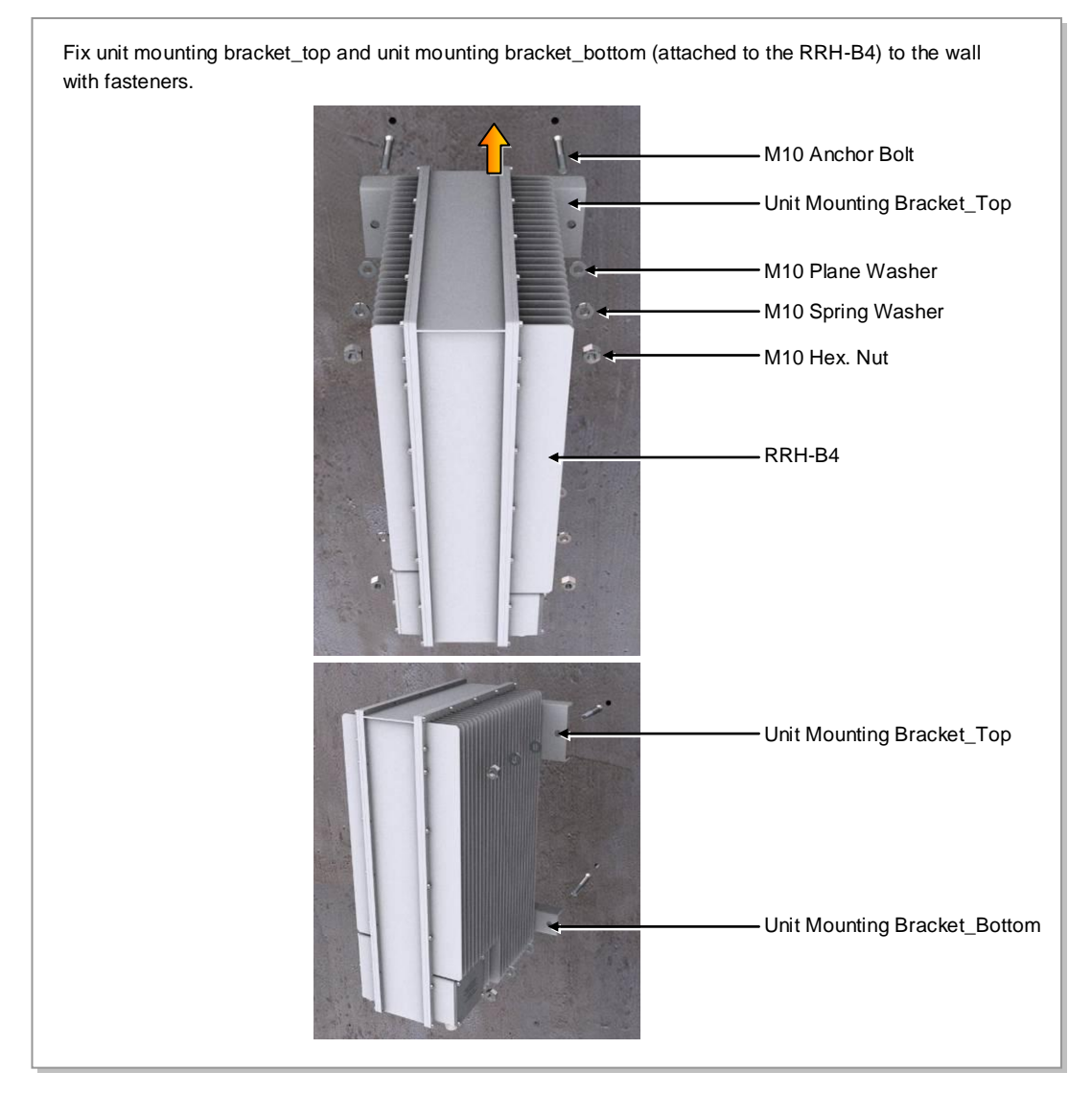

Figure 2.6 Fixing RRH-B4 (Wall Type)

### Fixing RRH-B4 (Pole Type)

The procedure for fixing the RRH-B4 to the pole is as follows:

| Classification | Description    |                     |                                         |
|----------------|----------------|---------------------|-----------------------------------------|
| Parts          | Rear Bracket   |                     | 2 EA                                    |
|                | Fastener       | - M12 Hex. Bolt     | 4 EA/set                                |
|                |                | - M12 Plane Washer  | 4 EA/set                                |
|                |                | - M12 Spring Washer | 4 EA/set                                |
|                |                | - M12 Hex. Nut      | 4 EA/set                                |
| Recommended    | M12 Hex. Nut   |                     | 21.11~31.67 lbf.ft (292.0~438.0 kgf.cm) |
| Torque Value   |                |                     |                                         |
| Working Tools  | Torque W rench |                     |                                         |

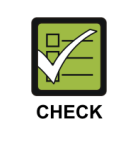

### **Cautions When Using Pole Fasteners**

The fasteners such as hex. bolt, hex. nut, spring washer, and plane washer used to fix the system to a pole must be made of stainless steel (STS 304). Otherwise, it may cause corrosion and rust to fasteners.

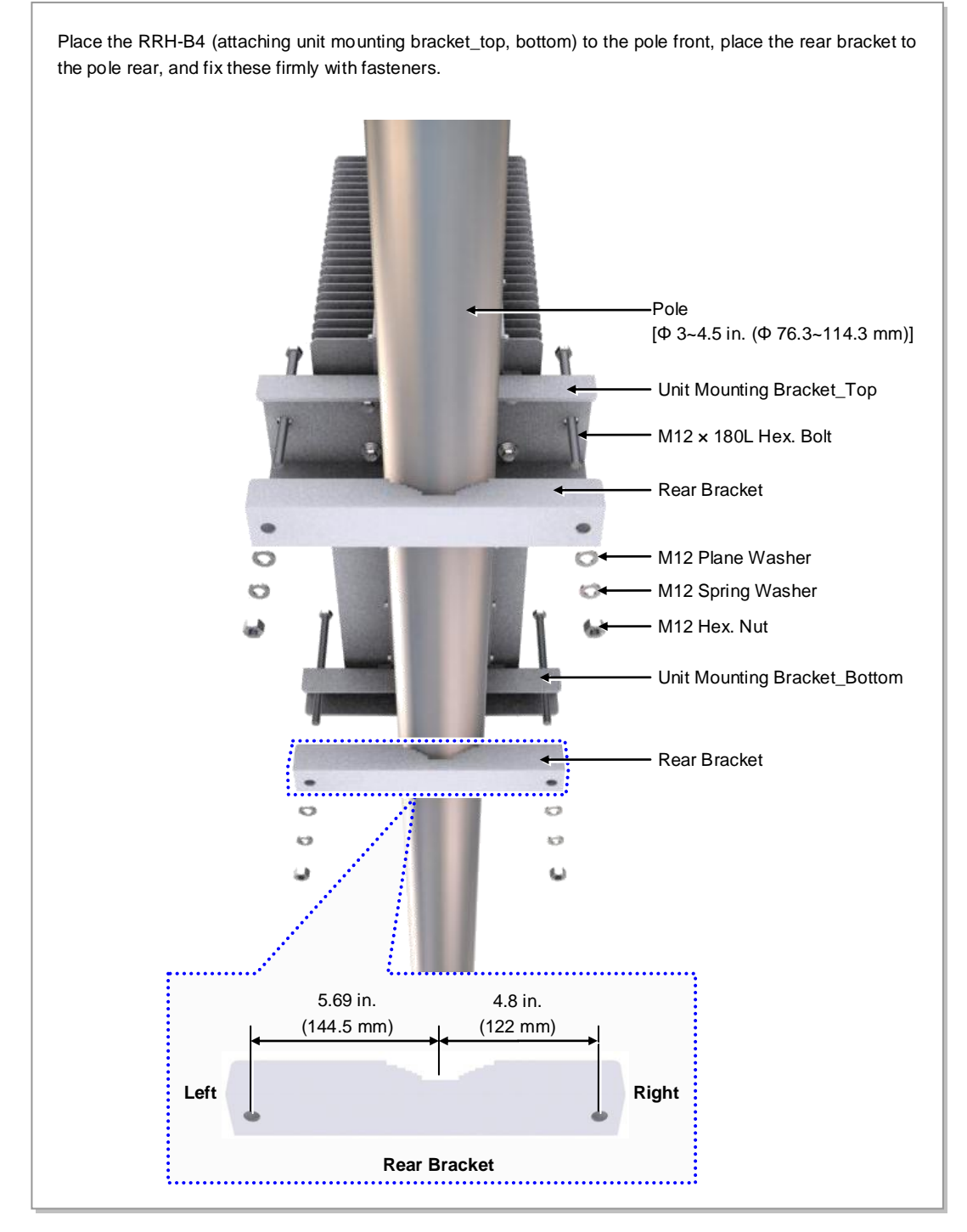

Figure 2.7 Fixing RRH-B4 (Pole Type)

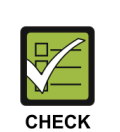

### How to lift up RRH-B4

When lifting up the RRH-B4 for installation, after fixing the unit mounting bracket of RRH-B4 side, bind the rope to the heat sink of RRH-B4 and a space between unit mounting bracket\_top and RRH-B4, lift up using a hoist lift as shown below. For the safety, maintain the status of lifting up by completing RRH-B4 installation. Unbind the rope after the installation is complete.

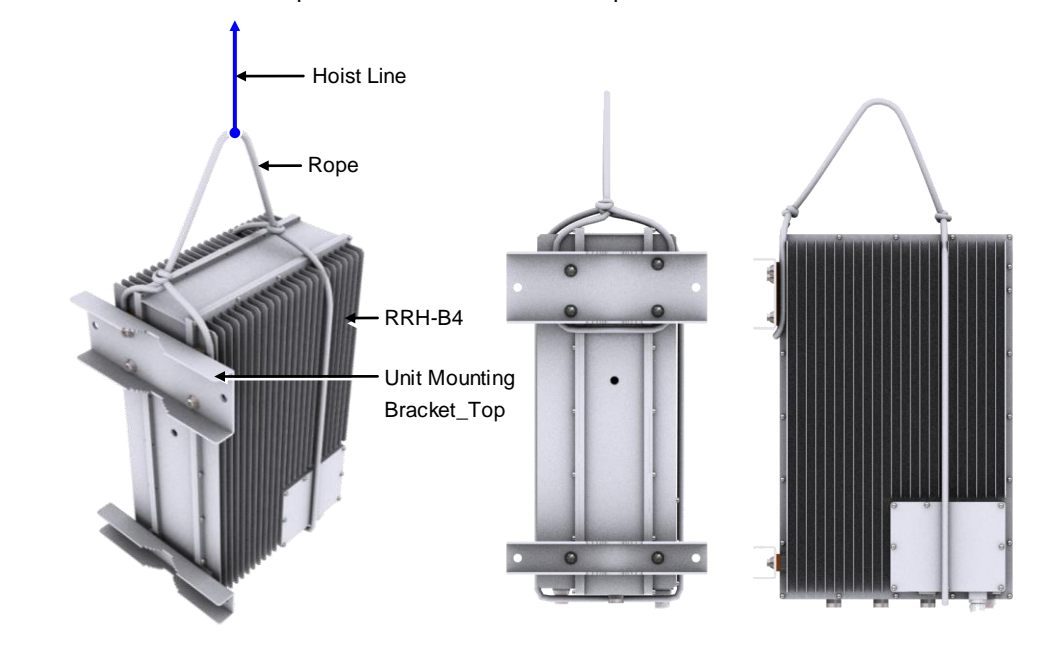

### 2.5 System Leveling

Leveling refers to compensating for the level difference on the floor that is generated during floor work to install devices horizontally or vertically. Leveling can be carried out using a vinyl hose, a balance weight, or a level.

In this manual, a commonly used method, which uses a spirit level, is described.

### Leveling Using a Level

Leveling method using a level is as follows:

| Classification      | Description                                                                                                    |  |  |
|---------------------|----------------------------------------------------------------------------------------------------|--|--|
| Test method         | The level is measured based on the position of a bubble after attaching the spirit level to the top and side of the system. |  |  |
| Evaluation criteria | Good Poor                                                                                                    |  |  |
|                     | If it is leveled, the bubble of the spirit level is positioned at the center of bulk                                        |  |  |
| Corrective          | Use an aid such as bakelite on the back side of the system or an auxiliary                                                  |  |  |
| measures for poor   | fixture to adjust the height.                                                                                               |  |  |
| leveling            | Adjust the position of fasteners used to fix the system or its leveling status.                                             |  |  |

Table 2.6Leveling Using a Level

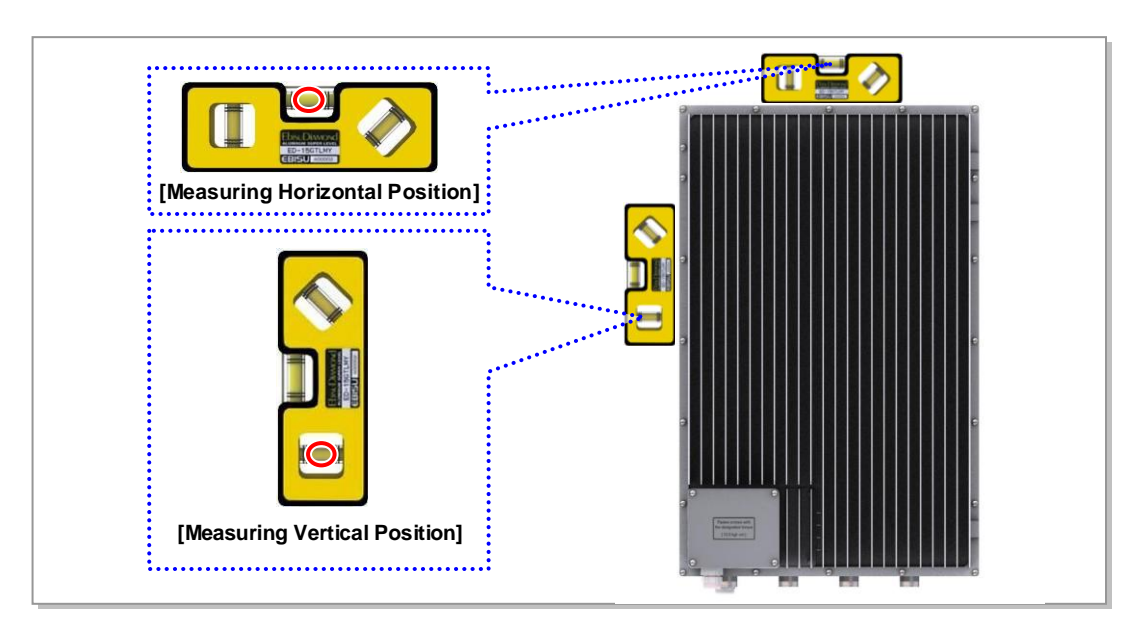

Figure 2.8 Leveling Using a Level (Example)

### 2.6 Insulation Test

Insulation test procedure is as follows:

| Classification                              | Description                                                                                                    |           |             |                               |
|---------------------------------------------|----------------------------------------------------------------------------------------------------|-----------|-------------|-------------------------------|
| Test method                                 | The insulation tester (Megger) is used for measurement.                                                                                                    |           |             |                               |
|                                             | Position of lead line of insulation                                                                                                    | Wall Type | Lead line_A | Bracket fixing anchor bolt    |
|                                             |                                                                                                    |           | Lead line_B | System's screw                |
|                                             | tester                                                                                                    | Pole Type | Lead line_A | Bracket fixing Hex. Bolt.     |
|                                             |                                                                                                    |           | Lead line_B | System's screw                |
| Evaluation                                  | Good                                                                                                    |           | Poor        |                               |
| criteria                                    | 500 V/100 MΩ or more                                                                                                    |           |             | Less than 500 V/100 $M\Omega$ |
| Corrective<br>measures for<br>poor leveling | <ul> <li>Check the contact between the system and anchor bolt and re-assemble it.<br/>(But, the anchor bolt must be shielded using an insulator such as an insulation bushing, etc.)</li> <li>Check damage of an insulator such as an insulation busing or bakelite, etc. and replace it.</li> </ul> |           |             |                               |

### Table 2.7 Insulation Test

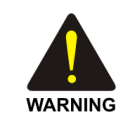

#### **Cautions When Using Insulation Tester**

Pay attention to the followings to prevent any personal injury caused by an electric shock when using an insulation tester.

- Make sure the polarity is correct when connecting the Earth COM (black) and AC.V (red) lead lines. And do not touch the connected probes inspecting part of the lead line) with a hand and avoid body contact.
- Avoid body contact to the system when measuring an insulation resistance.

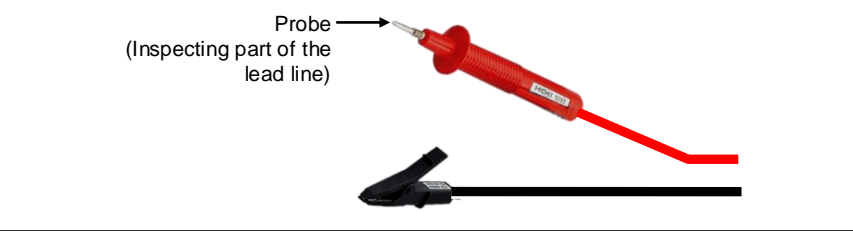

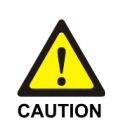

#### **Precautions While Measuring Insulation Resistance**

Observe the followings to prevent any system damage when measuring insulation resistance because there is a very high voltage.

- Before measuring insulation resistance, disconnect all the cables connected to the system.
- Do not measure insulation resistance when power is on.
- Do not measure insulation resistance at any other positions such as system internal units or parts other than the targeted insulation resistance measuring points.

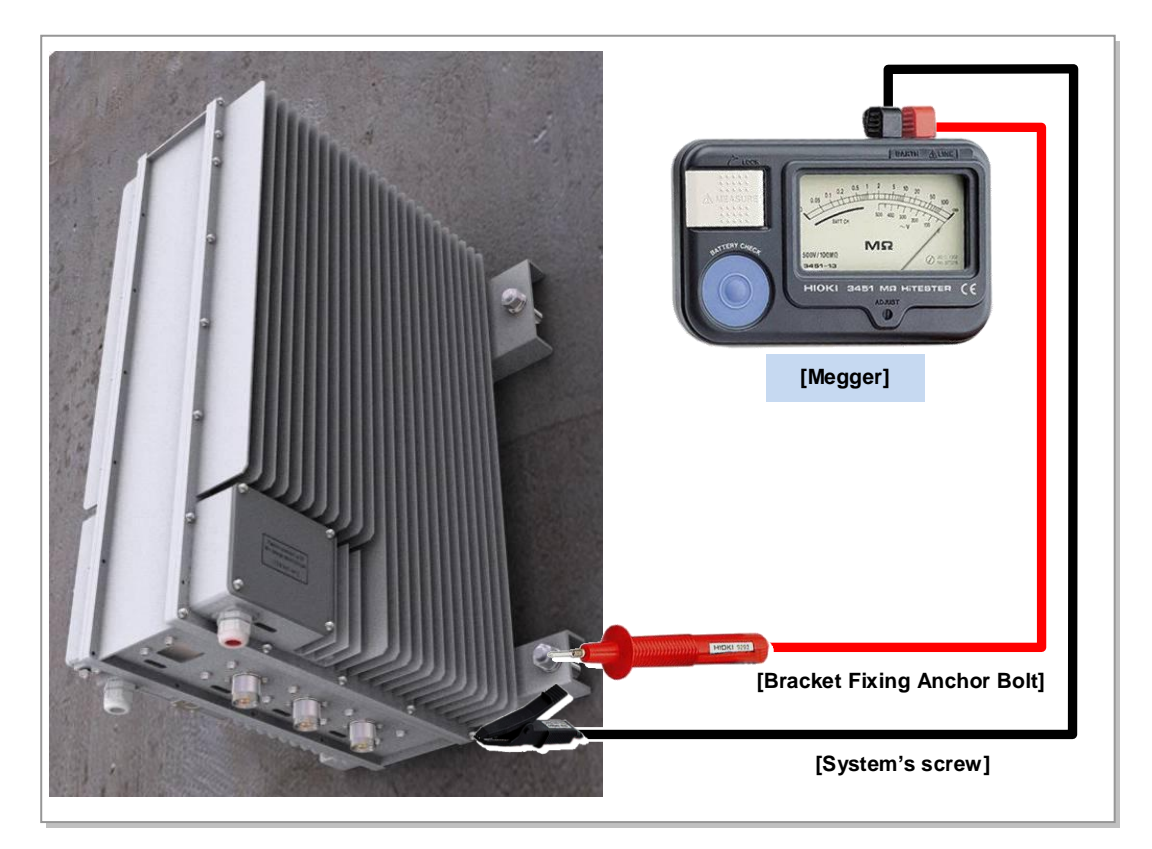

Figure 2.9 Schematic Diagram for Insulation Test (Wall Type)

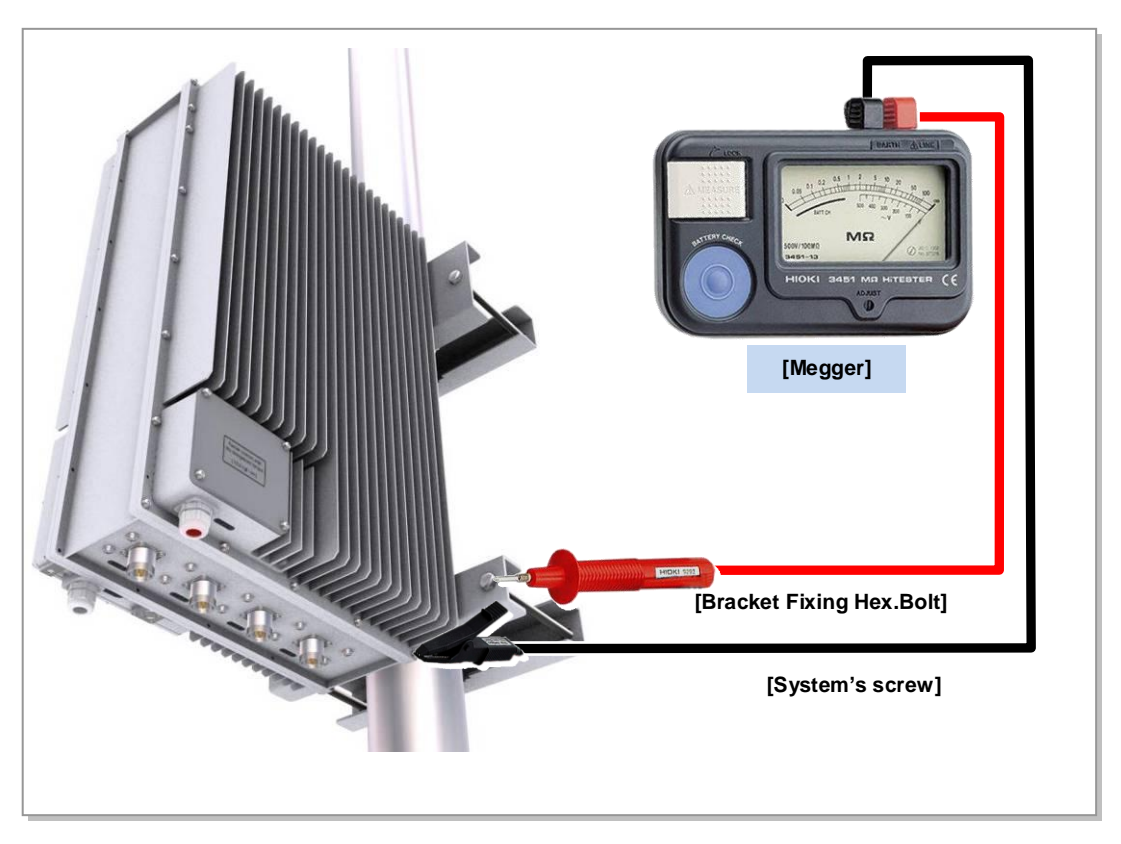

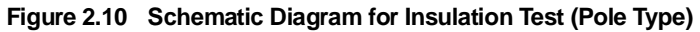

## **CHAPTER 3. Connecting Cables**

### 3.1 Work Flow for Cabling

The cable workflow for the system is as follows:

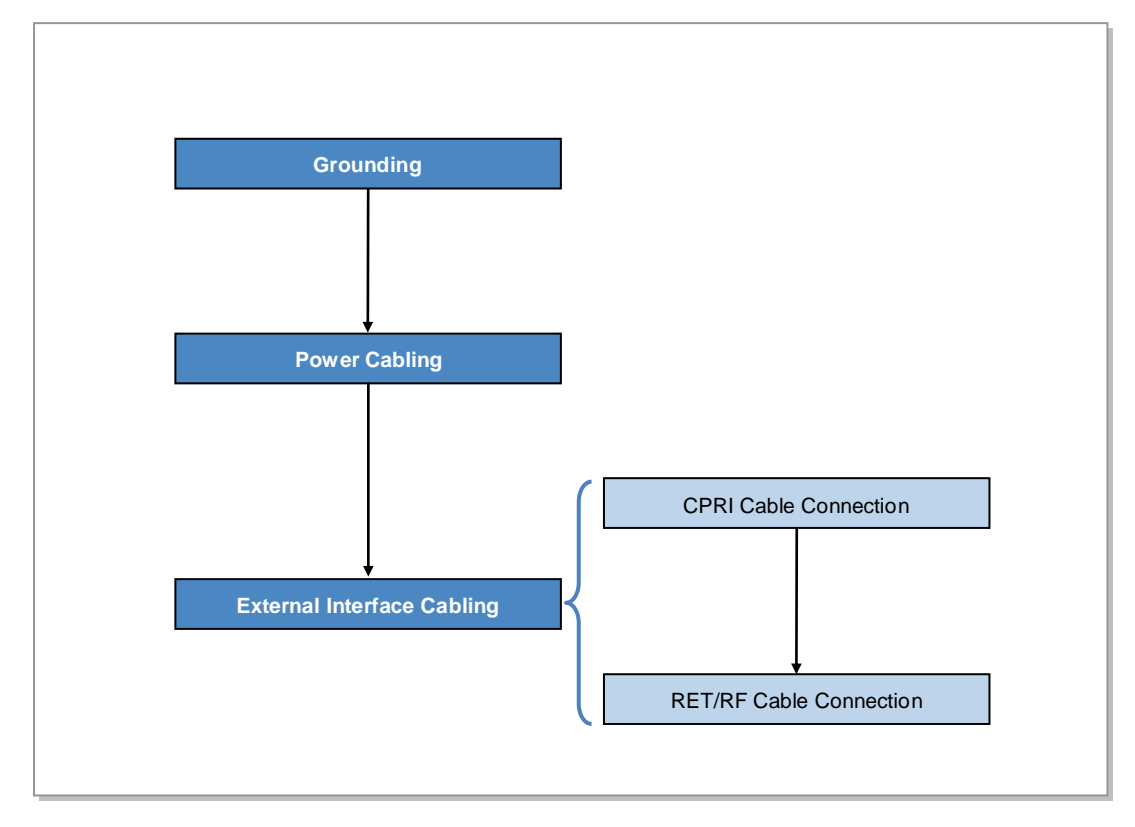

Figure 3.1 Work Flow for System Cabling

The detailed procedure of cabling is as follows:

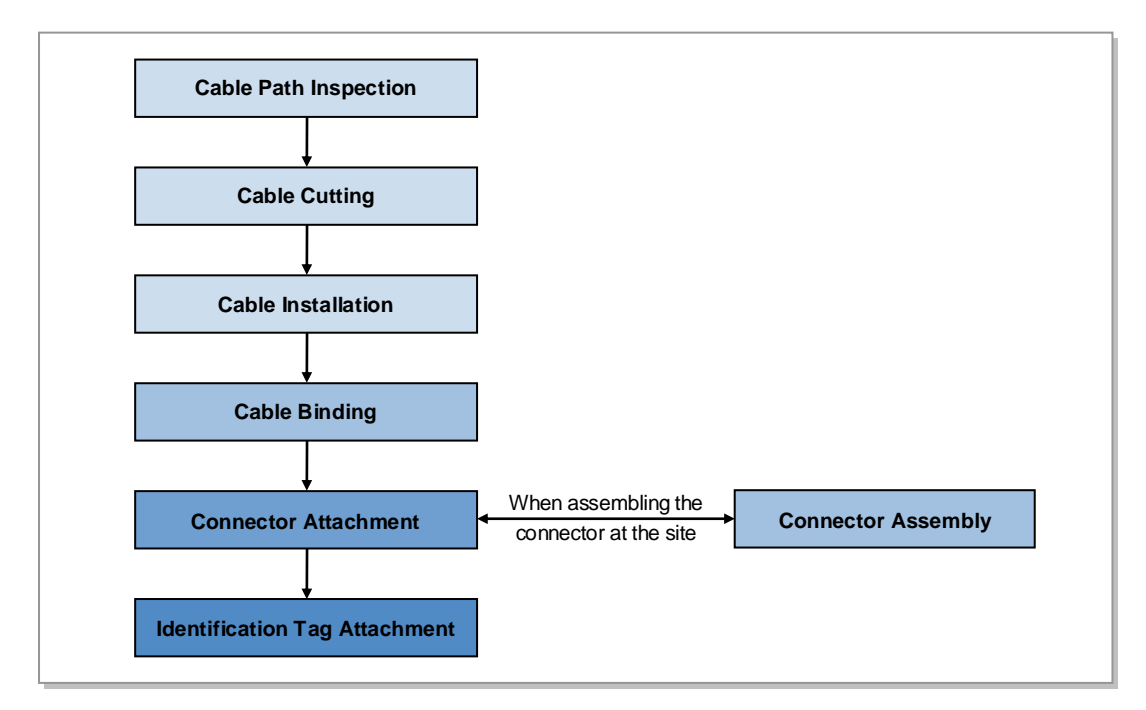

### Figure 3.2 Detailed Cabling Procedure

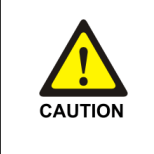

### Considerations when Cutting the Cable after Installation

When cutting the cable after installation, make sure that the connector is disconnected. Installation of the cable with the connector connected to the system may cause contact failure or damage to the connector assembled to the system and the cable due to cable tension or the operator's mistakes.

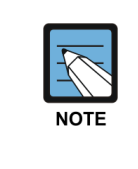

### **Cabling Workflow**

The sequence of cable cutting and installation of the cable workflow can be changed depending on the field situation such as 'cutting after installing' or 'installing after cutting'.

### **Cable Path Inspection**

When installing a cable that connects between the rectifier, Main Ground Bar (MGB), and backhaul device, etc. within the system, the cable path length and the cable installation method, etc. must be inspected.

Follow these guidelines when inspecting the cabling path.

- A minimum cable length must be selected provided that it does not affect the cable installation and maintenance.
- The cable must be placed in a location where it will not be damaged by external factors. (power line, flooding, footpaths, etc.)
- In areas where the cable may be damaged by external factors, ensure that measures are taken to prevent damage to the cable. (cable tray, ducts, flexible pipe, etc.)

### **Cable Cutting**

Measure the exact distance, carefully checking the route, and cut the cable using a cutting tool. Follow these guidelines when cutting the cable.

- Cut the cable to the length determined in the Cable Path Inspection step.
- Use a dedicated cable cutting tool.
- Cut the cable at right angles.
- Be careful to keep the cable away from any moisture, iron, lead, dust or other foreign material when cutting.
- Remove any foreign material attached to the cable using solvent and a brush.

### **Cable Installation**

Cable installation involves running the cable along the cabling path to the target connector of the system or an auxiliary device after cable path inspection and cable cutting have been completed.

Follow these guidelines when installing a cable.

- Be careful not to damage the cable.
- If the cable is damaged, cut out the damaged section before installing.
- When installing the cable over other cables, make sure the cable is installed on the other cables. Pay more attention to the vertical and horizontal cross sections where the cables are usually reversed.
- Always use the maximum curvature radius possible, and make sure that the minimum curvature radius specification is complied with.
- If the cable needs to be protected, use a PVC channel, spiral sleeve, flexible pipe, and cable tray, etc.

| No                                                                                                    | Туре                            | Allowed Cable Bend Radius               | Remark           |  |
|----------------------------------------------------------------------------------------------------|---------------------------------|-----------------------------------------|------------------|--|
| 110                                                                                                    | Туре                            | Allowed Cable Della Radius              | Remark           |  |
| 1                                                                                                    | F-GV/F-CV/F-FR-8                | 8 times of the cable external diameter  | 0.6/1 KV Cable   |  |
| 2                                                                                                    | Optic Cable                     | 20 times of the cable external diameter | -                |  |
| 3                                                                                                    | UTP/FTP/S-FTP Cable             | 4 times of the cable external diameter  | PVC/LSZH, 4 Pair |  |
| 4                                                                                                    | 1/2 in. Feeder Line (Indoor)    | 1.26 in. (32 mm)                        | RFS, LS          |  |
| 5                                                                                                    | 1/2 in. Feeder Line (Outdoor)   | 4.92 in. (125 mm)                       | RFS, LS          |  |
| 6                                                                                                    | 7/8 in. Feeder Line (Outdoor)   | 9.84 in. (250 mm)                       | RFS, LS          |  |
| 7                                                                                                    | 1-1/4 in. Feeder Line (Outdoor) | 14.96 in. (380 mm)                      | RFS, LS          |  |
| 8                                                                                                    | 1-5/8 in. Feeder Line (Outdoor) | 19.69 in. (500 mm)                      | RFS, LS          |  |
| 9                                                                                                    | LMR-400                         | 1 in. (25.4 mm)                         | Installation     |  |
|                                                                                                    |                                 | 4 in. (101.6 mm)                        | Repeated         |  |
| 10                                                                                                    | RG-316D                         | 0.59 in. (15 mm)                        | -                |  |
| * If the allowed cable bend radius is specified by the manufacturer, comply with the bend radius specified. |                                 |                                         |                  |  |

Table 3.1 Recommended Minimum Allowed Cable Bend Radius

### **Cable Binding**

Cable binding involves fixing and arranging an installed cable using binding thread, cable ties, binding wire, and ram clamps, etc.

Follow these guidelines when binding a cable.

- Be careful not to damage the cable during binding.
- Use appropriate cable binding tools according to the target location (indoor or outdoor, etc.) and the use of the cable (power supply cable, optical cable, feeder line, etc.).
- Do not let the cutting section of a cable tie and binding line, etc. be exposed to the outside. This may cause damage to cables or personal injury. Make sure that the cutting sections of cables are not exposed to the outside.
- Trim the cable binding cord at about 5 cm (1.97 in.) distance from its knob and insert it into the knot so that the knot does not loosen.
- If there is a danger that contact failure may occur in a connector connection due to tension, install the cable as short as possible.

### **Assembling and Connecting Connectors**

Connector connection involves assembling a connector to an installed cable and connecting the assembled connector to a device.

Follow these guidelines when assembling and connecting connectors.

- Make sure you are fully aware of the connector assembly method before assembling a connector. Assemble the connector in accordance with its pin map.
- Each connector has a hook to prevent its core positions from being changed.
- Check the corresponding grooves before connecting a connector to another connector.
- Use a heat shrink tube at a connector connection for cables that are installed outdoor, such as feeder lines, to prevent water leakage and corrosion from occurring at the part exposed to the outside.
- Connect each cable of the connector assembly in a straight line.
- Be careful when connecting a cable so that contact failure does not occur at a connector connection due to tension.

### **Identification Tag Attachment**

Identification tag attachment involves attaching a marker cable tie, nameplate, and label, etc. to the both ends of a cable (connections to a connector) to identify its use and cabling path.

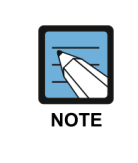

### Marker Cable Tie

On the marker cable tie, a label can be attached. The appearance and specification may differ depending on the type and manufacturer.

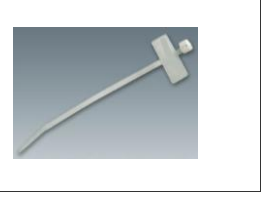

Follow these guidelines when attaching an identification tag.

- When installing a cable outdoor, use relief engraving and coated labels, etc. to prevent the markings from being erased.
- Since the form and attachment method for identification tags are different for each provider, consult with the provider before attaching them.

#### **Connecting Ground Cable**

WARNING

# When connecting the cables, always connect the ground cable first. If worker contacts the equipment, connect a cable or perform maintenance without connecting the ground cable, the system can be damaged or a worker may be injured due to static electricity and short circuit.

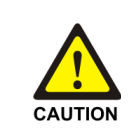

#### Management of Unused Ports

Cover the unused ports (conduit, cable gland, etc.) with waterproof cap (sealing cap) to prevent infiltration of foreign material such as dust, moisture, or bug.

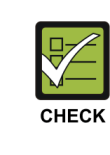

#### **Cable Installation Checklist**

When installing, take care not to overlap or tangle the cables; also, consider future expansion. Install the DC power cable and data transmission cable away from the AC power cable to prevent electromagnetic induction.

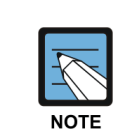

### **Cable Works**

The cable works require the knowledge for the cabling works such as cable install ation/tying.

### 3.2 Cabling

The cabling diagram of the RRH-B4 is as follows:

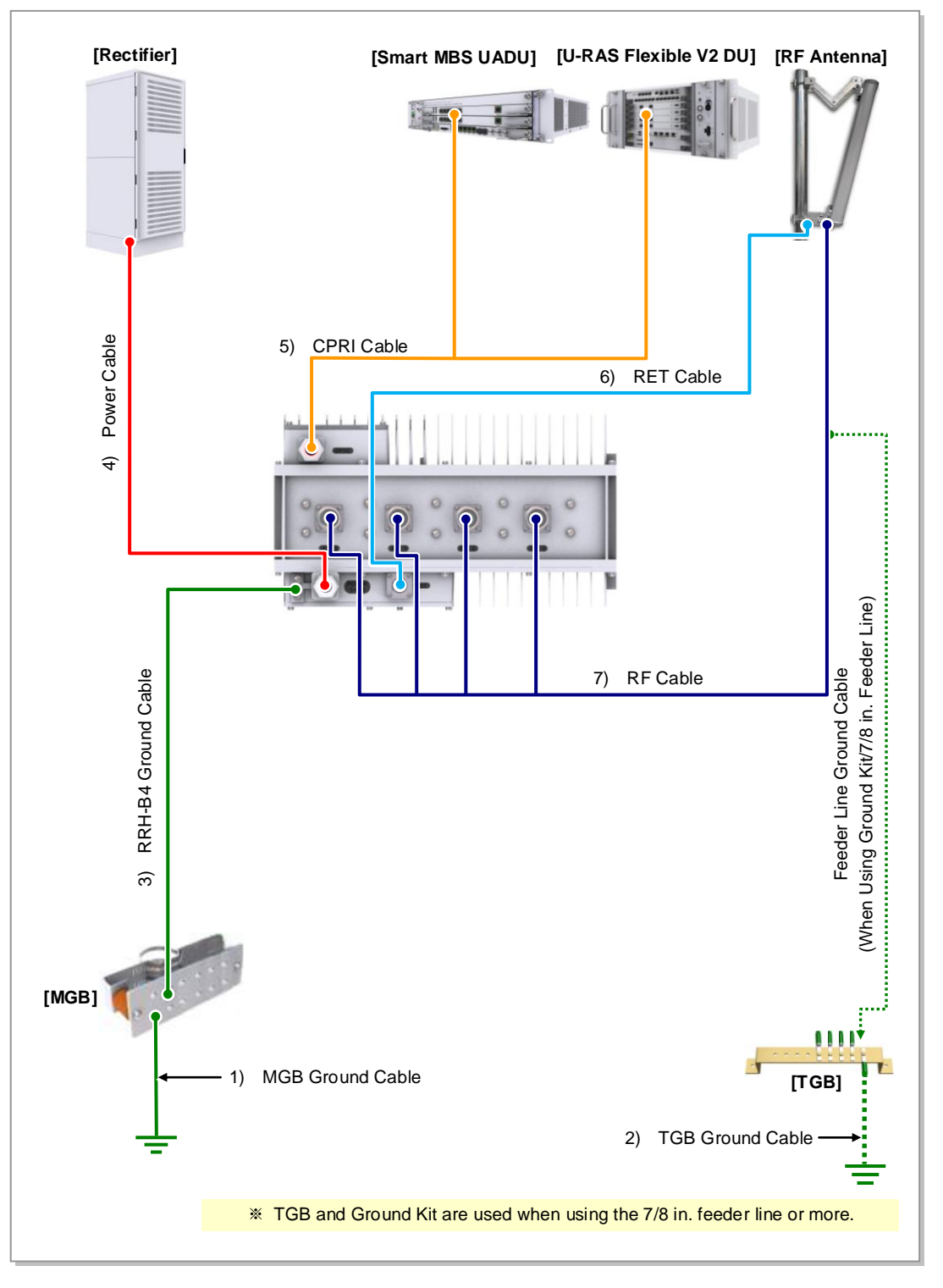

Figure 3.3 Cabling Diagram

| From                                       | То                     | Cable                                                                                                    |
|--------------------------------------------|------------------------|----------------------------------------------------------------------------------------------------|
| Underground MGB (Main Ground Bar<br>ground |                        | <ol> <li>MGB Ground Cable         <ul> <li>AWG4/0, F-GV 95 mm<sup>2</sup> × 1C</li> <li>(However, this can be changed depending on the standards of each provider.)</li> </ul> </li> </ol> |
|                                            | TGB (Tower Ground Bar) | <ul> <li>TGB Ground Cable</li> <li>AWG2, F-GV 35 mm<sup>2</sup> × 1C</li> <li>(However, this can be changed depending on the standards of each provider.)</li> </ul>                       |
| RRH-B4                                     | MGB                    | <ul> <li>3) RRH-B4 Ground Cable</li> <li>: AWG8, F-GV 6 mm<sup>2</sup> × 1C</li> </ul>                                                                                                    |
|                                            | Rectifier              | <ul> <li>4) Power Cable</li> <li>: AWG10, F-CV 4 mm<sup>2</sup> × 2C</li> <li>(or AWG8, F-CV 6 mm<sup>2</sup> × 2C)</li> </ul>                                                             |
|                                            | Smart MBS UADU         | 5) CPRI Cable                                                                                                    |
|                                            | U-RAS Flexible V2 DU   | : Optic Cable (Single Mode)                                                                                                    |
|                                            | RF Antenna             | 6) RET Cable Ass'y (Using Shield Cable)                                                                                                    |
|                                            |                        | 7) RF Cable                                                                                                    |
|                                            |                        | : 1/2 in. or 7/8 in. Feeder Line                                                                                                    |

### 3.3 Grounding

Grounding is required for protecting complex electronic or electric systems such as power system, communication system, and control system from lightning, over-current, over-voltage, and electric noise. Thus, the systems can operate properly and protect human life from electrical shock. Ground equipment minimizes the electrical potential of the electronic device to that of the ground, which is zero electrical potential, so that it can prevent the device from occurring electrification.

The purposes of the ground construction are as follows:

- To prevent human life and the system from over-current, over-voltage, and lightning
- To provide a discharge path for surge voltage generated by lightning and power switch
- To protect the system from static electricity
- To eliminate or minimize the high-frequency potential in the system housing
- To provide a conductor for the balance and stability of high-frequency current
- To stabilize the potential of the circuit against the ground

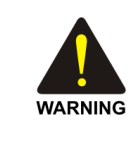

### **Connecting Ground Cable**

In cabling, the connection of cables without the connection to the ground cable may cause the damage of the equipment or the bodily injury of the worker. Connect the ground cable first.

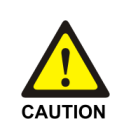

### System Grounding Method

Ground bar for lightning protector/power/communication must be isolated from each other. These three ground bars can be grounded as the isolation grounding method, or branched from ground mesh buried in the underground as common grounding method.

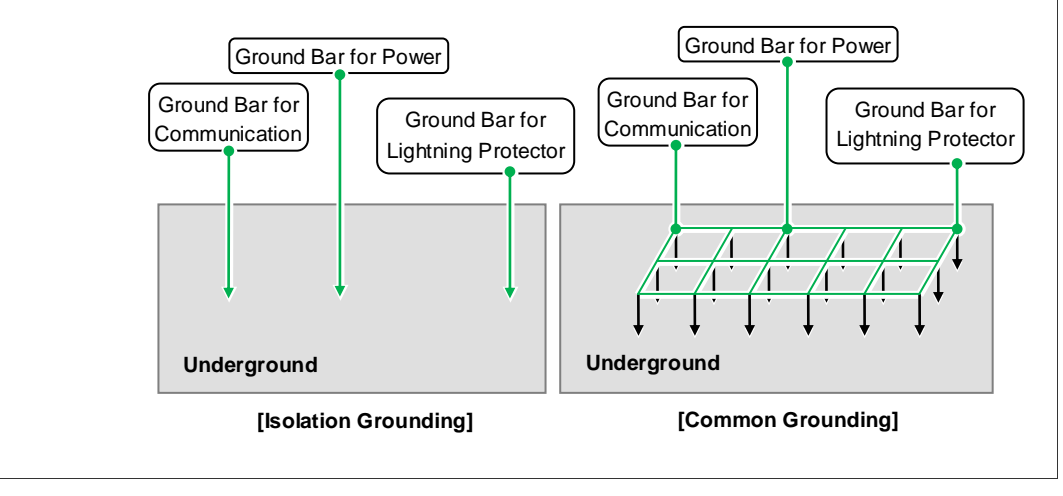

### 3.3.1 Grounding the System

The way to connect the ground cable of RRH-B4 is as follows:

| Classification                          | Description                                                                                       |                                                                                                |  |
|-----------------------------------------|---------------------------------------------------------------------------------------------------|------------------------------------------------------------------------------------------------|--|
| Installation Section                    | MGB~RRH-B4 Grounding Terminal                                                                     |                                                                                                |  |
| Cable                                   | AWG8, F-GV 6 mm <sup>2</sup> × 1C                                                                 |                                                                                                |  |
| Heat Shrink Tube<br>(Spec/Color/Length) | Φ 0.39 in. (10 mm)/Green/1.96 in. (50 mm)                                                         |                                                                                                |  |
| Pressure Terminal                       | MGB                                                                                               | Checking MGB specifications per site and preparing fasteners                                   |  |
|                                         | RRH-B4                                                                                            | AW G8 (6 mm <sup>2</sup> ), 2 Hole, Hole Dia.: 1/4 in. (6.35 mm), Hole Space: 0.63 in. (16 mm) |  |
| Fastener                                | MGB                                                                                               | Checking MGB specifications per site and preparing fasteners                                   |  |
|                                         | RRH-B4                                                                                            | M6 × 10L SEMS/2 EA                                                                             |  |
| Recommended<br>Torque Value             | M6 SEMS                                                                                           | 5.96~8.94 lbf.ft (82.4~123.6 kgf.cm)                                                           |  |
| Working Tools                           | Cable Cutter, Wire Stripper, Compressor, Heating Gun, Torque Driver (+),<br>Torque Wrench, Nipper |                                                                                                |  |

|  | Table 3.3 | Grounding the | RRH-B4 ( | (MGB~RRH-B4) |
|--|-----------|---------------|----------|--------------|
|--|-----------|---------------|----------|--------------|

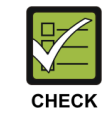

#### **Pressure Terminal for Grounding**

As for the pressure terminal or the cable, the UL certified products or equivalent should be used.

Ex) Manufacturer: Panduit RRH-B4: AWG8 (6 mm<sup>2</sup>) Pressure Terminal (LCD8-14AF-L)

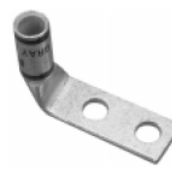

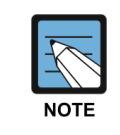

### Assembling a Pressure Terminal and a Heat Shrink Tube

Refer to the 'ANNEX F' to see how to assemble a pressure terminal and a heat shrink tube to a cable.

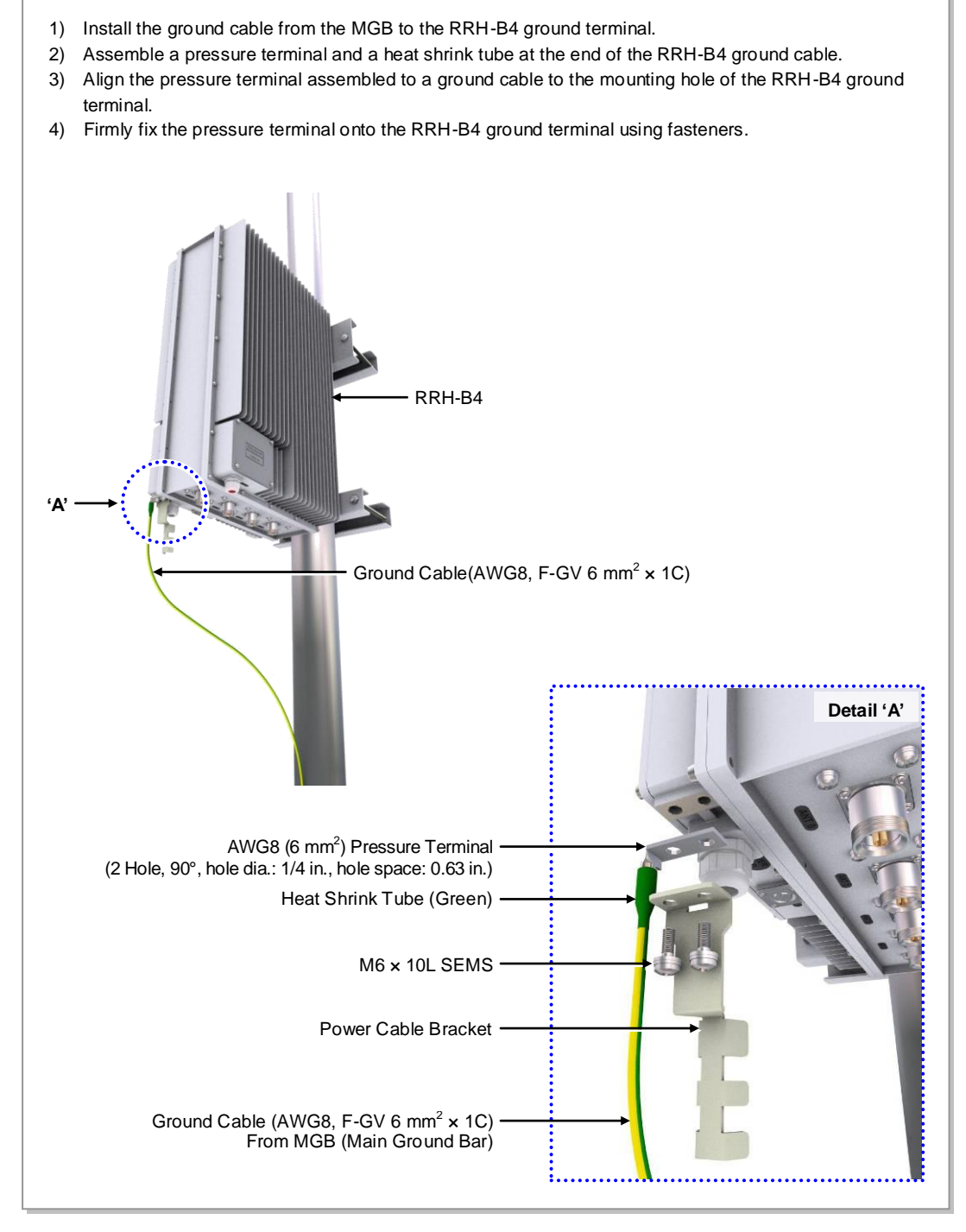

Figure 3.4 Connection of the RRH-B4 Ground Cable

### 3.4 Power Cabling

The power supply device consists of the followings, including an AC distributor and rectifier.

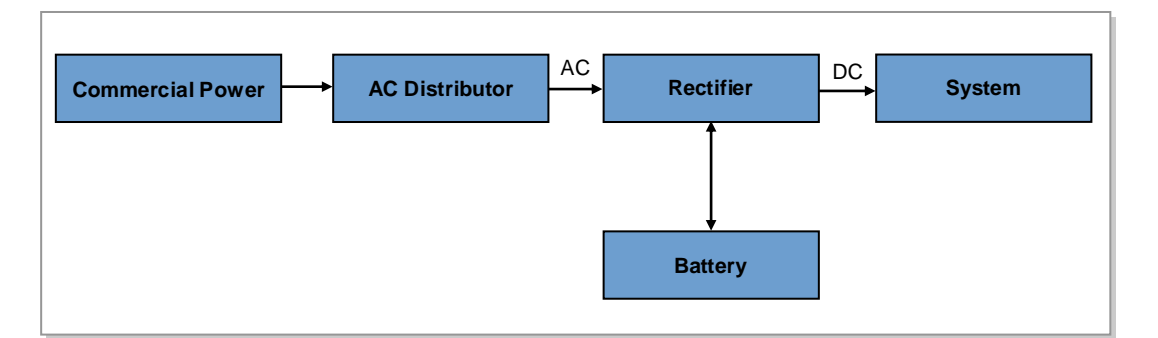

Figure 3.5 Power Equipment Diagram

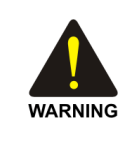

#### Turning Off the Circuit Breaker before Connecting the Power Cable

Since power is applied to the system where the power cable is connected by manipulating the circuit breaker of the rectifier, be sure to check the rectifier's breaker is turned off (open) before connecting the power cable to the power connector. If the system is installed while the circuit breaker is on, the worker may be critically injured as soon as the cable is connected in the wrong way.

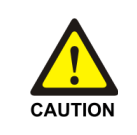

#### When Using Power Cables

- When handling the power cable, ensure the power switch of a rectifier is turned off to prevent the risk from the power cable and electric short-circuit of related cables.
- Because a power accident may occur when fixing parts get loosened, make sure that fasteners to fix the power cable should be firmly fastened.

### 3.4.1 Connecting the RRH-B4 Power Cable

### 3.4.1.1 When Using the Power Cable (AWG8)

Follow the steps below to connect the RRH-B4 power cable when using power cable (AWG8).

| Classification        | Description                                                            |                                                                                  |                        |  |  |
|-----------------------|------------------------------------------------------------------------|----------------------------------------------------------------------------------|------------------------|--|--|
| Installation Section  | DC Distributor~RRH-B4 power input terminal                             |                                                                                  |                        |  |  |
| Cable                 | -48 V                                                                  | AWG8, F-CV, 6 mm <sup>2</sup> × 2C                                               | Black                  |  |  |
|                       | RTN                                                                    |                                                                                  | Red                    |  |  |
| Heat Shrink Tube      | -48 V                                                                  | Φ 0.3 in. (8 mm)/Blue/1.18 in                                                    | /Blue/1.18 in. (30 mm) |  |  |
| (Spec/Color/Length)   | RTN                                                                    | Φ 0.3 in. (8 mm)/Red/1.18 in. (30 mm)                                            |                        |  |  |
| Pressure Terminal     | DC Distributor                                                         | Check the specification of DC distributor output terminal and prepare fasteners. |                        |  |  |
|                       |                                                                        |                                                                                  |                        |  |  |
|                       | RRH-B4                                                                 | AWG8 (6 mm <sup>2</sup> ), Ring Type, Hole Dia.: 0.2 in. (5.3 mm)                |                        |  |  |
| Fastener              | DC Distributor                                                         | Check the specification of DC distributor output termin and prepare fasteners.   |                        |  |  |
|                       | RRH-B4                                                                 | DC Power Input Terminal                                                          | M5 SEMS/2 EA           |  |  |
| Recommended           | ed Cable Gland 1.81 lbf.ft (25.0 kg                                    |                                                                                  | ·                      |  |  |
| Torque Value (kgf.cm) | M5 SEMS                                                                | 1.45~2.17 lbf.ft (20.0~30.0 kgf.cm)                                              |                        |  |  |
|                       | Torx Screw                                                             | 0.87 lbf.ft (12.0 kgf.cm)                                                        |                        |  |  |
| Working Tools         | Cable Cutter, Wire Stripper, Compressor, Heating Gun, Torque Driver (+ |                                                                                  |                        |  |  |
|                       | Torque Wrench, Nipper, Torx Driver                                     |                                                                                  |                        |  |  |

 Table 3.4
 Connecting the DC Power Cable (AWG8, DC Distributor~RRH-B4)

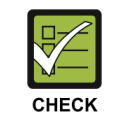

### **Pressure Terminal for Power**

As for the pressure terminal or the cable, the UL certified products or equivalent should be used.

Ex) Manufacturer-Spec-Kon RRH-B4: AWG8, Pressure Terminal (K8-10R-D)

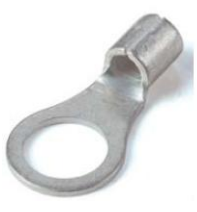

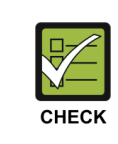

#### **Circuit Breaker Installation**

To supply stable power to the system, a circuit breaker must be installed to a power supplier. The capacity of -48 VDC circuit breaker is 32 A.

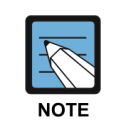

### Assembling a Pressure Terminal and a Heat Shrink Tube

Refer to the 'ANNEX F' to see how to assemble a pressure terminal and a heat shrink tube to a cable.

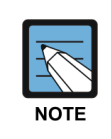

### Tools to Tighten Stainless Steel Tie

It is recommended to use the following tools or their equivalents to tighten the stainless steel tie that is used to fix an external power cable support bracket and a power cable.

Ex) Manufacture-Dong A bestech Part No: DAS 250

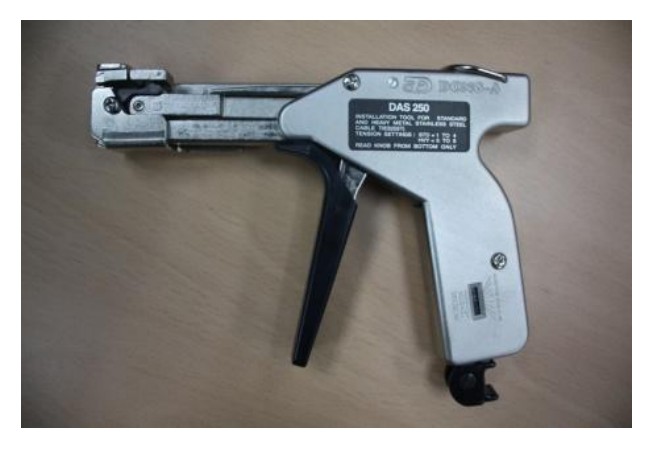

### Disassembling the Cover of RRH-B4 Power Window

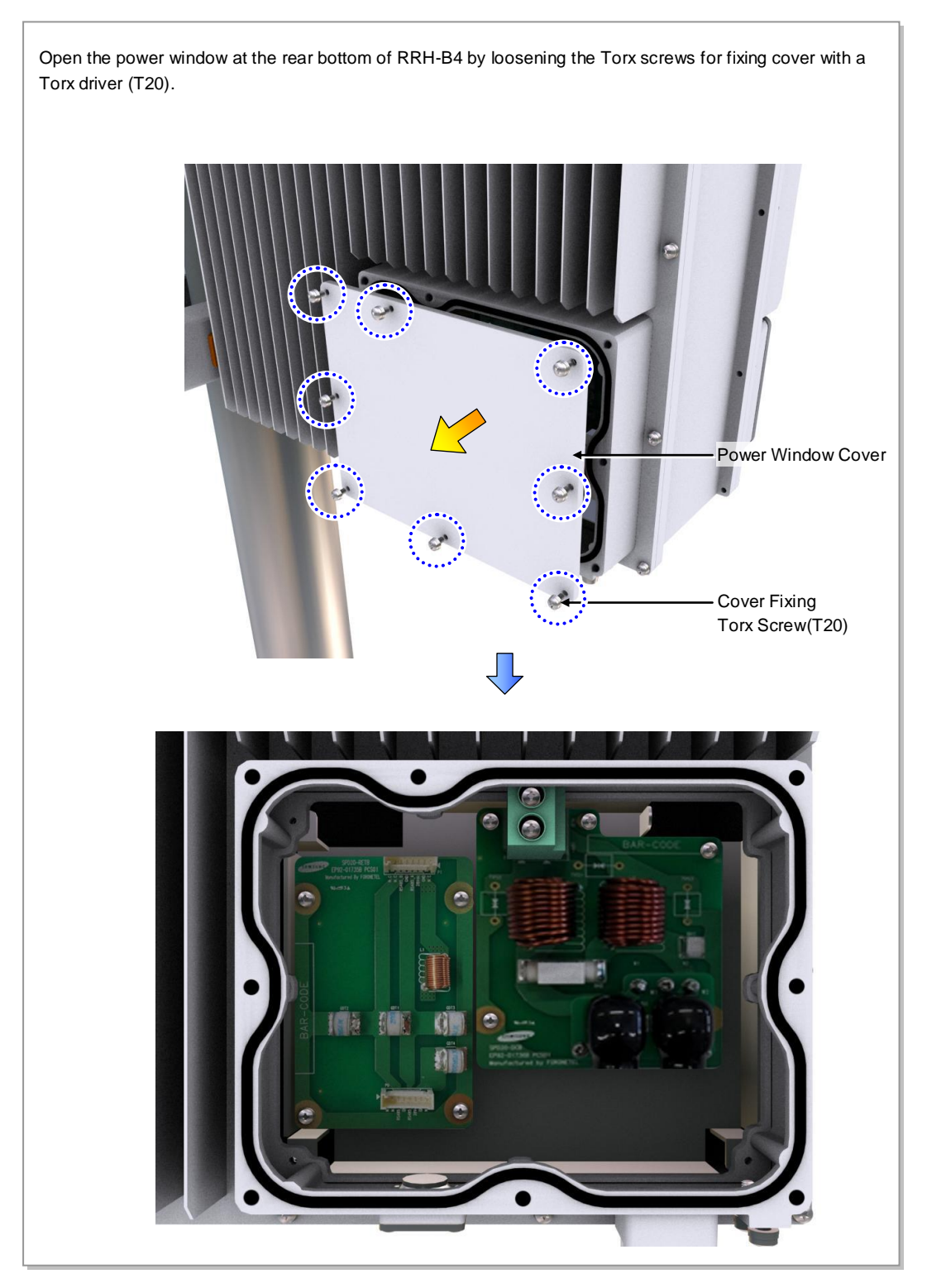

Figure 3.6 Connecting the RRH-B4 Power Cable\_AWG8 (1)

### **Connecting the RRH-B4 Power Cable**

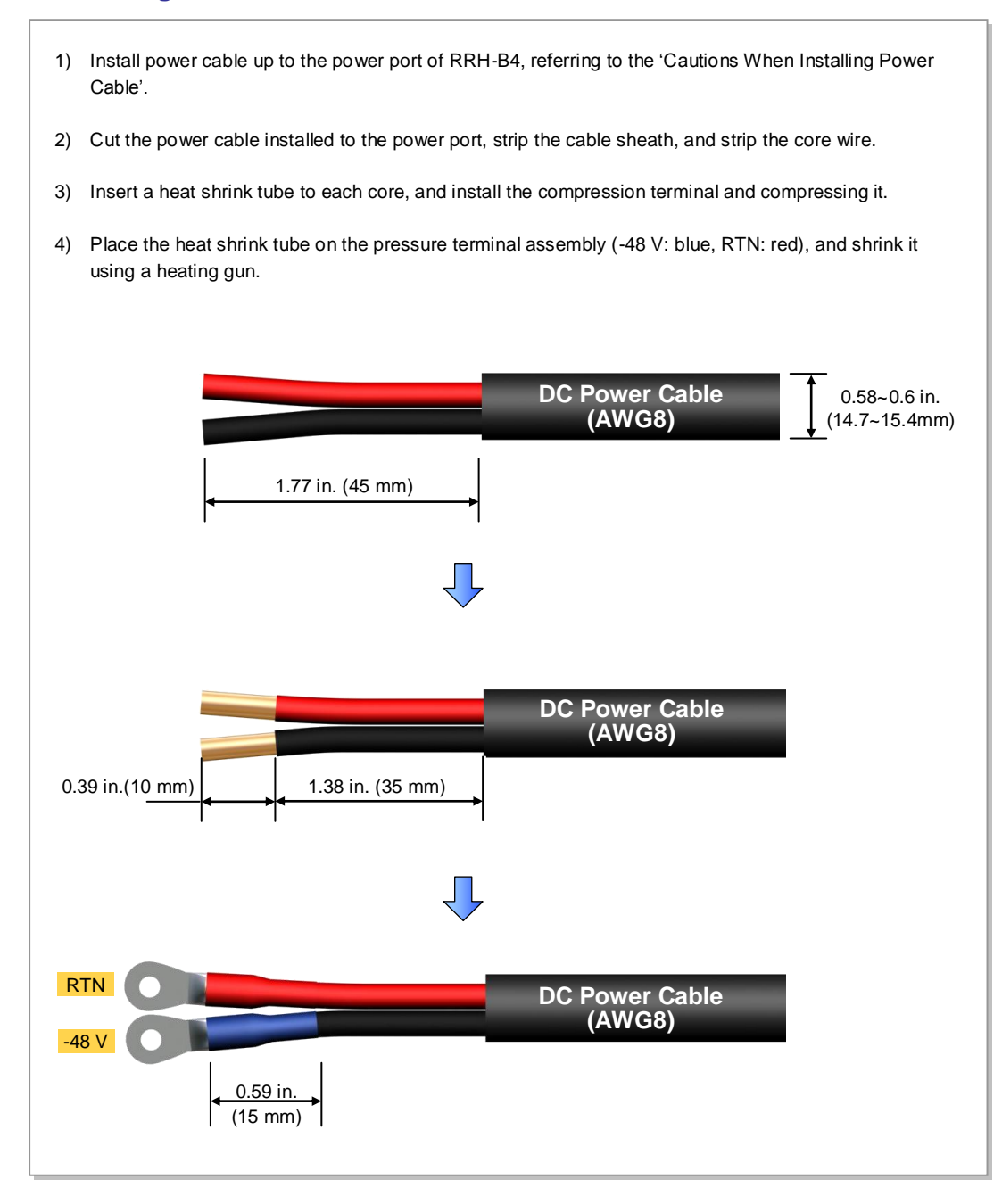

Figure 3.7 Connecting the RRH-B4 Power Cable\_AWG8 (2)

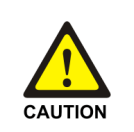

### **Precautions When Connecting Power Cable**

To secure rainproof performance of a cable gland, min. 11.81 in. (300 mm) straight section must be maintained. Here, the radius of curvature must be considered according to the cable specification.

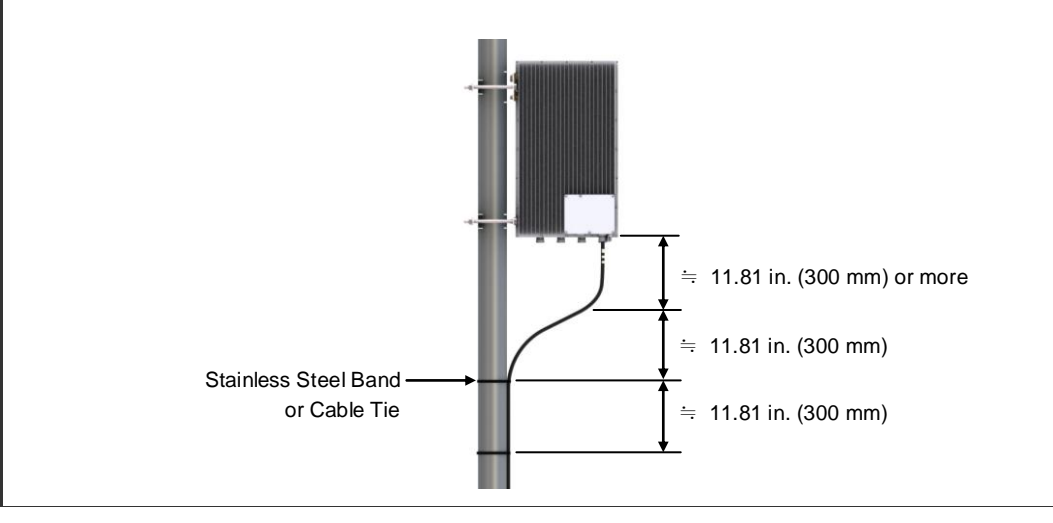

CAUTION

### **Precautions When Cutting Power Cable**

Install the power cable to the power port of system by considering the radius of curvature of its cable specification and then cut the cable. If you install the cable after cutting, there may be length difference among the core wires at the end of the cable because of cable curvature. This may result in poor contact after the cable is connected to the power port.

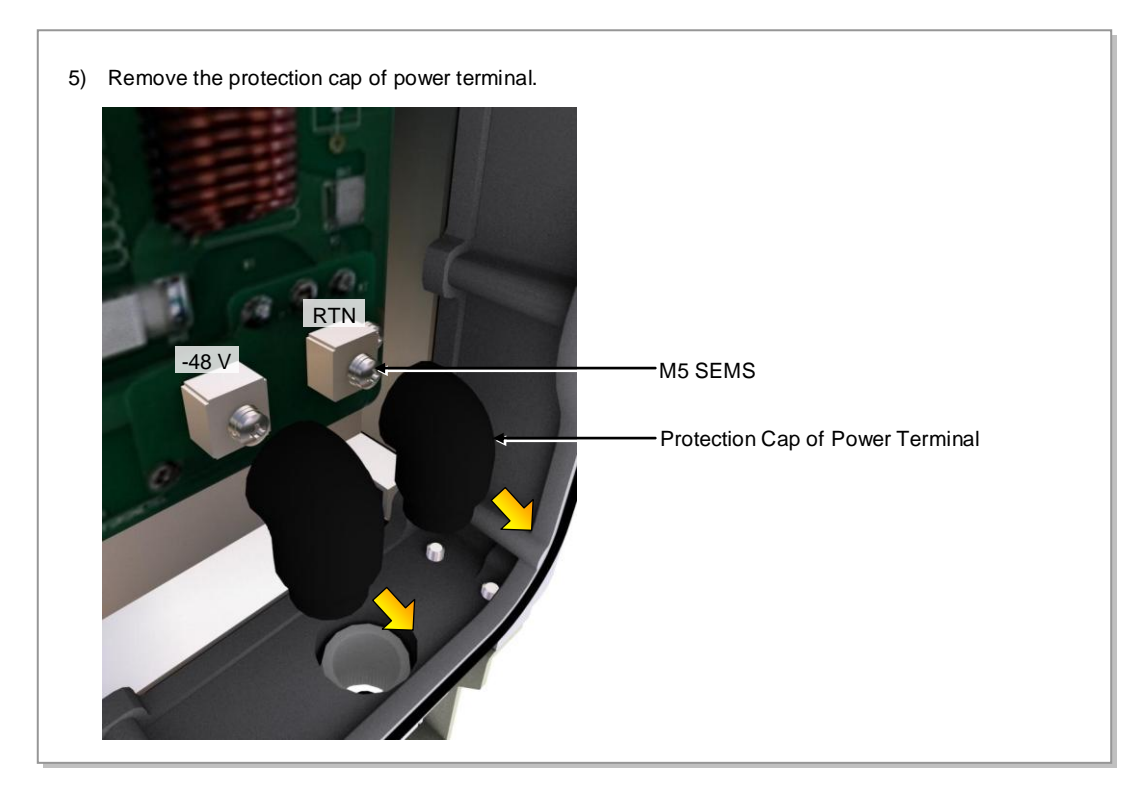

Figure 3.8 Connecting the RRH-B4 Power Cable\_AWG8 (3)

- 6) Remove the rain-proof filler and the cable gland nut from the cable gland for power cable input at the bottom of RRH-B4.
- 7) Insert the rain-proof filler and the cable gland nut removed from the 1 power cable (AWG8, F-CV 6 mm<sup>2</sup> × 2C).
- 8) Pass the power cable though the cable gland at the bottom of the RRH-B4, and install it inside the power window.

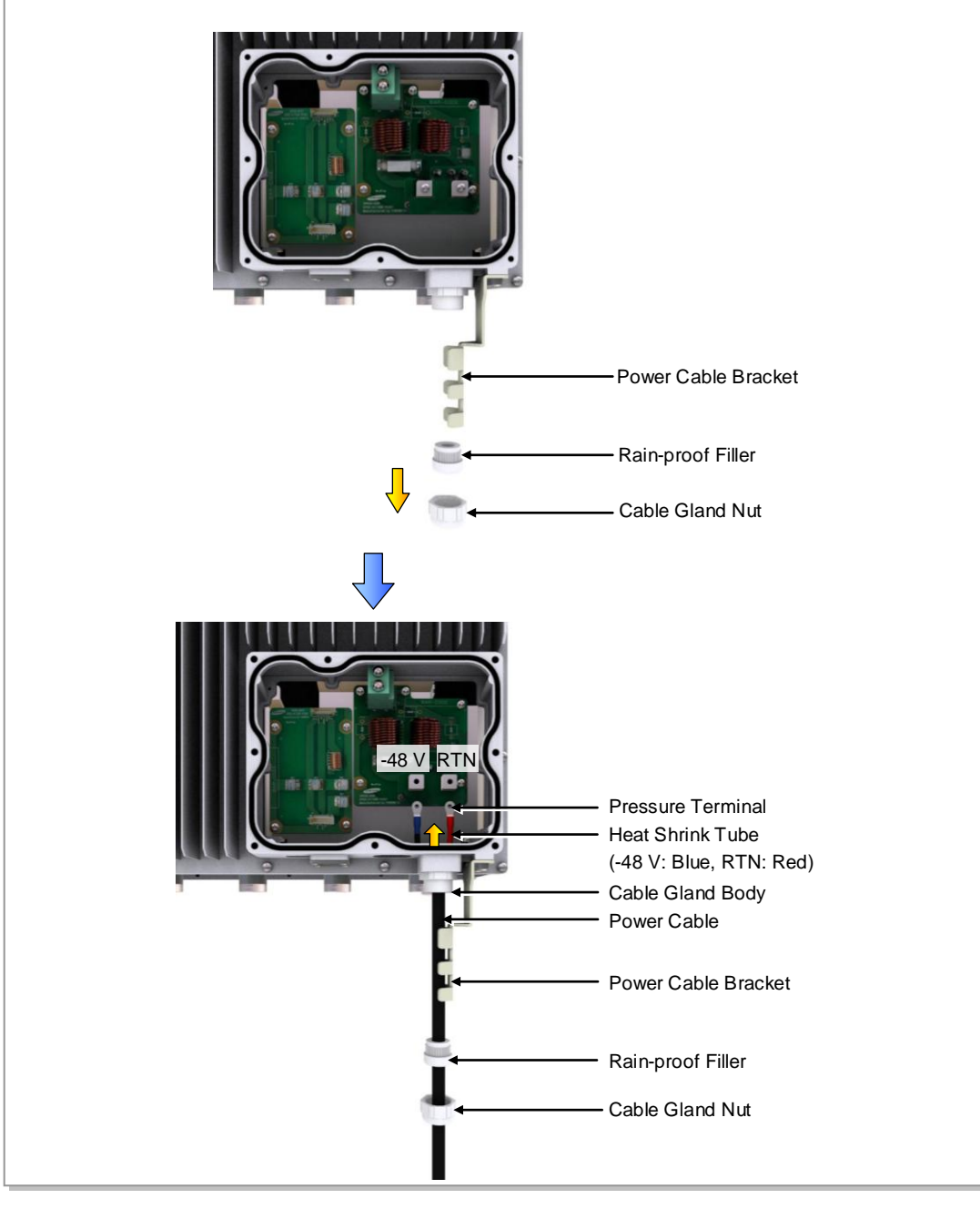

Figure 3.9 Connecting the RRH-B4 Power Cable\_AWG8 (4)

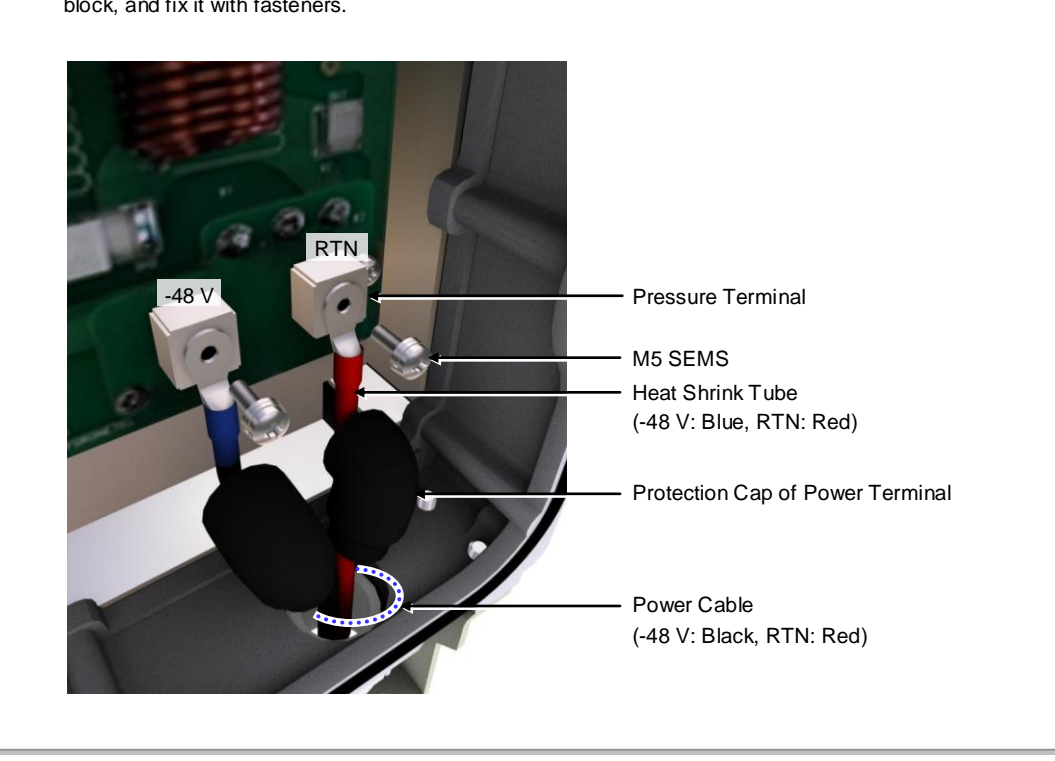

9) Place the pressure terminal installed to the power cable according to the polarity of the power terminal block, and fix it with fasteners.

Figure 3.10 Connecting the RRH-B4 Power Cable\_AWG8 (5)

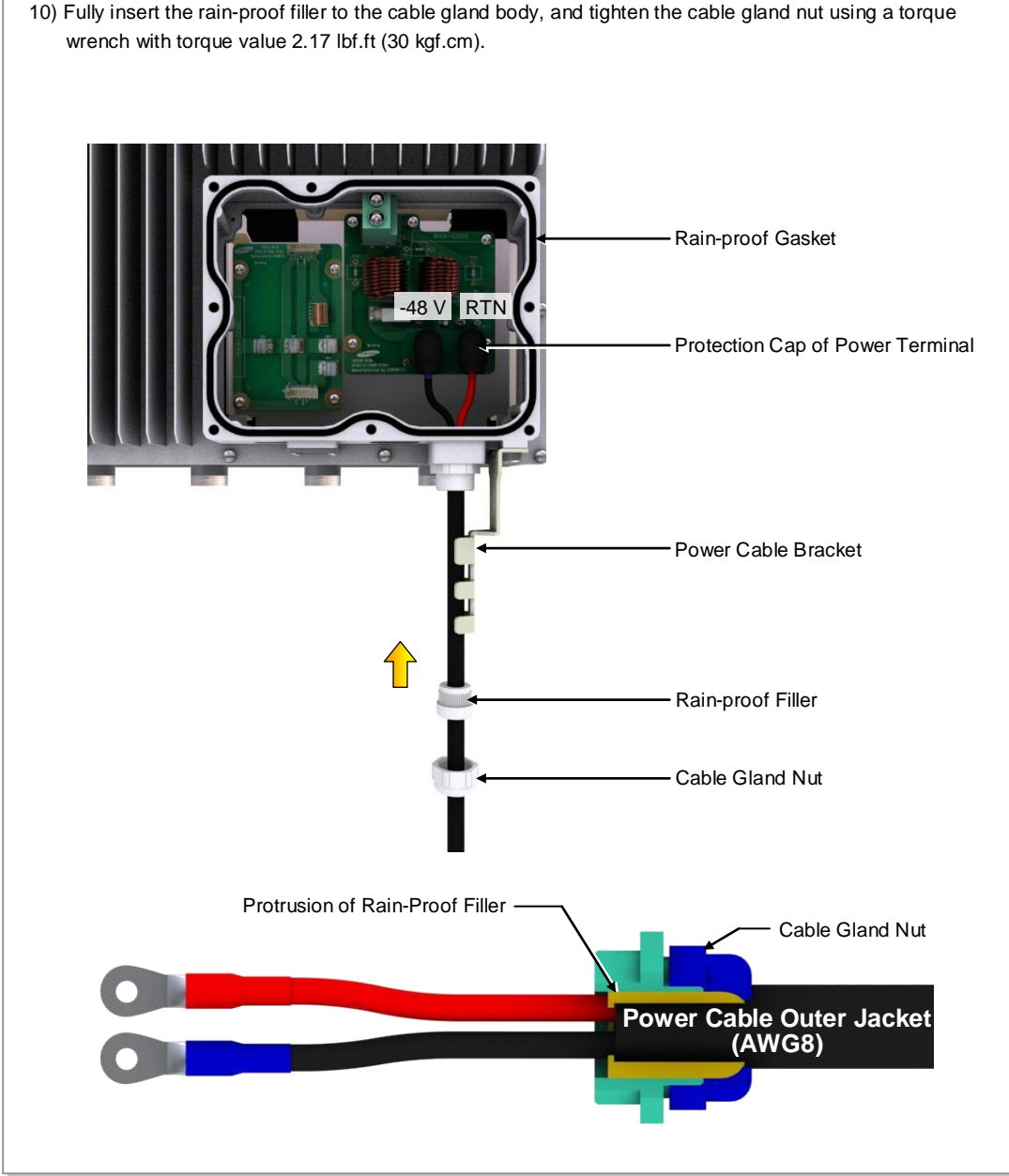

10) Fully insert the rain-proof filler to the cable gland body, and tighten the cable gland nut using a torque

Figure 3.11 Connecting the RRH-B4 Power Cable\_AWG8 (6)

## CAUTION

### **Caution for Rain-proof Gasket Damage**

Be careful the rain-proof gasket is not damaged during work, and check again the gasket is not damaged before closing power/DTA window cover. If the rain-proof gasket is damaged, replace the RRH-B4.

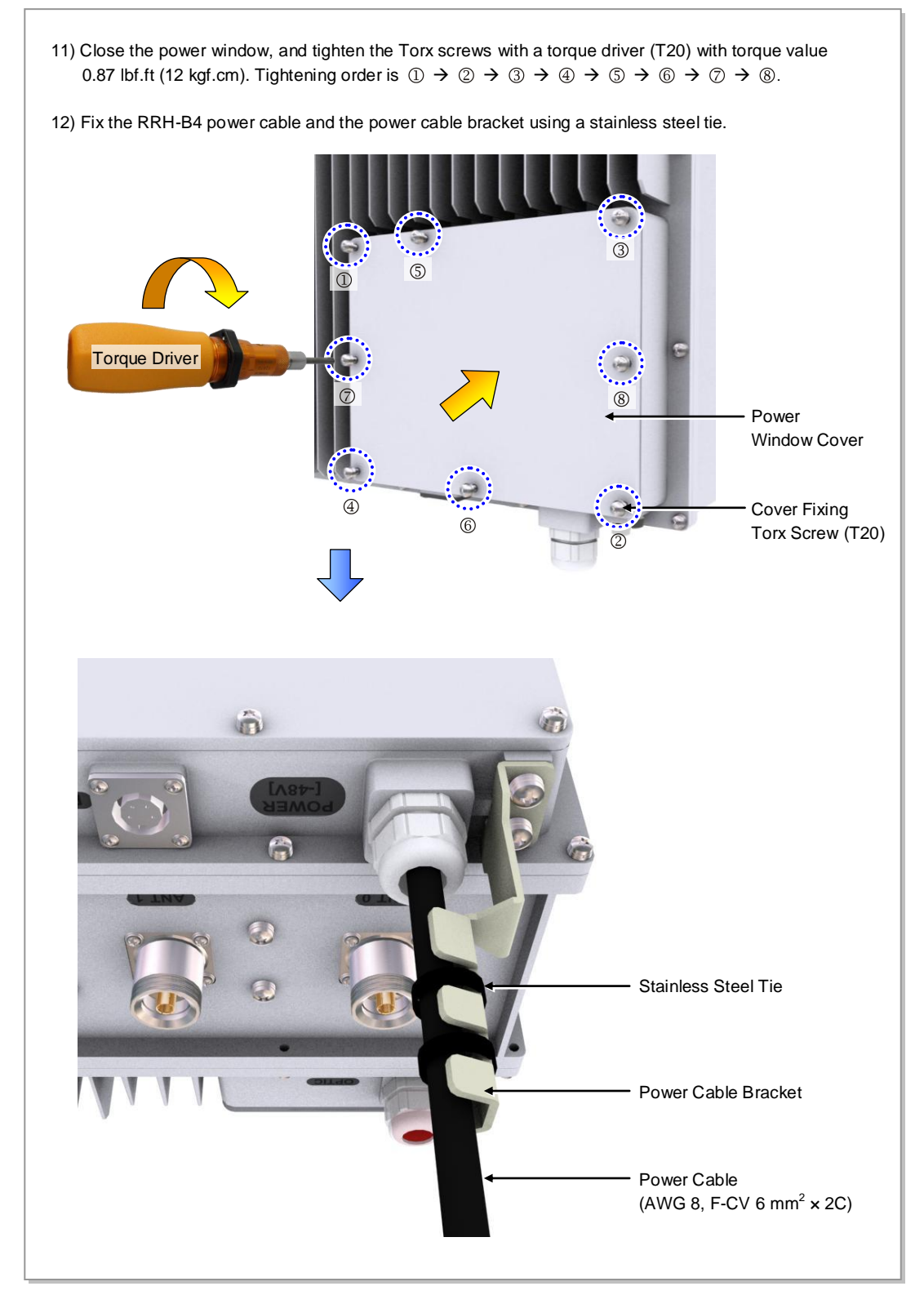

Figure 3.12 Connecting the RRH-B4 Power Cable\_AWG8 (7)

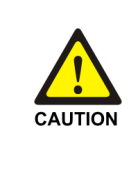

### **Check When Fixing the Power Cable**

Fix the power cable and the power cable bracket using a stainless steel tie for preventing loose contact due to cable tension and leakage problems.

It is recommended to use the designated tools to tighten the stainless steel tie.

### 3.4.1.2 When Using the Power Cable (AWG10)

Follow the steps below to connect the RRH-B4 power cable when using power cable (AWG10).

| Classification          | Description                                |                                                                                  |                                                          |  |
|-------------------------|--------------------------------------------|----------------------------------------------------------------------------------|----------------------------------------------------------|--|
| Installation Section    | DC Distributor~RRH-B4 power input terminal |                                                                                  |                                                          |  |
| Cable                   | -48 V                                      | AWG10, F-CV 4 mm <sup>2</sup> × 2C                                               | Black                                                    |  |
|                         | RTN                                        |                                                                                  | Red                                                      |  |
| Heat Shrink Tube        | -48 V                                      | Φ 0.3 in. (8 mm)/Blue/1.18 in. (30 mm)                                           |                                                          |  |
| (Spec/Color/Length)     | RTN                                        | Φ 0.3 in. (8 mm)/Red/1.18 in. (30 mm)                                            |                                                          |  |
| Pressure Terminal       | DC Distributor                             | Check the specification of DC distributor output terminal and prepare fasteners. |                                                          |  |
|                         | RRH-B4                                     | AWG10 (4 mm <sup>2</sup> ), Ring Type, Hole Dia.: 0.2 in. (5.3 mm)               |                                                          |  |
| Fastener                | DC Distributor                             | Check the specification of DC and prepare fasteners.                             | ecification of DC distributor output terminal fasteners. |  |
|                         | RRH-B4                                     | DC Power Input Terminal                                                          | M5 SEMS/2 EA                                             |  |
| Recommended Cable Gland |                                            | 1.74 lbf.ft (25.0 kgf.cm)                                                        |                                                          |  |
| Torque Value (kgf.cm)   | M5 SEMS                                    | 1.45~2.17 lbf.ft (20.0~30.0 kgf.cm)                                              |                                                          |  |
|                         | Torx Screw                                 | 0.83 lbf.ft (12.0 kgf.cm)                                                        |                                                          |  |
| Working Tools           | Cable Cutter, W<br>(+, T20), Torque        | ire Stripper, Compressor, Heati<br>Wrench, Nipper, Driver (+, T20                | ng Gun, Torque Driver<br>))                              |  |

### Table 3.5 Connecting the DC Power Cable (AWG10, DC Distributor~RRH-B4)

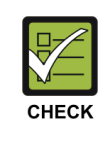

#### **Pressure Terminal for Power**

As for the pressure terminal or the cable, the UL certified products or equivalent should be used.

Ex) Manufacturer-Donga bestech RRH-B4: AWG10 (4 mm<sup>2</sup>) Pressure Terminal (PTSR0306)

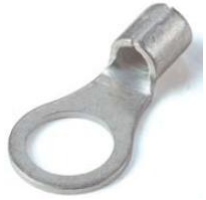

| CHECK |
|-------|

#### **Circuit Breaker Installation**

To supply stable power to the system, a circuit breaker must be installed to a power supplier. The capacity of -48 VDC circuit breaker is 32 A.

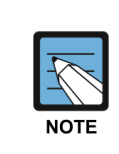

#### Assembling a Pressure Terminal and a Heat Shrink Tube

Refer to the 'ANNEX F' to see how to assemble a pressure terminal and a heat shrink tube to a cable.

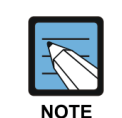

#### **Tools to Tighten Stainless Steel Tie**

It is recommended to use the following tools or their equivalents to tighten the stainless steel tie that is used to fix an external power cable support bracket and a power cable.

Ex) Manufacture-Dong A bestech Part No: DAS 250

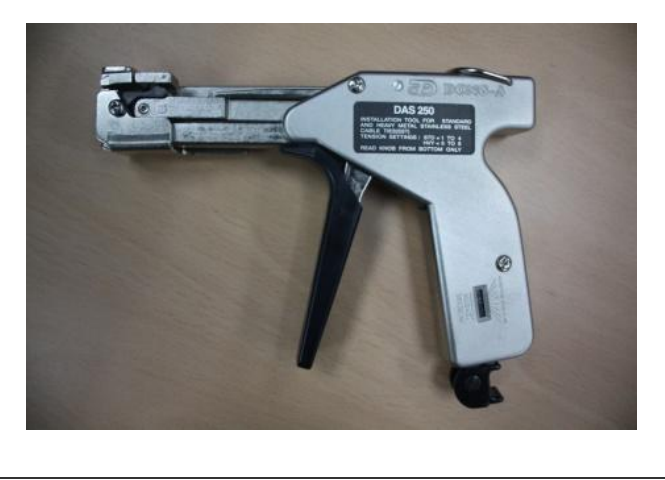

### Disassembling the Cover of RRH-B4 Power Window

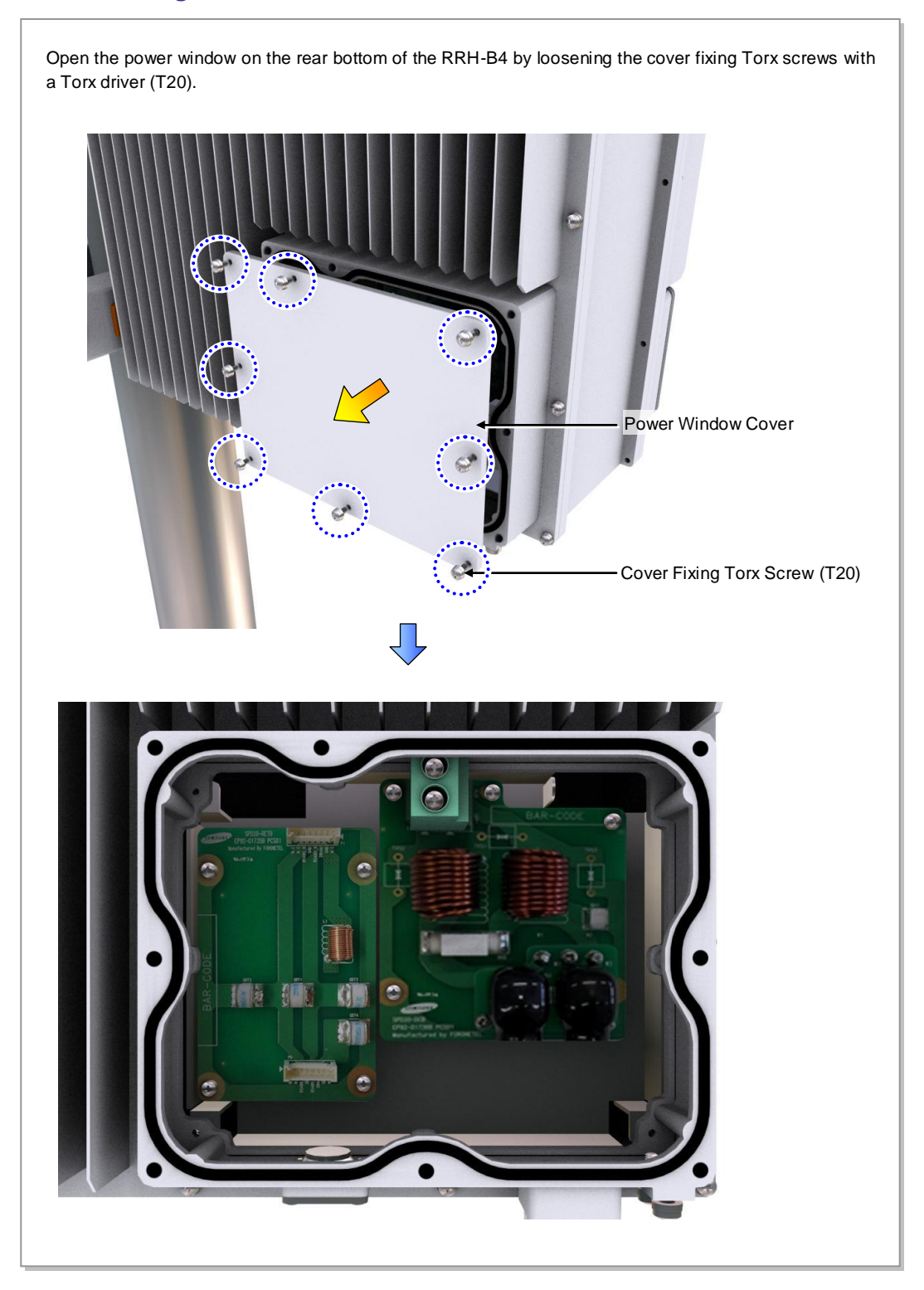

Figure 3.13 Connecting the RRH-B4 Power Cable\_AWG10 (1)
#### **Connecting the RRH-B4 Power Cable**

- Install power cable up to the power port of RRH-B4, referring to the 'Cautions When Installing Power Cable'.
- 2) Cut the power cable installed to the power port, strip the cable sheath, and strip the core wire.
- 3) Insert a heat shrink tube to each core, and install the compression terminal and compressing it.
- 4) Place the heat shrink tube on the pressure terminal assembly (-48 V: blue, RTN: red), and shrink it using a heating gun.
- 5) Insert a heat shrink tube(jelly type, black) to the part, which the external sheath is removed, and shrink it using a heating gun.

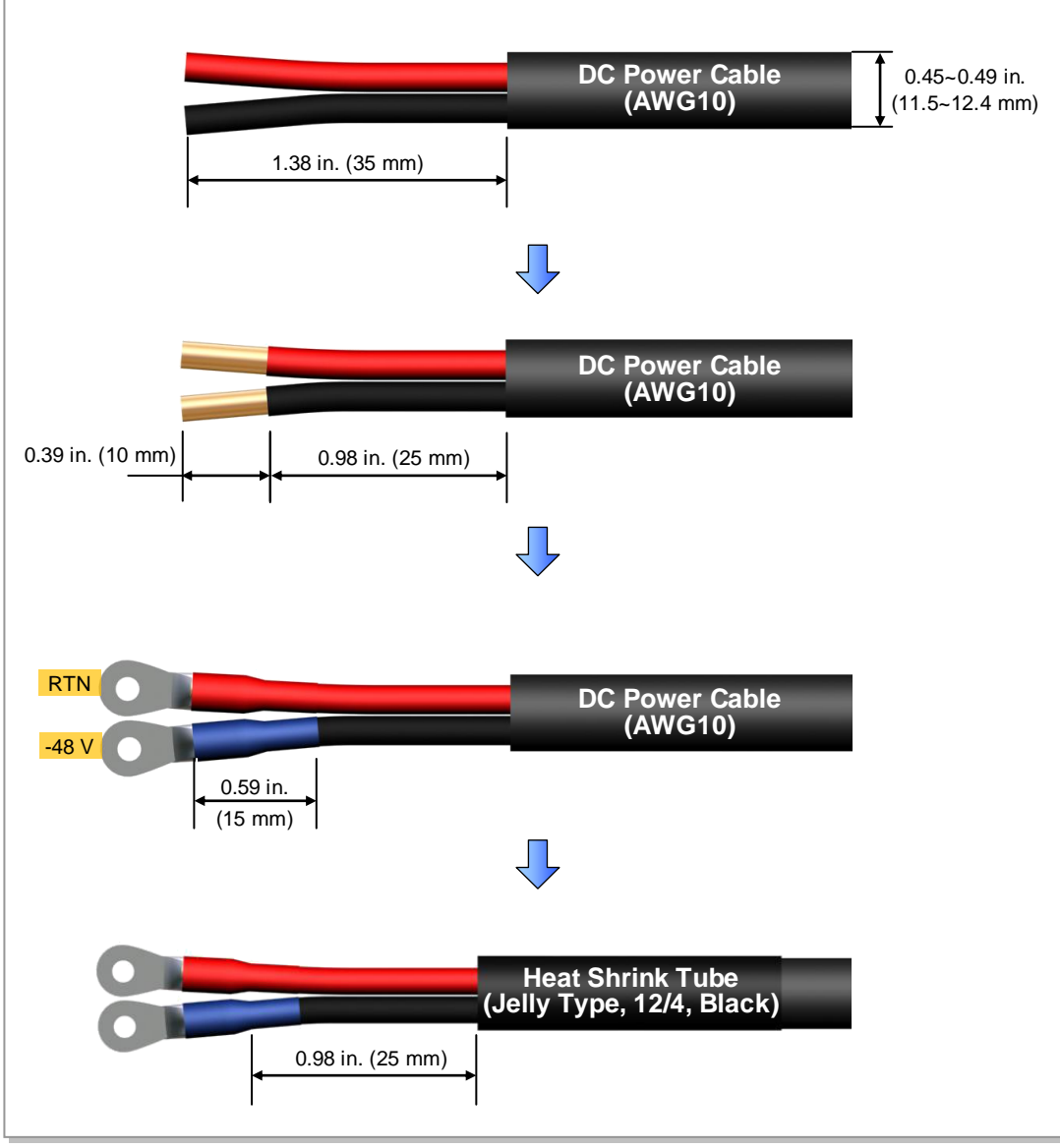

Figure 3.14 Connecting the RRH-B4 Power Cable\_AWG10 (2)

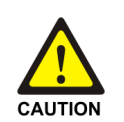

CAUTION

#### **Precautions When Connecting Power Cable**

To secure rainproof performance of a cable gland, min. 11.81 in. (300 mm) straight section must be maintained. Here, the radius of curvature must be considered according to the cable specification.

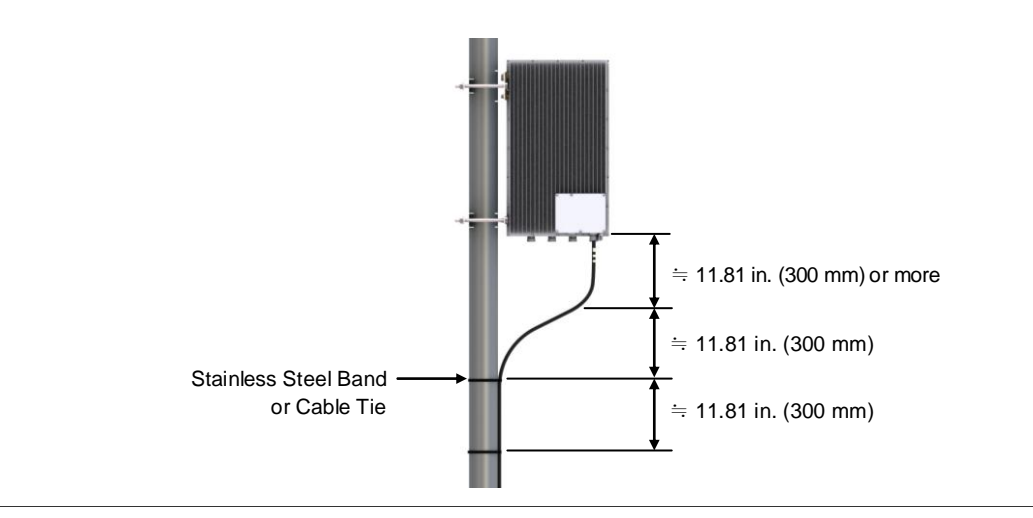

#### **Precautions When Cutting Power Cable**

Install the power cable to the power port of system by considering the radius of curvature of its cable specification and then cut the cable.

If you install the cable after cutting, there may be length difference among the core wires at the end of the cable because of cable curvature. This may result in poor contact after the cable is connected to the power port.

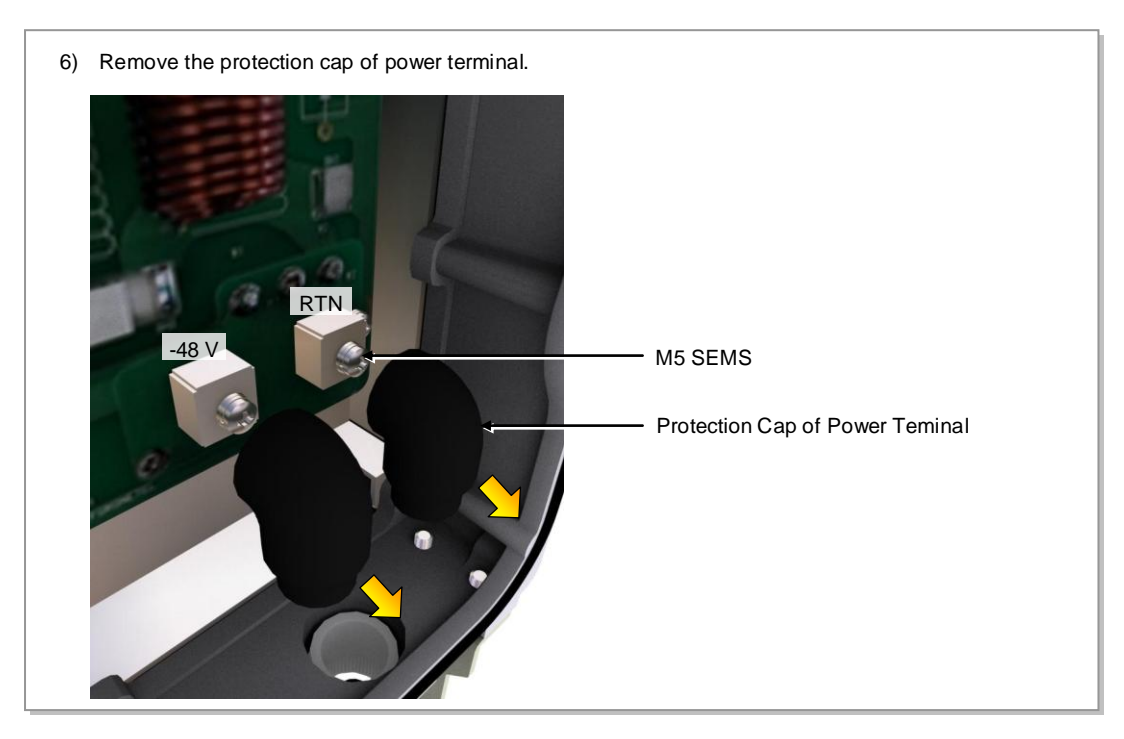

Figure 3.15 Connecting the RRH-B4 Power Cable\_AWG10 (3)

- 7) Remove the rain-proof filler and the cable gland nut from the cable gland for power cable input at the bottom of RRH-B4.
- 8) Insert the rain-proof filler and the cable gland nut removed from the 1 power cable (AWG10, F-CV  $4 \text{ mm}^2 \times 2\text{C}$ ).
- 9) Pass the power cable though the cable gland at the bottom of the RRH-B4, and install it inside the power window.

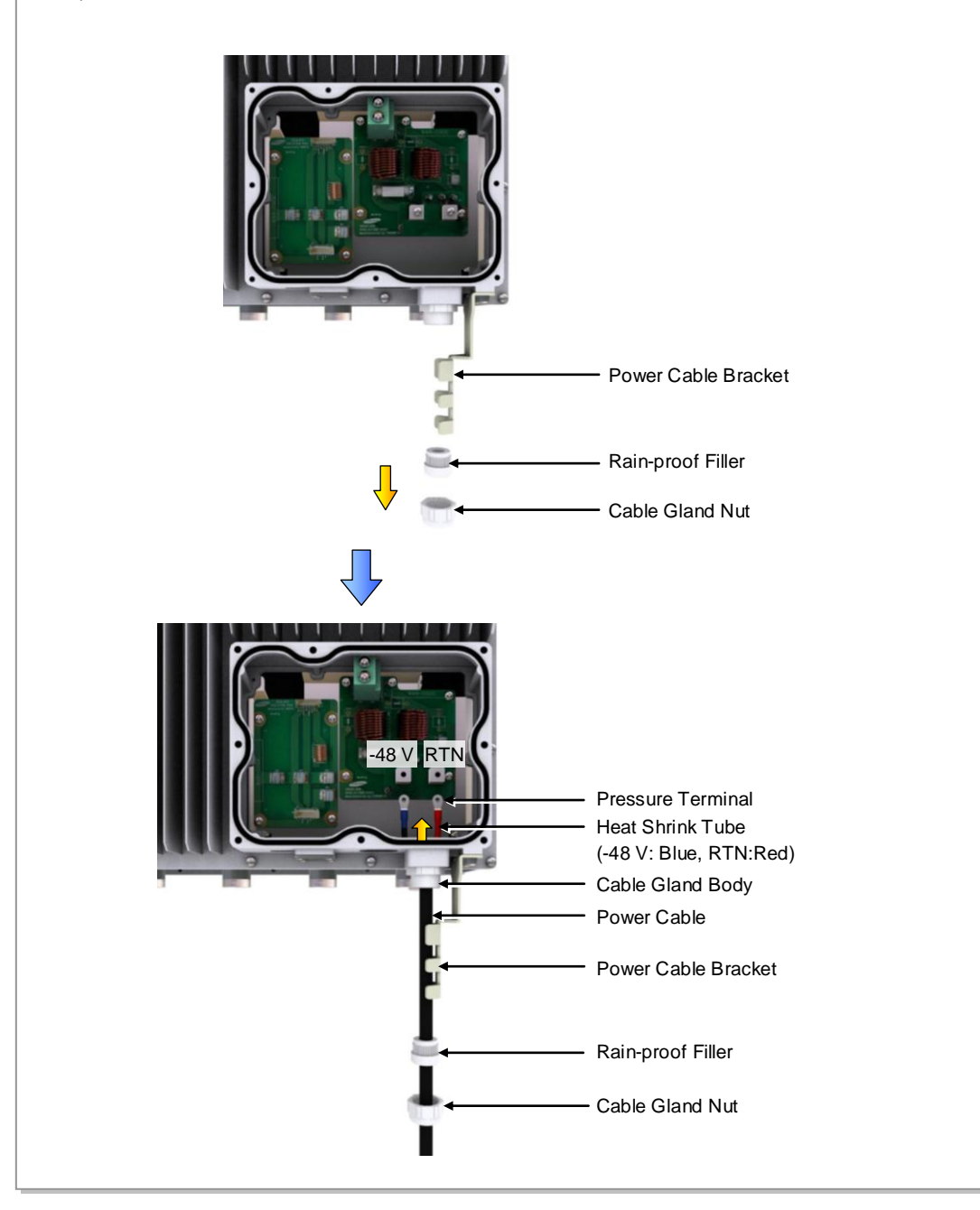

Figure 3.16 Connecting the RRH-B4 Power Cable\_AWG10 (4)

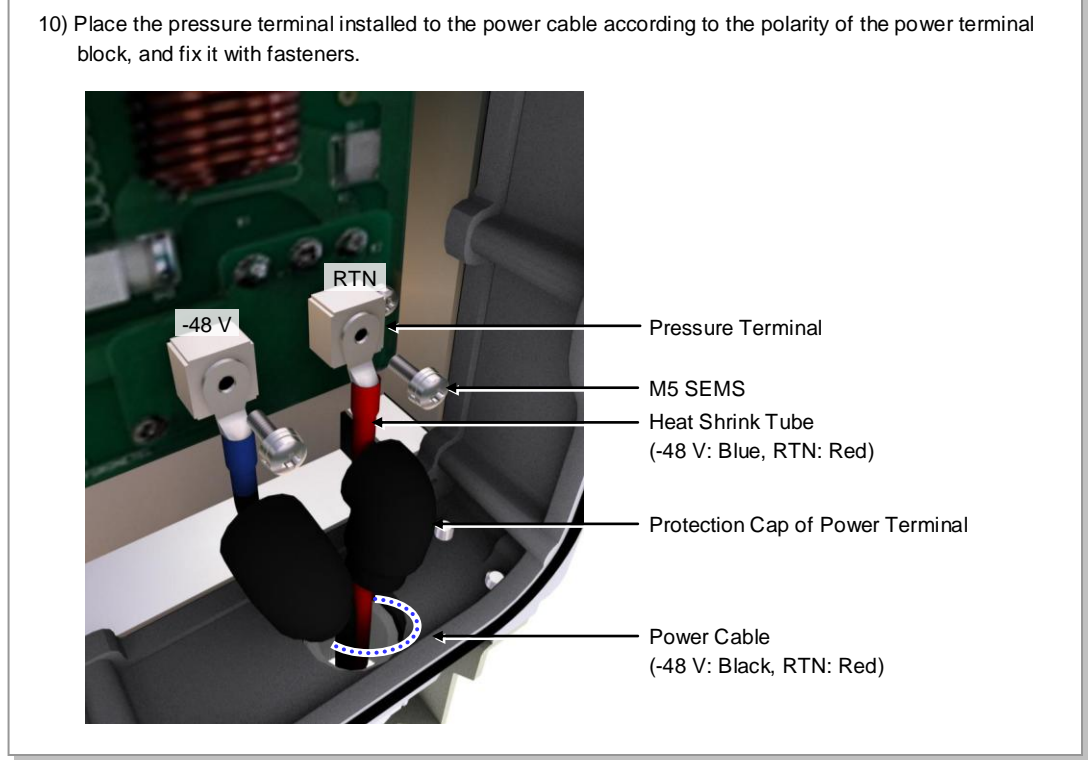

Figure 3.17 Connecting the RRH-B4 Power Cable\_AWG10 (5)

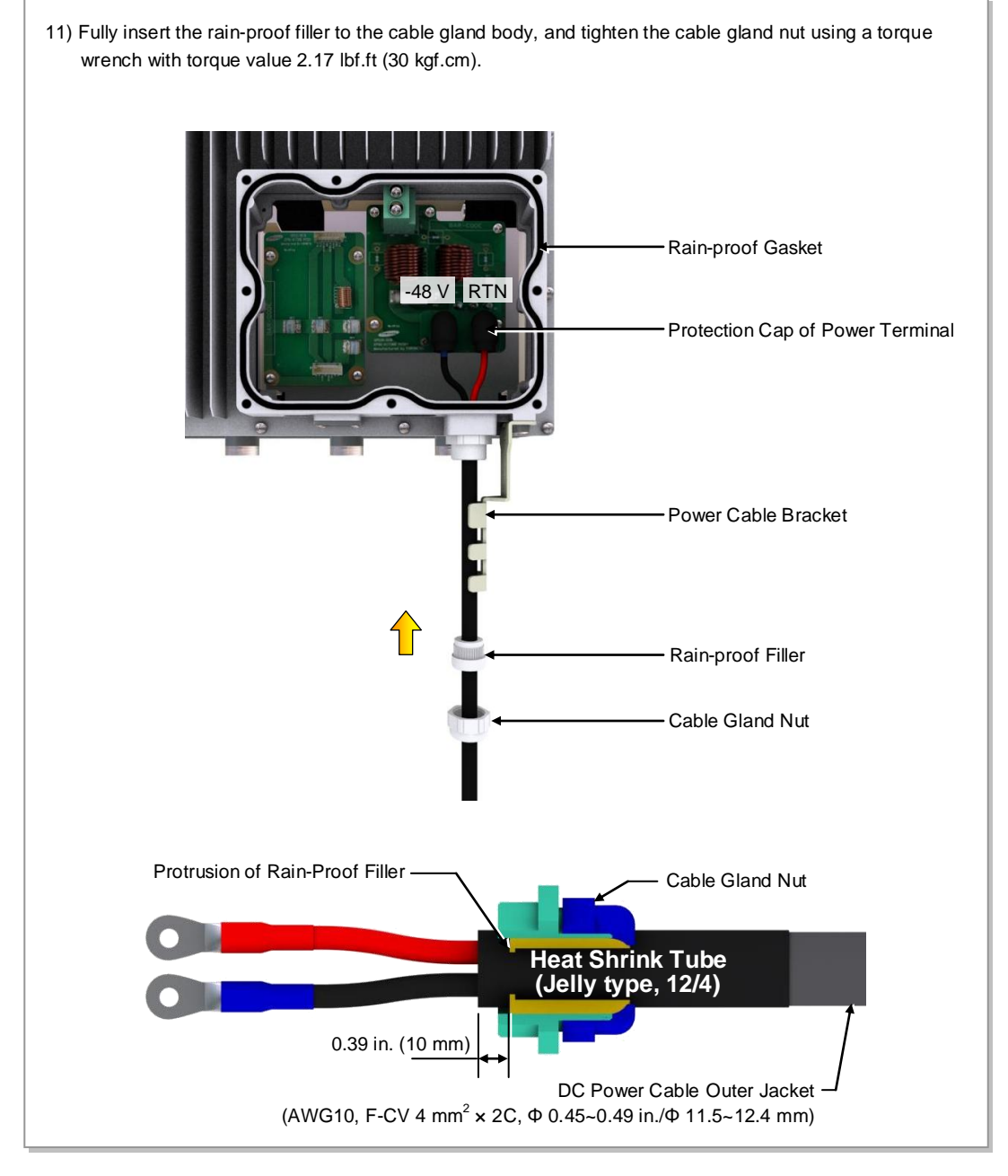

Figure 3.18 Connecting the RRH-B4 Power Cable\_AWG10 (6)

#### Caution for Rain-proof Gasket Damage

Be careful the rain-proof gasket is not damaged during work, and check again the gasket is not damaged before closing power/DTA window cover. If the rain-proof gasket is damaged, replace the RRH-B4.

CAUTION

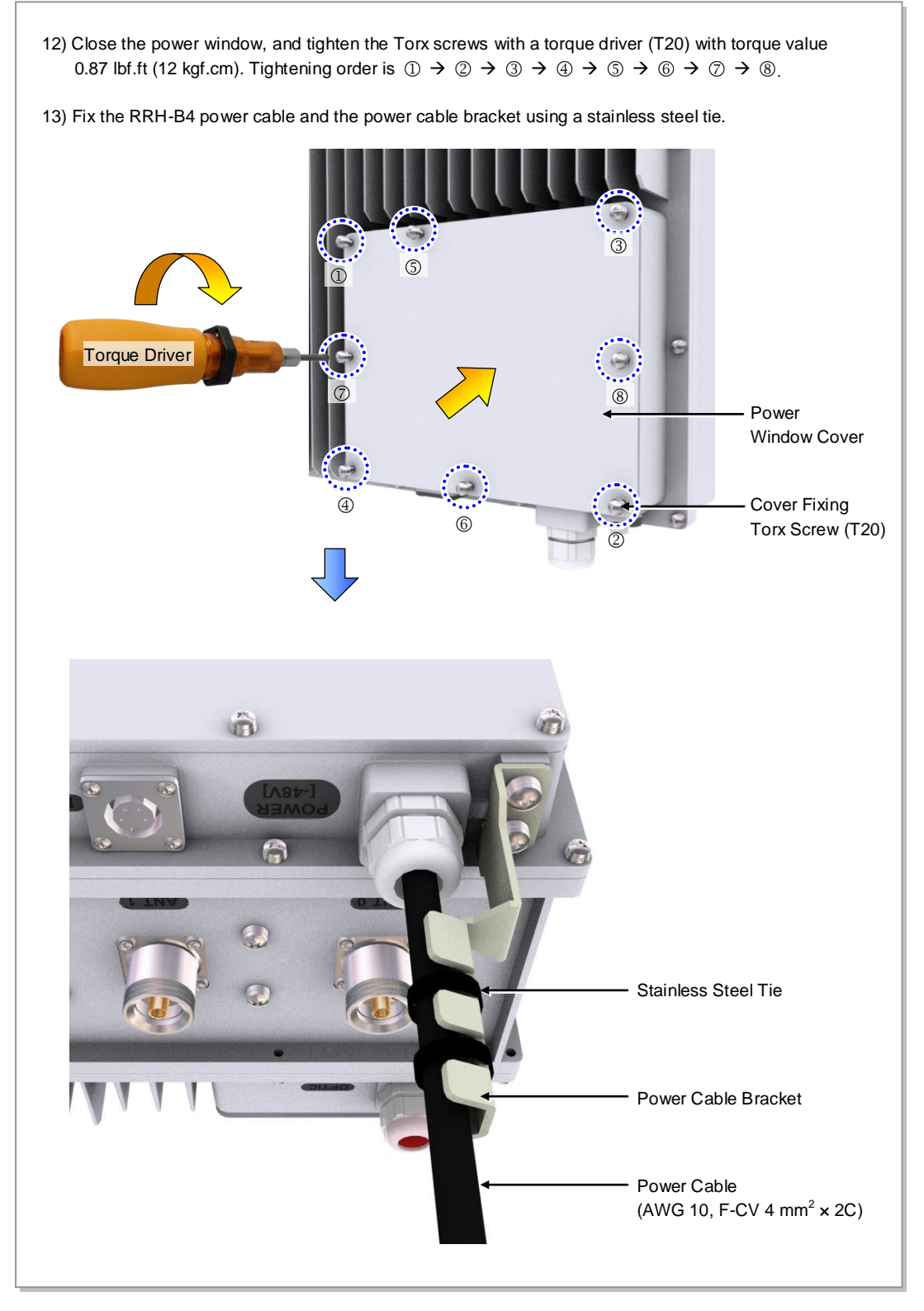

Figure 3.19 Connecting the RRH-B4 Power Cable\_AWG10 (7)

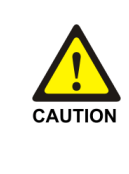

#### **Check When Fixing the Power Cable**

Fix the power cable and the power cable bracket using a stainless steel tie for preventing loose contact due to cable tension and leakage problems.

It is recommended to use the designated tools to tighten the stainless steel tie.

# 3.4.2 Power Test

Perform the power test of the system for the following areas.

- Power cable connection stability check Check the power cable connection for the power source such as a rectifier and verify if the power cable is securely tightened into the RRH-B4 input terminal.
- Supply voltage of the power source
   Use a digital voltage meter to check if the power supplied is within the allowed input voltage range of the RRH-B4. (Rated input voltage: -48 V, Allowed input voltage: -40~-56 V)
  - Power on/off test Turn the power switch on/off to check if the system operates normally.

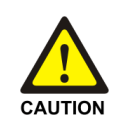

•

#### Power Window Cover

Be sure to check the circuit breaker for RRH-B4 is turned off before opening or closing the power window cover. If the cover is open or close while the circuit breaker is on, the system can be damaged or a worker may be critically injured due to electrical short-circuit.

# 3.5 External Interface Construction

# 3.5.1 RRH-B4 Interface (CPRI) Cable Connection

Consider the following cases when connecting the CPRI cable (RRH-4 interface).

- For U-RAS Flexible V2: WiMAX+TD-LTE Multi-Mode (Case #1~Case #3)
- For Smart MBS: TD-LTE (Case #1 and Case #2)
- For stacking between U-RAS Flexible V2 (WiMAX) and Smart MBS (Case #1~Case #3)

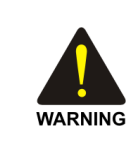

#### Warning for Laser Beam Running through Optical Cables

In the system, the laser beam emitting light runs through the optical cable. The exposure of the laser beam on worker's eye may cause serious injury so that it should be handled with care.

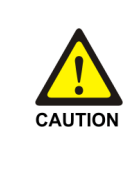

#### **Connecting the Optic Cable**

Before connecting the optical cable, check if the cutting section of the connector core is soiled. Be careful to keep the cutting section away from dust or foreign material. If the cable is soiled with foreign material, do not blow to remove them. Make sure to clean the connector in accordance with the cleaning directions for the optic cable. Refer the 'ANNEX D'.

| Classification       | Description                                                             |       |  |
|----------------------|-------------------------------------------------------------------------|-------|--|
| Installation Section | DU (UADU)~RRH-B4                                                        |       |  |
| Cable                | Optic Cable (Single Mode, for Outdoor)                                  |       |  |
| Connector            | DU LC/PC                                                                |       |  |
|                      | RRH-B4                                                                  | LC/PC |  |
| Working Tools        | Nipper, Optic Connector Cleaner, Torque Driver (T20), Torx Driver (T20) |       |  |

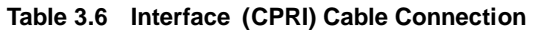

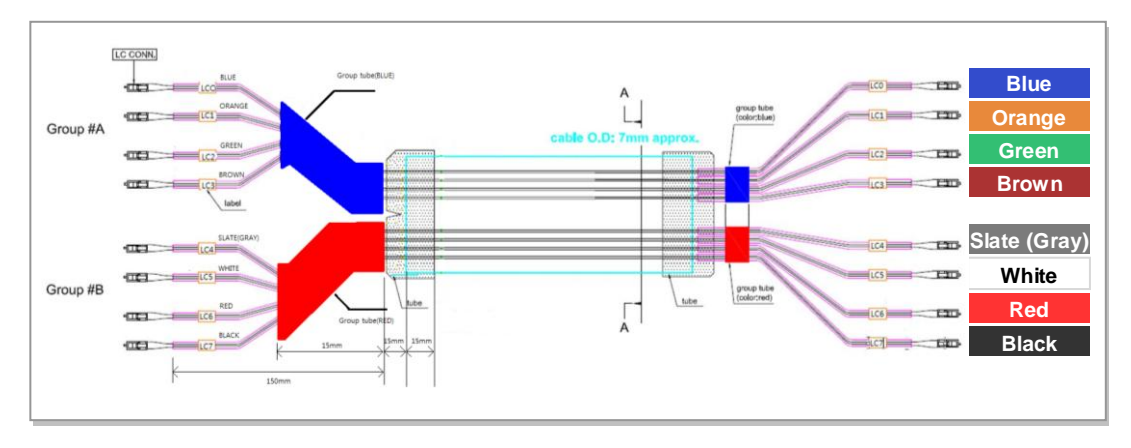

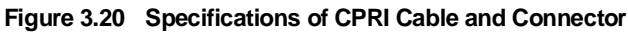

Follow the steps below to connect the interface (CPRI) cable.

# 1) Open the DTA window on the bottom left of the RRH-B4 by loosening the cover fixing screws with a Torx driver (T20). DTA Window Cover Cover Fixing Screw (T20) **Optic0 (LTE0)** Optic7 (WiMAX3) Optic6 (WiMAX2) Optic5 (WiMAX1) Optic2 (LTE2) Optic4 (WiMAX0) (LTE3) Optic3

# Disassembling the Cover of RRH-B4 DTA Window

Figure 3.21 RRH-B4 Interface (CPRI) Cable Connection (1)

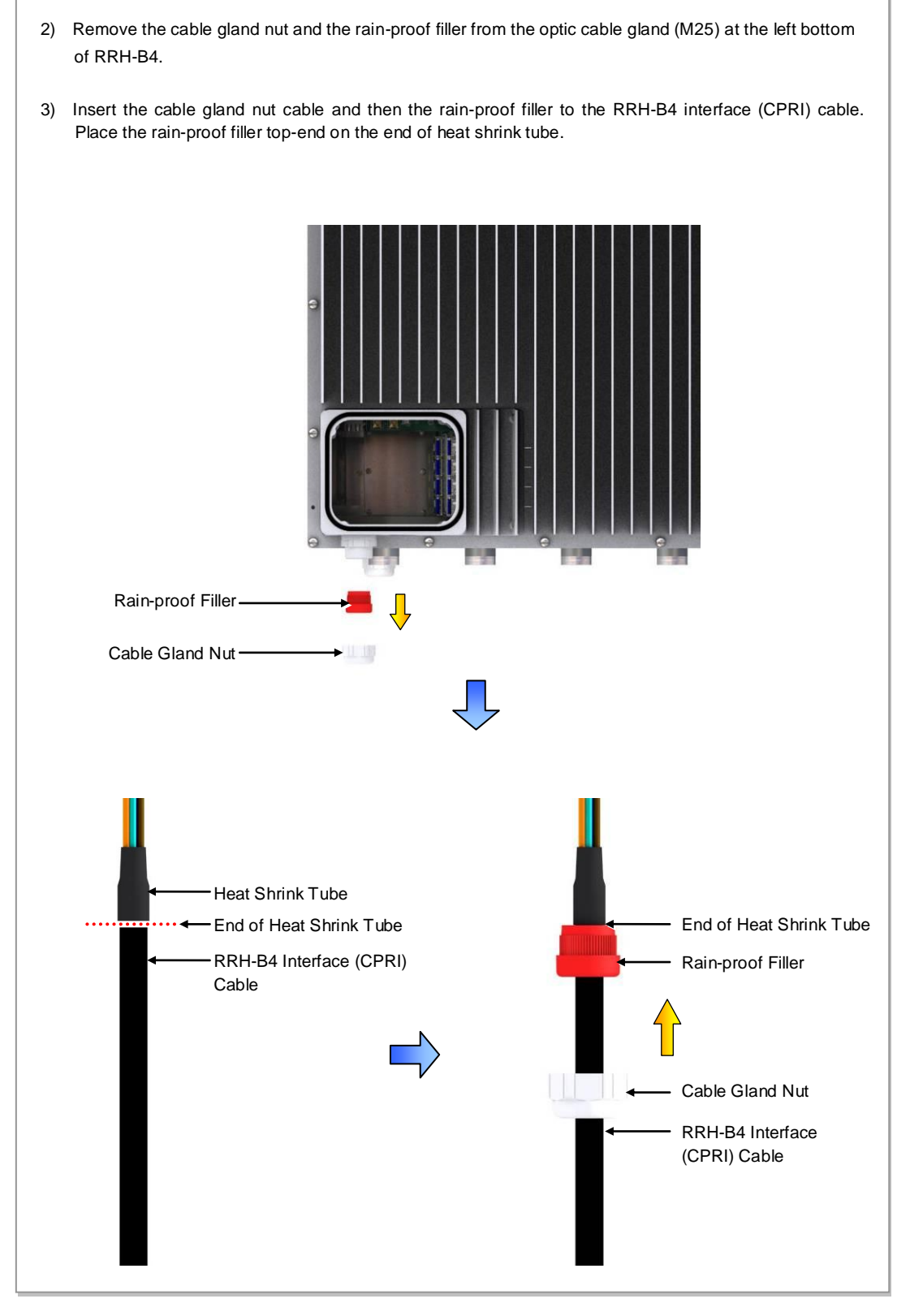

Figure 3.22 RRH-B4 Interface (CPRI) Cable Connection (2)

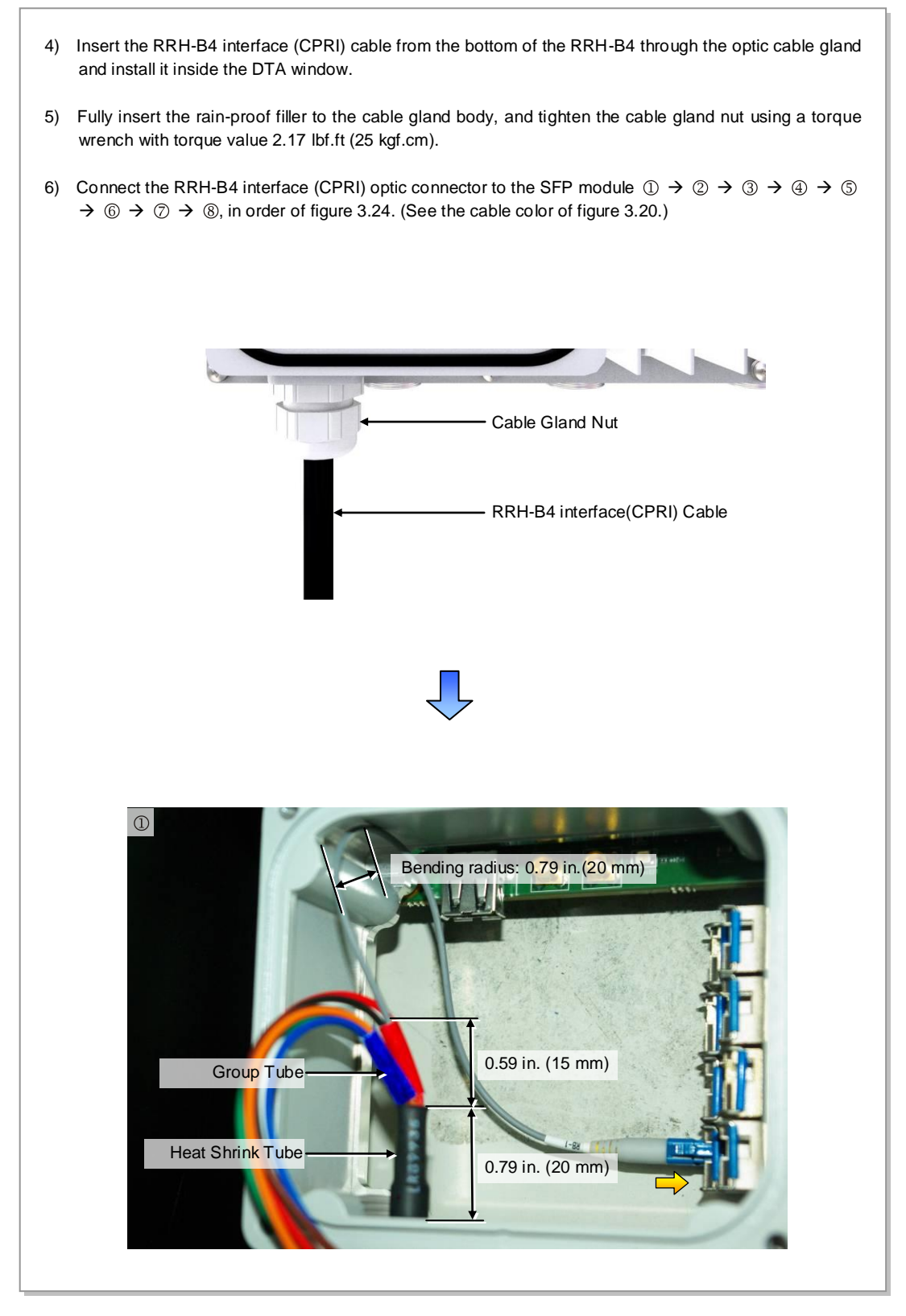

Figure 3.23 RRH-B4 Interface (CPRI) Cable Connection (3)

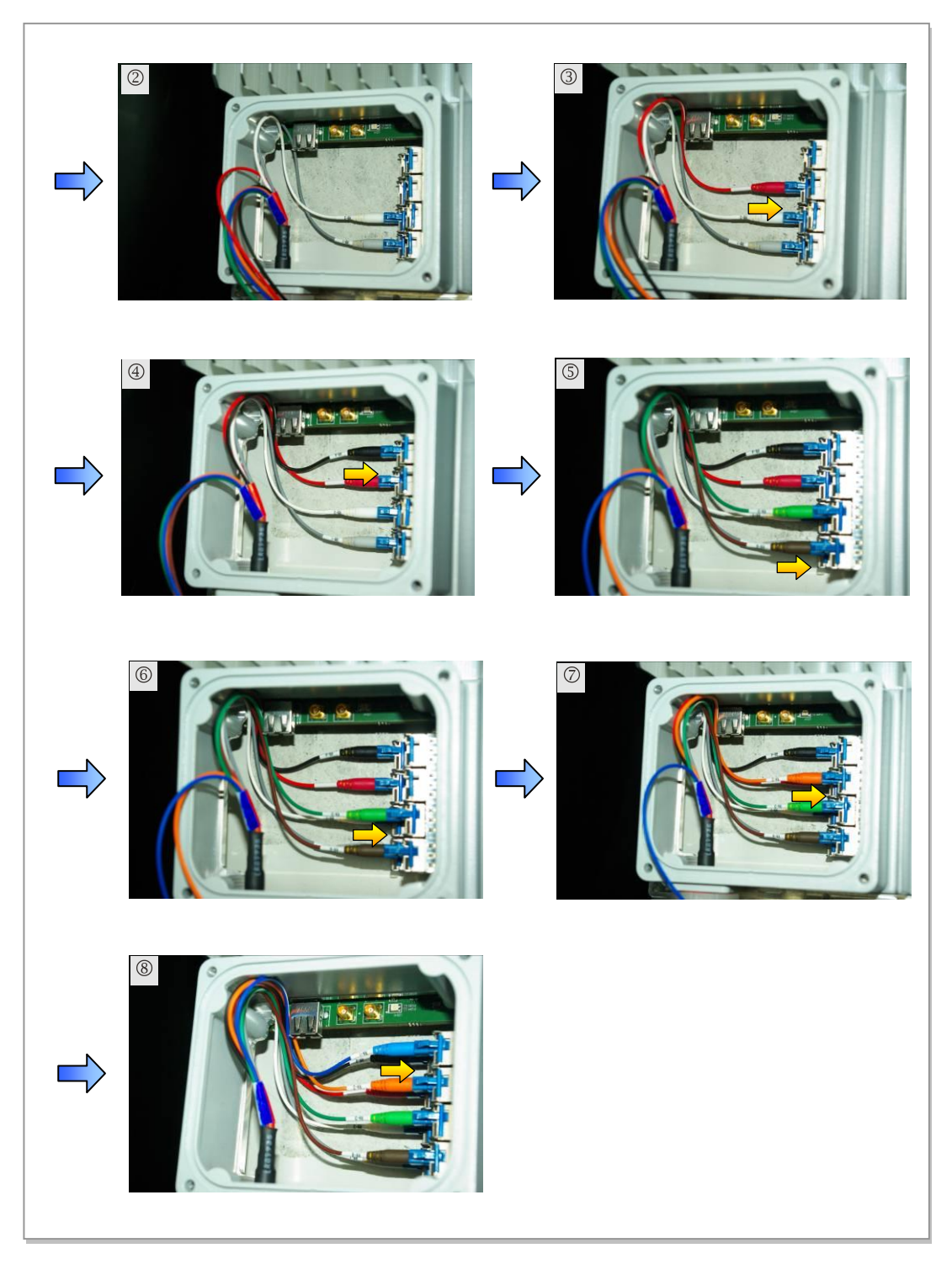

Figure 3.24 RRH-B4 Interface (CPRI) Cable Connection (4)

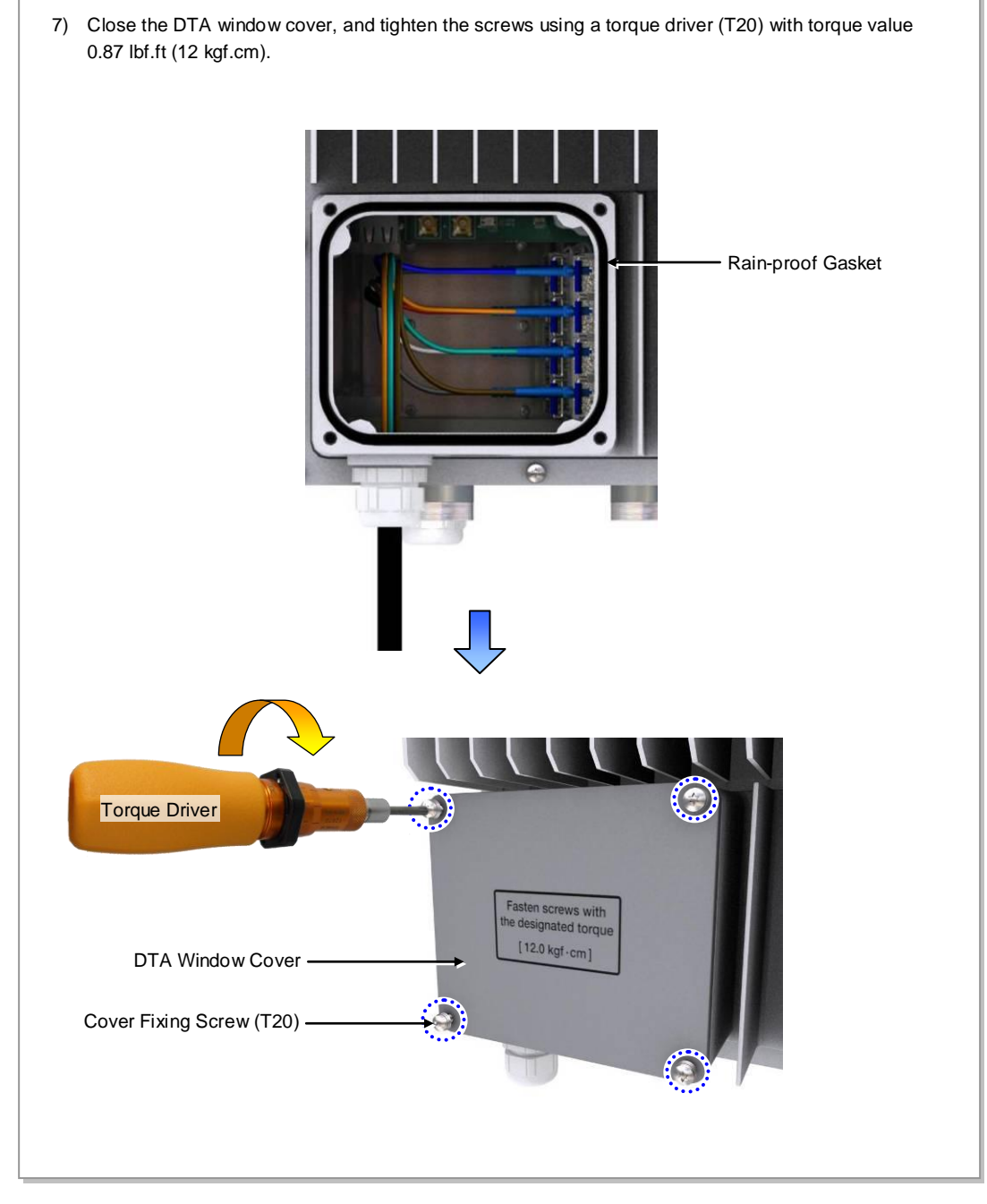

Figure 3.25 RRH-B4 Interface (CPRI) Cable Connection (5)

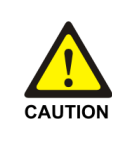

#### Caution for Rain-proof Gasket Damage

Be careful the rain-proof gasket is not damaged during work, and check again the gasket is not damaged before closing power/DTA window cover. If the rain-proof gasket is damaged, replace the RRH-B4.

# 3.5.1.1 For U-RAS Flexible V2: WiMAX + TD-LTE Multi-Mode

Consider the following cases when connecting the CPRI cable (RRH-4 interface) for WiMAX + TD-LTE multi-mode.

# Case #1: WiMAX+TD-LTE, 2Tx/2Rx

Follow the steps below to connect CPRI cables for 2Tx/2Rx configuration of the U-RAS Flexible V2.

| DU Port  |    | Optic Cable Color<br>(Cable Marker) |                       |  |
|----------|----|-------------------------------------|-----------------------|--|
| MRA-F #0 | LO | Slate[Gray] (LC4)                   | RRH-B4 #0             |  |
|          | L1 | -                                   |                       |  |
| MRA-F #1 | LO | Slate[Gray] (LC4)                   | RRH-B4 #1             |  |
|          | L1 | -                                   |                       |  |
| MRA-F #2 | LO | Slate[Gray] (LC4)                   | RRH-B4 #2             |  |
|          | L1 | -                                   |                       |  |
| MRA-F #3 | LO | White (LC5)                         | RRH-B4 #0 or #1 or #2 |  |
|          | L1 | -                                   |                       |  |
| MRA-L    | A0 | Blue (LC0)                          | RRH-B4 #0             |  |
|          | A1 | -                                   |                       |  |
|          | A2 | NC                                  |                       |  |
|          | A3 | NC                                  |                       |  |
|          | B0 | Blue (LC0)                          | RRH-B4 #1             |  |
|          | B1 | -                                   |                       |  |
|          | B2 | NC                                  |                       |  |
|          | B3 | NC                                  |                       |  |
|          | C0 | Blue (LC0)                          | RRH-B4 #2             |  |
|          | C1 | -                                   |                       |  |
| C2       |    | NC                                  |                       |  |
|          | C3 | NC                                  |                       |  |

Table 3.7 CPRI Cable Connector Pin Map (U-RAS Flexible V2, Case #1)

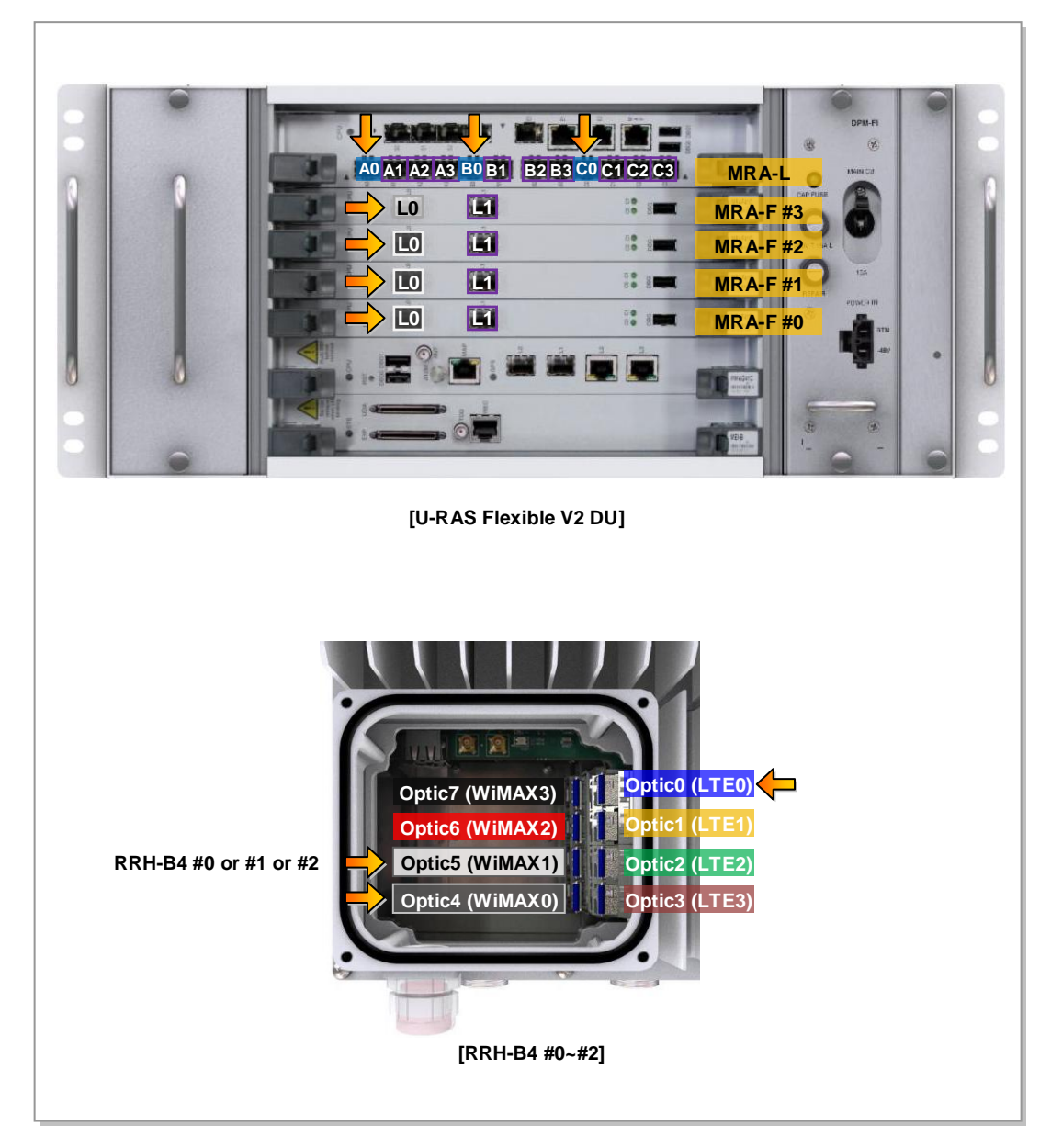

Figure 3.26 CPRI Cable Pin Map (U-RAS Flexible V2, Case #1)

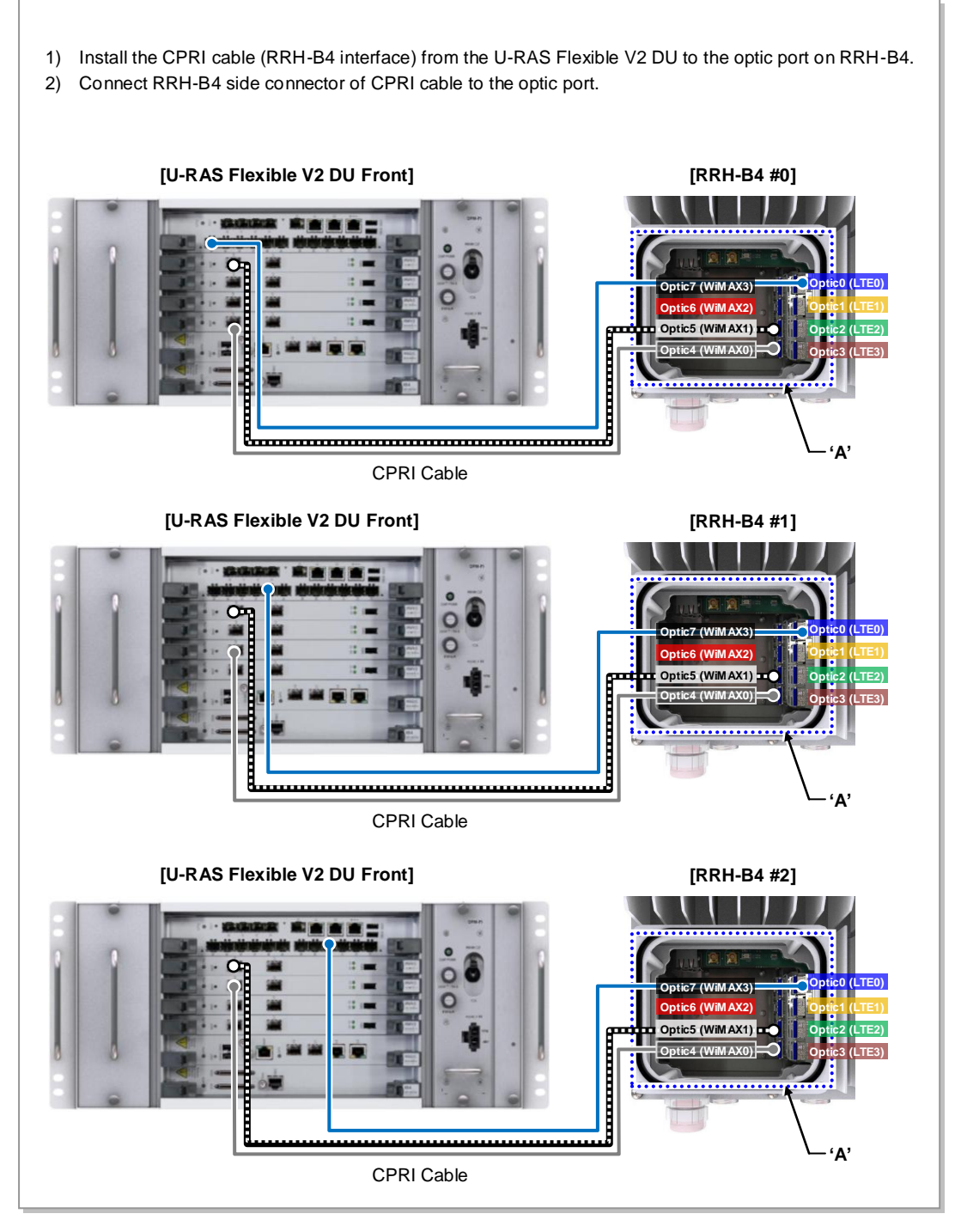

Figure 3.27 CPRI Cable Connection\_U-RAS Flexible V2, Case #1 (1)

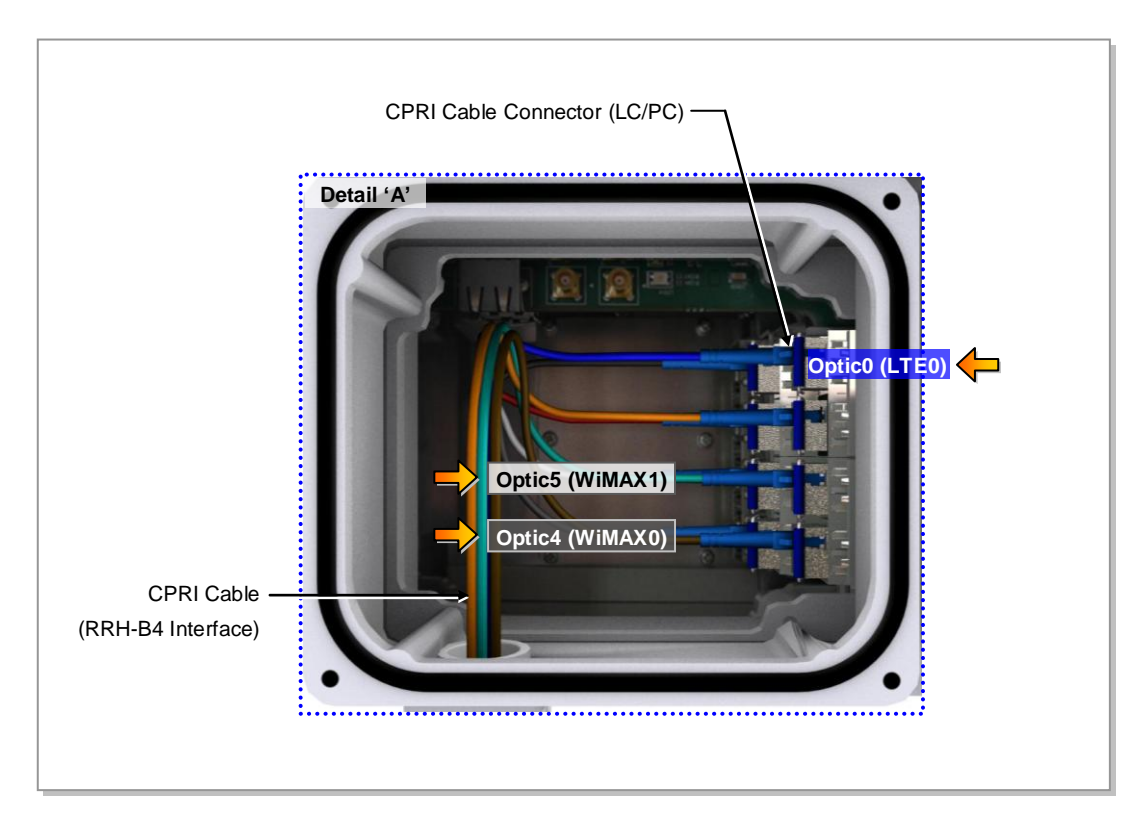

Figure 3.28 CPRI Cable Connection\_U-RAS Flexible V2, Case #1 (2)

## Case #2: WiMAX 4 Subcells+TD-LTE 1 Carrier/3 Sector, 2Tx/2Rx

Follow the steps below to connect CPRI cables for WiMAX 4 subcells + TD-LTE 1 Carrier/3 Sector 2Tx/2Rx configuration of U-RAS Flexible V2.

When U-RAS Flexible V2 supports WiMAX/TD-LTE multi-mode, up to 4 WiMAX channel cards (MRA-F) can be mounted on the U-RAS Flexible V2 to support 4 subcells. The operator can set operating sectors and frequencies for each subcell. The following example shows the pin map where an alpha sector has 3 and a beta sector has 1 respectively among 6 WiMAX subcells.

| DU Port  |    | Optic Cable Color<br>(Cable Marker) | RRH-B4    |  |
|----------|----|-------------------------------------|-----------|--|
| MRA-F #0 | LO | Slate[Gray] (LC4)                   | RRH-B4 #0 |  |
|          | L1 | -                                   |           |  |
| MRA-F #1 | LO | White (LC5)                         | RRH-B4 #0 |  |
|          | L1 | -                                   |           |  |
| MRA-F #2 | LO | Red (LC6)                           | RRH-B4 #0 |  |
|          | L1 | -                                   |           |  |
| MRA-F #3 | LO | Slate[Gray] (LC4)                   | RRH-B4 #1 |  |
|          | L1 | -                                   |           |  |
| MRA-L    | A0 | Blue (LC0)                          | RRH-B4 #0 |  |
|          | A1 | -                                   |           |  |
|          | A2 | NC                                  |           |  |
|          | A3 | NC                                  |           |  |
|          | B0 | Blue (LC0)                          | RRH-B4 #1 |  |
|          | B1 | -                                   |           |  |
|          | B2 | NC                                  |           |  |
|          | B3 | NC                                  |           |  |
|          | C0 | Blue (LC0)                          | RRH-B4 #2 |  |
|          | C1 | -                                   |           |  |
| C2       |    | NC                                  |           |  |
|          | C3 | NC                                  |           |  |

#### Table 3.8 CPRI Cable Connector Pin Map (U-RAS Flexible V2, Case #2)

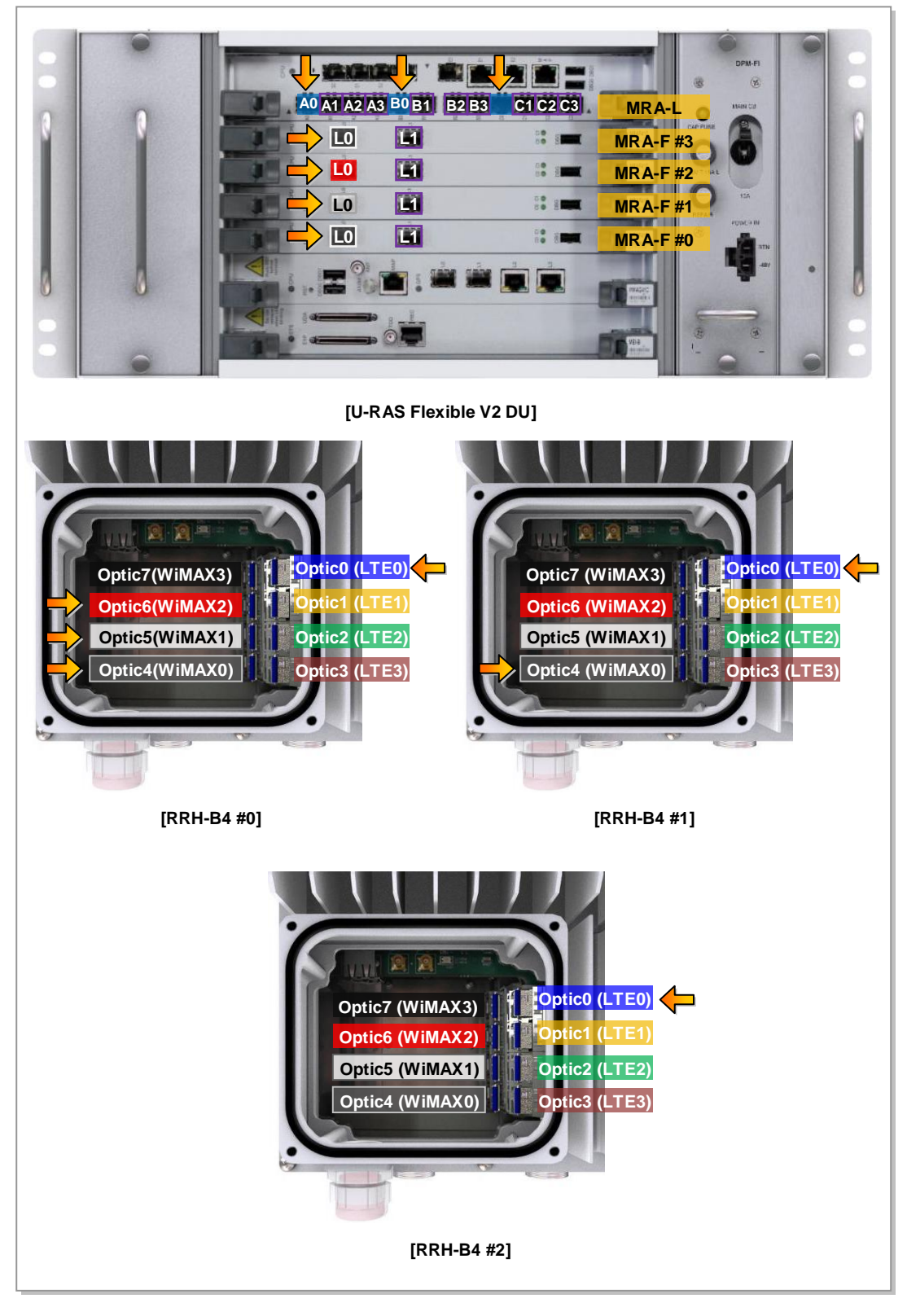

Figure 3.29 CPRI Cable Pin Map (U-RAS Flexible V2, Case #2)

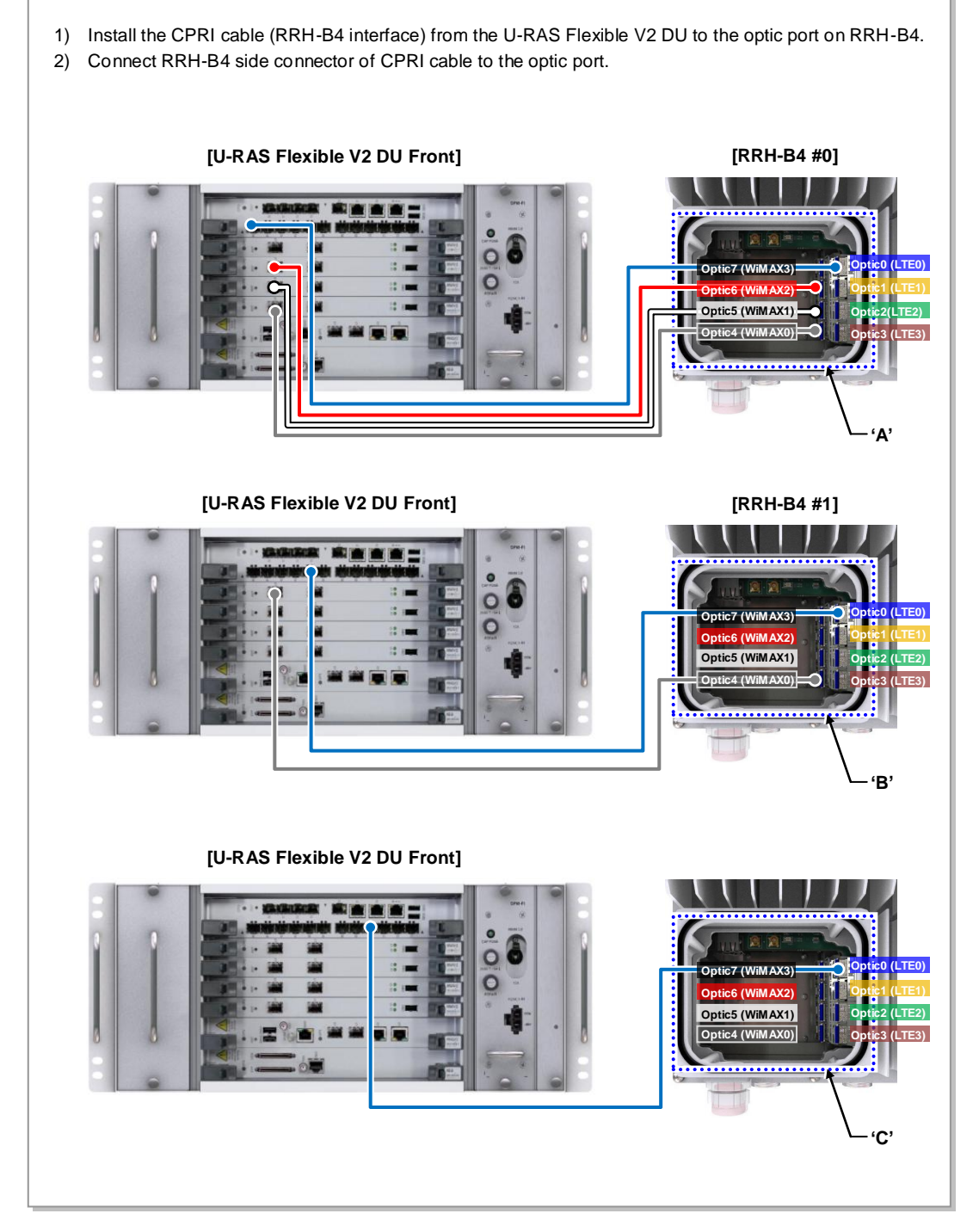

Figure 3.30 CPRI Cable Connection\_U-RAS Flexible V2, Case #2 (1)

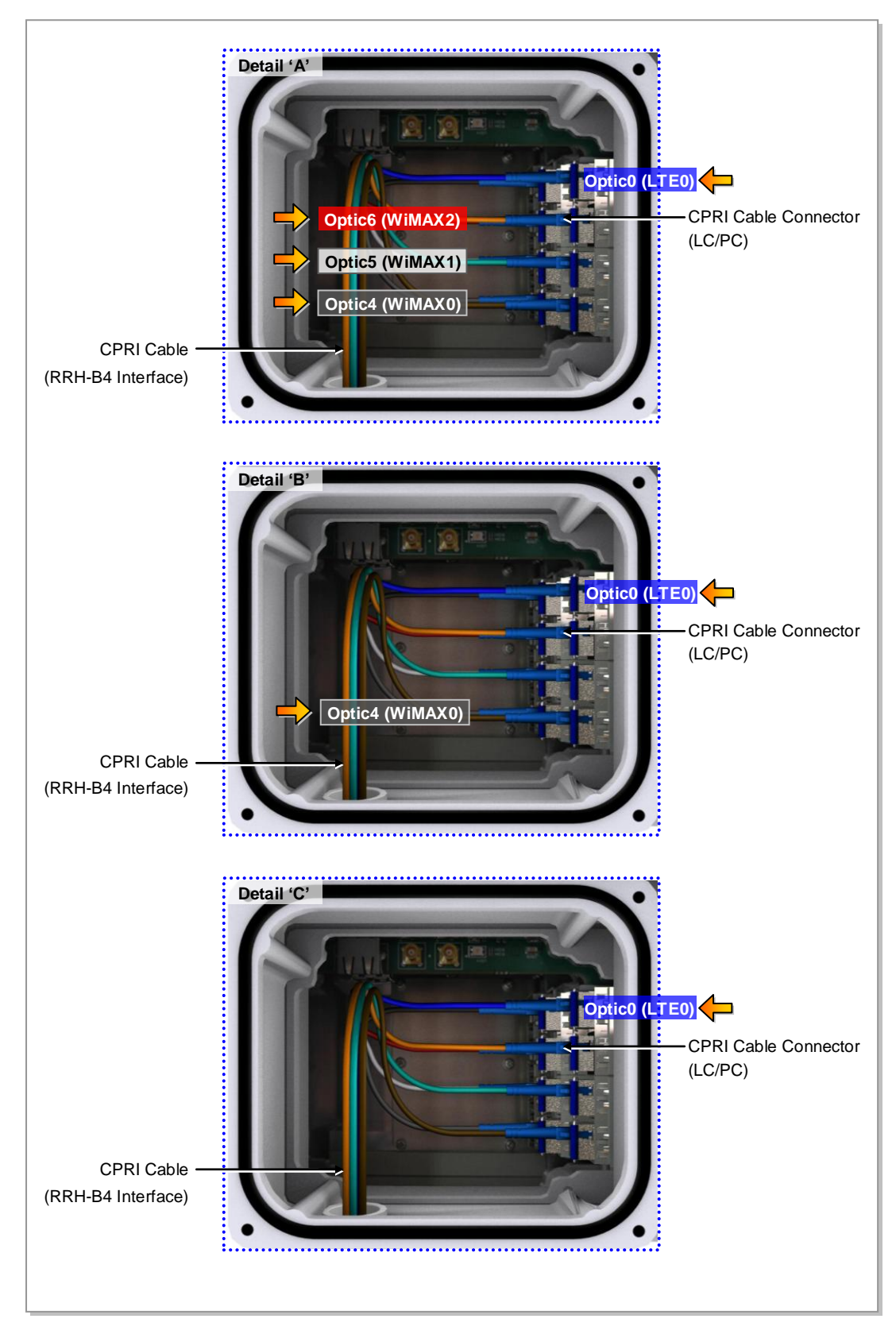

Figure 3.31 CPRI Cable Connection\_U-RAS Flexible V2, Case #2 (2)

## Case #3: 2Tx/4Rx or 4Tx/4Rx

Follow the steps below to connect CPRI cables for 2Tx/4Rx or 4Tx/4Rx configuration of the U-RAS Flexible V2.

| DU Port              |    | Optic Cable Color<br>(Cable Marker) | RRH-B4                |  |
|----------------------|----|-------------------------------------|-----------------------|--|
| MRA-F #0             | LO | Slate[Gray] (LC4)                   | RRH-B4 #0             |  |
| _                    | L1 | Red (LC6)                           |                       |  |
| MRA-F #1             | LO | Slate[Gray] (LC4)                   | RRH-B4 #1             |  |
|                      | L1 | Red (LC6)                           |                       |  |
| MRA-F #2             | LO | Slate[Gray] (LC4)                   | RRH-B4 #2             |  |
|                      | L1 | Red (LC6)                           |                       |  |
| MRA-F #3             | LO | White (LC5)                         | RRH-B4 #0 or #1 or #2 |  |
|                      | L1 | Black (LC7)                         |                       |  |
| MRA-L A0             |    | Blue (LC0)                          | RRH-B4 #0             |  |
|                      | A1 | Green (LC1)                         |                       |  |
|                      | A2 | NC                                  |                       |  |
|                      | A3 | NC                                  |                       |  |
| B0                   |    | Blue (LC0)                          | RRH-B4 #1             |  |
|                      | B1 | Green (LC1)                         |                       |  |
| B2                   |    | NC                                  |                       |  |
|                      | В3 | NC                                  |                       |  |
| C0<br>C1<br>C2<br>C3 |    | Blue (LC0)                          | RRH-B4 #2             |  |
|                      |    | Green (LC1)                         |                       |  |
|                      |    | NC                                  |                       |  |
|                      |    | NC                                  |                       |  |

| Table 3.9 | CPRI Cable Con | nector Pin Map (l | U-RAS Flexible \ | V2, Case #3) |
|-----------|----------------|-------------------|------------------|--------------|
|-----------|----------------|-------------------|------------------|--------------|

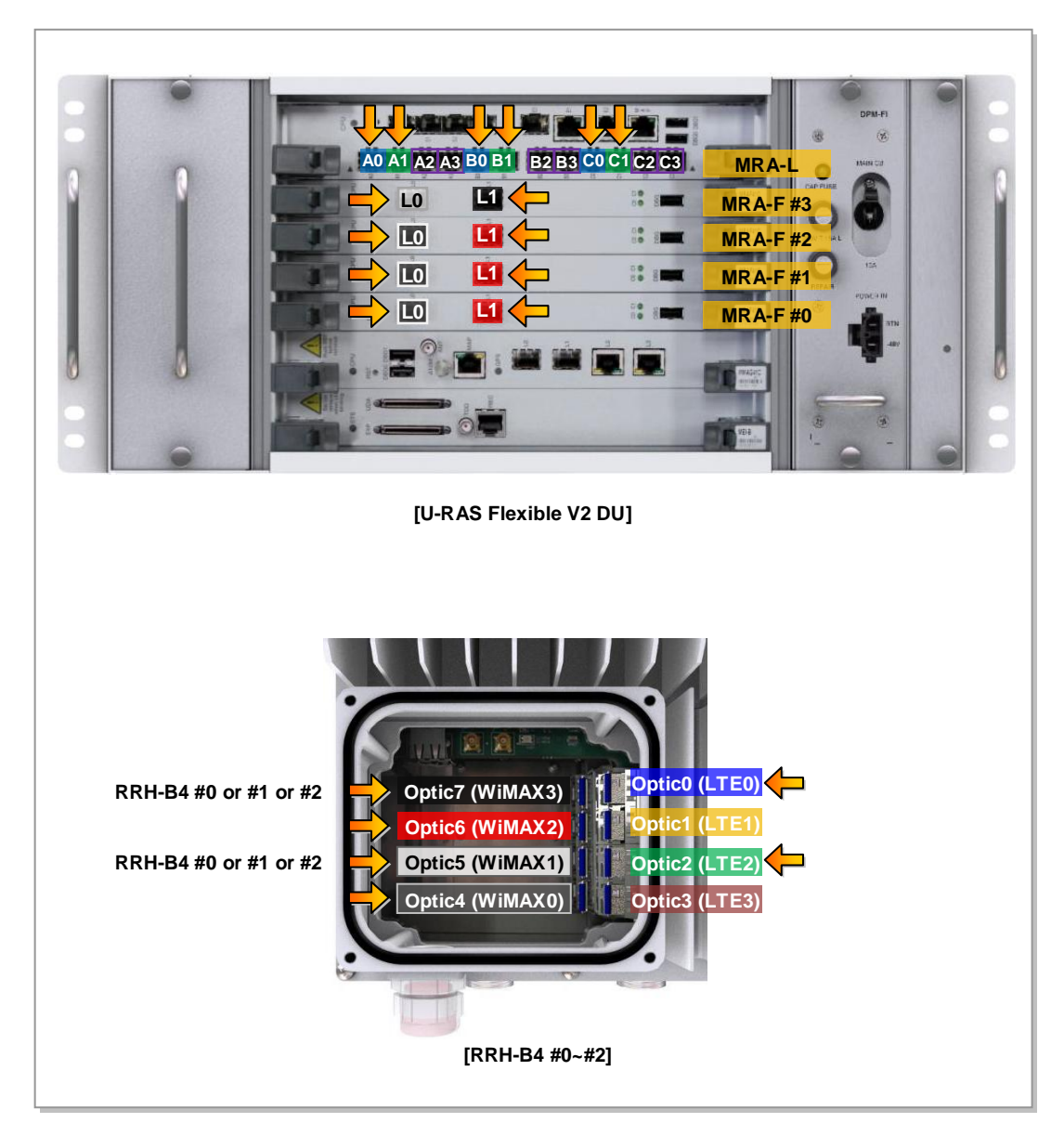

Figure 3.32 CPRI Cable Pin Map (U-RAS Flexible V2, Case #3)

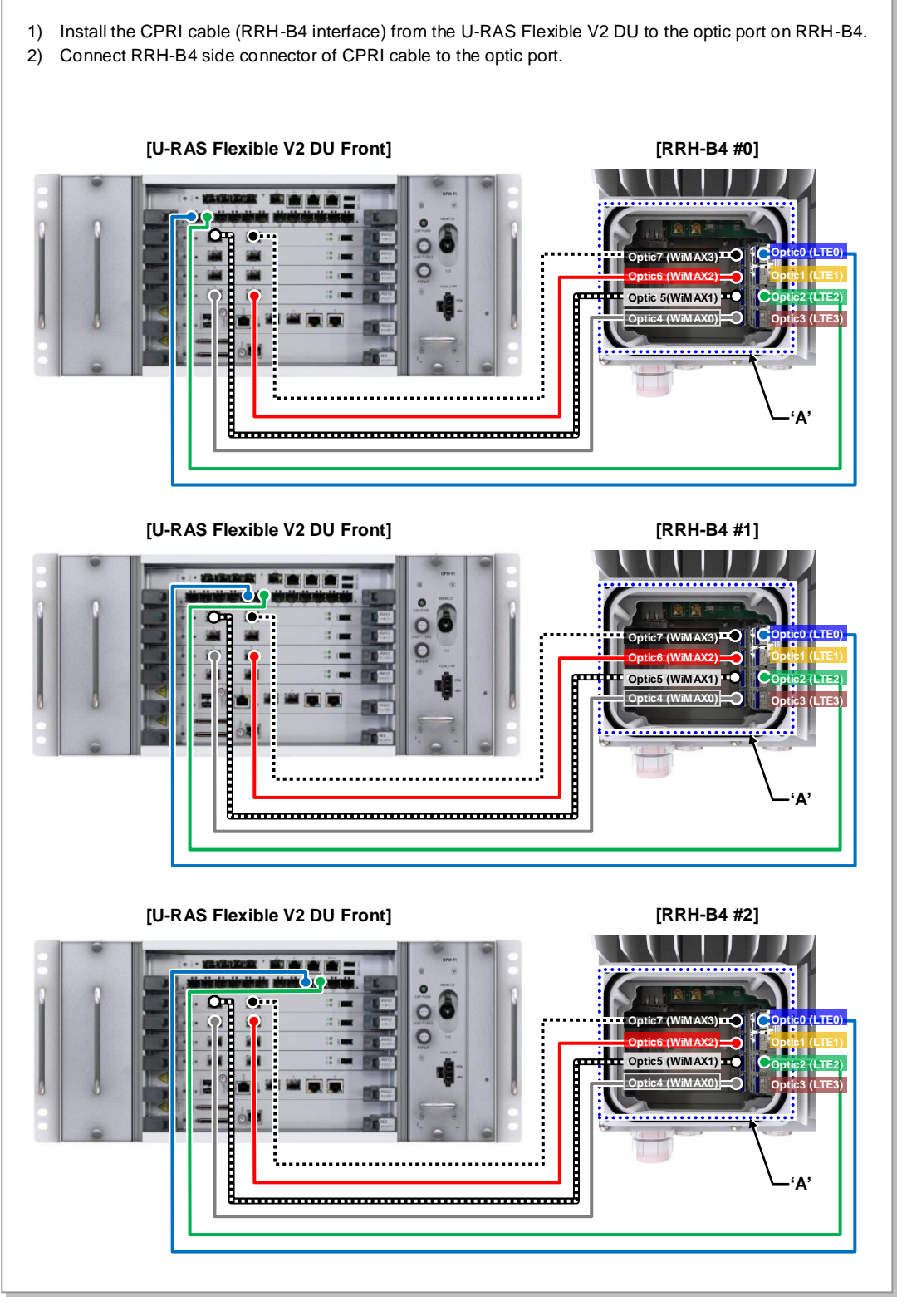

Figure 3.33 CPRI Cable Connection\_U-RAS Flexible V2, Case #3 (1)

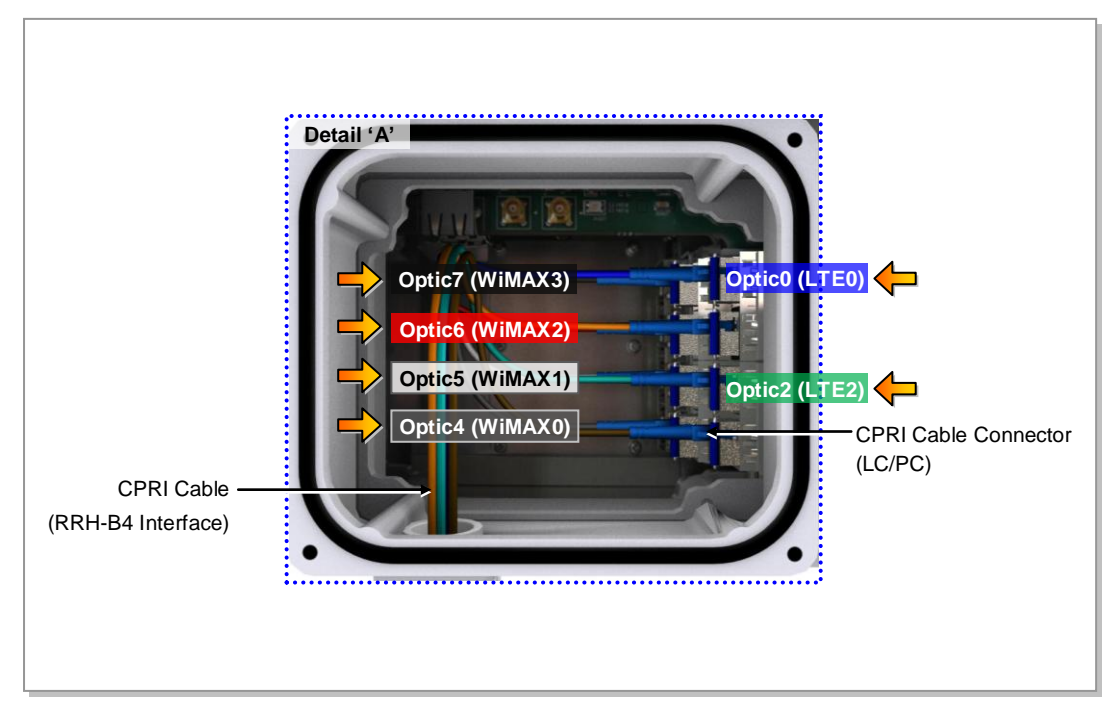

Figure 3.34 CPRI Cable Connection\_U-RAS Flexible V2, Case #3 (2)

# 3.5.1.2 For Smart MBS: TD-LTE

Consider the following cases when connecting the CPRI cable (RRH-4 interface) for TD-LTE.

# Case #1: TD-LTE 2 Carrier/3 Sector 2Tx/2Rx

Follow the steps below to connect CPRI cables for TD-LTE 2 Carrier/3 Sector 2Tx/2Rx configuration of the Smart MBS.

| UADU Port |    | Optic Cable Color<br>(Cable Marker) | RRH-B4    |
|-----------|----|-------------------------------------|-----------|
| L9CA #0   | LO | Blue (LC0)                          | RRH-B4 #0 |
|           | L1 | -                                   |           |
|           | L2 | Blue (LC0)                          | RRH-B4 #1 |
|           | L3 | -                                   |           |
|           | L4 | Blue (LC0)                          | RRH-B4 #2 |
| _         | L5 | -                                   |           |
| L9CA #0   | LO | Orange (LC1)                        | RRH-B4 #0 |
|           | L1 | -                                   |           |
|           | L2 | Orange (LC1)                        | RRH-B4 #1 |
|           | L3 | -                                   |           |
| L4        |    | Orange (LC1)                        | RRH-B4 #2 |
|           | L5 | -                                   |           |

Table 3.10 CPRI Cable Connector Pin Map (Smart MBS, Case #1)

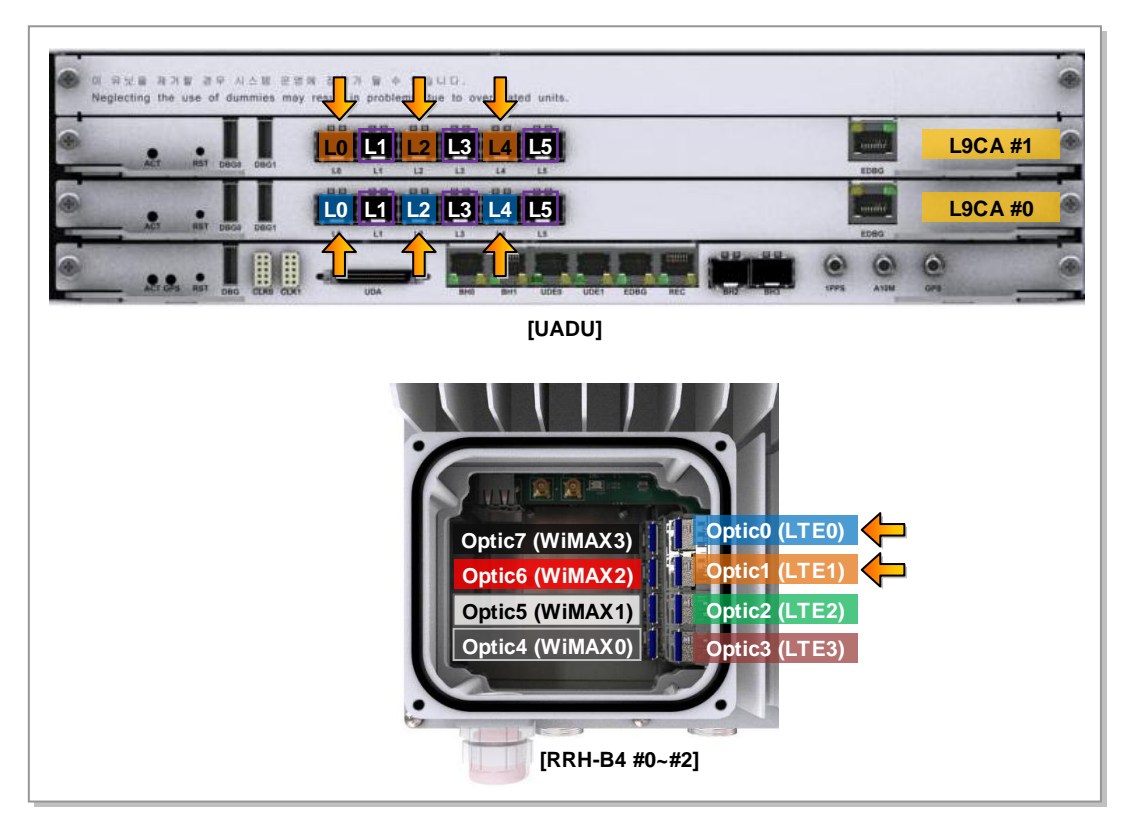

Figure 3.35 CPRI Cable Pin Map (Smart MBS, Case #1)

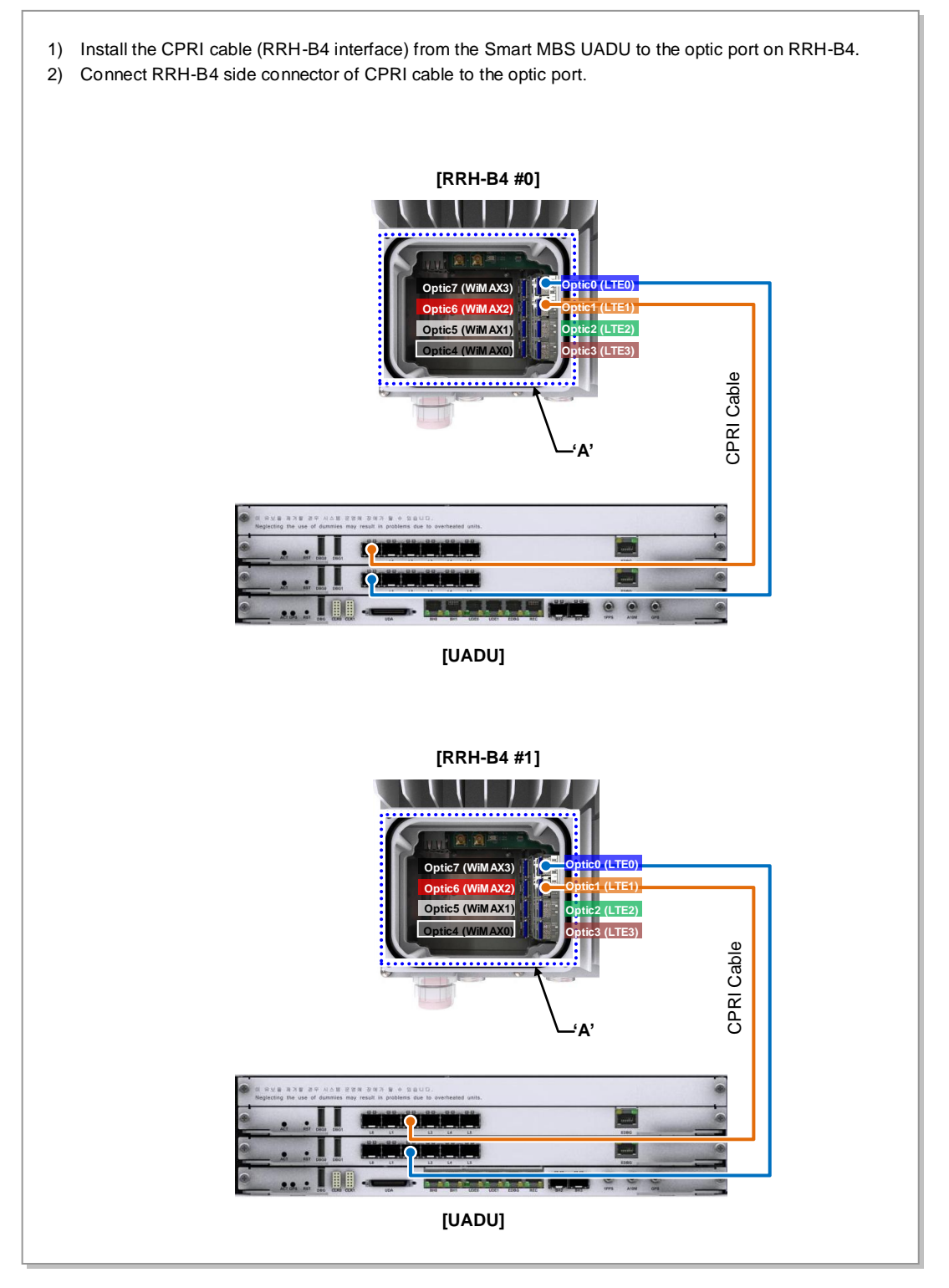

Figure 3.36 CPRI Cable Connection\_Smart MBS, Case #1 (1)

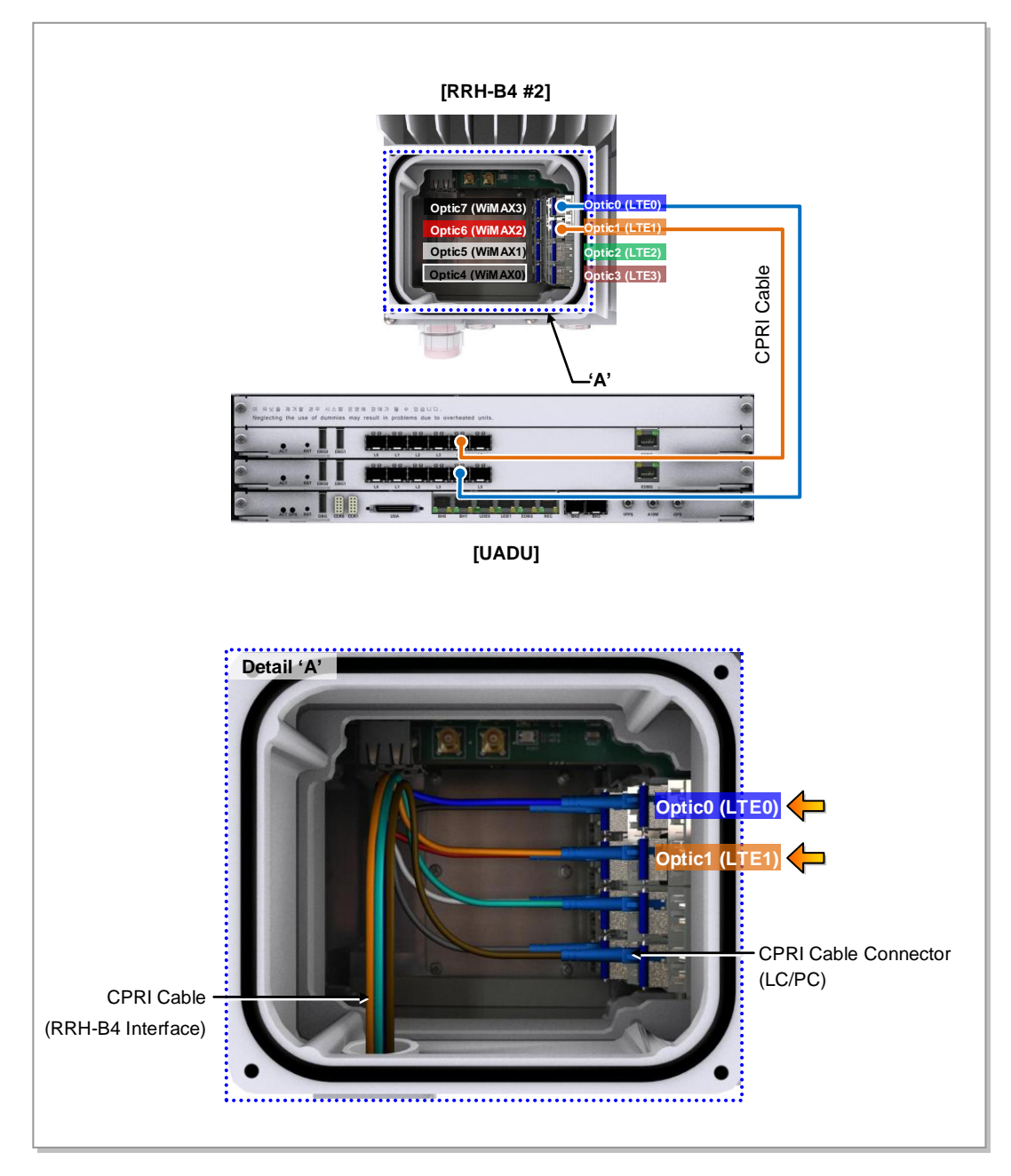

Figure 3.37 CPRI Cable Connection\_Smart MBS, Case #1 (2)

# Case #2: TD-LTE 2 Carrier/3 Sector 2Tx/4Rx or 4Tx/4Rx

Follow the steps below to connect CPRI cables for TD-LTE 2 Carrier/3 Sector 2Tx/4Rx or 4Tx/4Rx configuration of the Smart MBS.

| UADU Port |               | Optic Cable Color<br>(Cable Marker) | RRH-B4    |
|-----------|---------------|-------------------------------------|-----------|
| L9CA #0   | LO            | Blue (LC0)                          | RRH-B4 #0 |
|           | L1            | Green (LC2)                         |           |
|           | L2            | Blue (LC0)                          | RRH-B4 #1 |
|           | L3            | Green (LC2)                         |           |
|           | L4 Blue (LC0) |                                     | RRH-B4 #2 |
|           | L5            | Green (LC2)                         |           |
| L9CA #1   | LO            | Orange (LC1)                        | RRH-B4 #0 |
| L1<br>L2  |               | Brown (LC3)                         |           |
|           |               | Orange (LC1)                        | RRH-B4 #1 |
|           | L3            | Brown (LC3)                         |           |
| L4<br>L5  |               | Orange (LC1)                        | RRH-B4 #2 |
|           |               | Brown (LC3)                         |           |

 Table 3.11
 CPRI Cable Connector Pin Map (Smart MBS, Case #2)

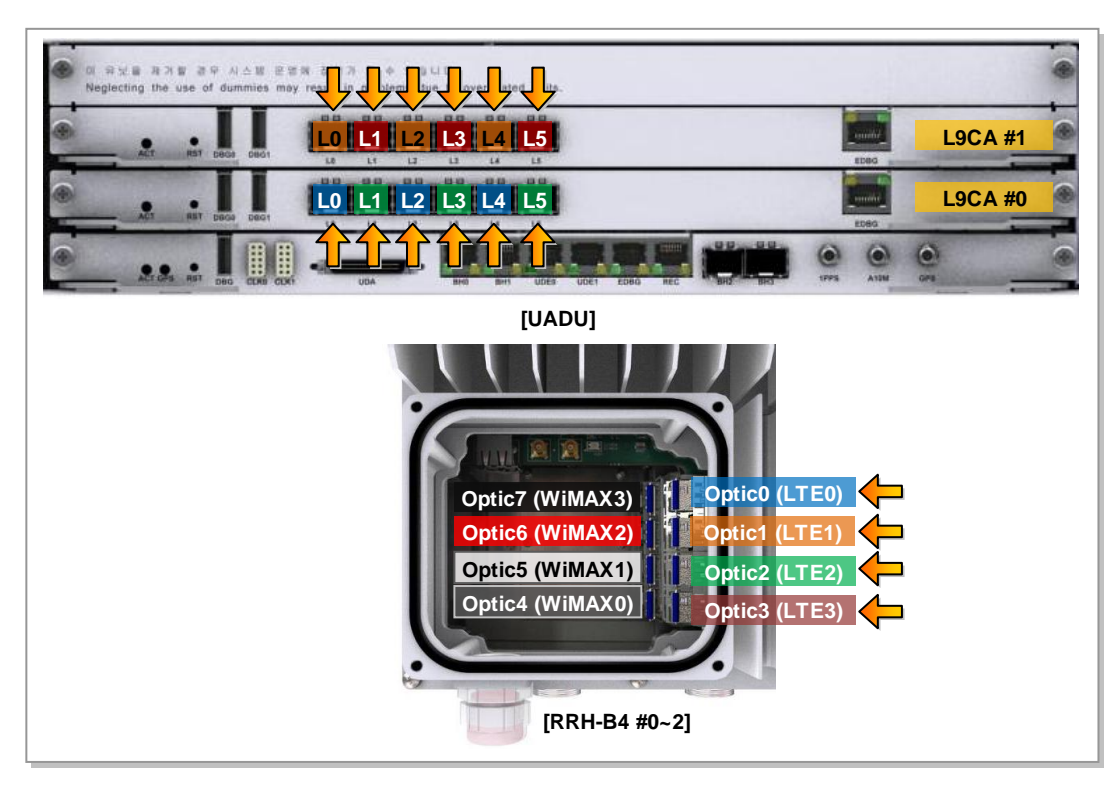

Figure 3.38 CPRI Cable Pin Map (Smart MBS, Case #2)

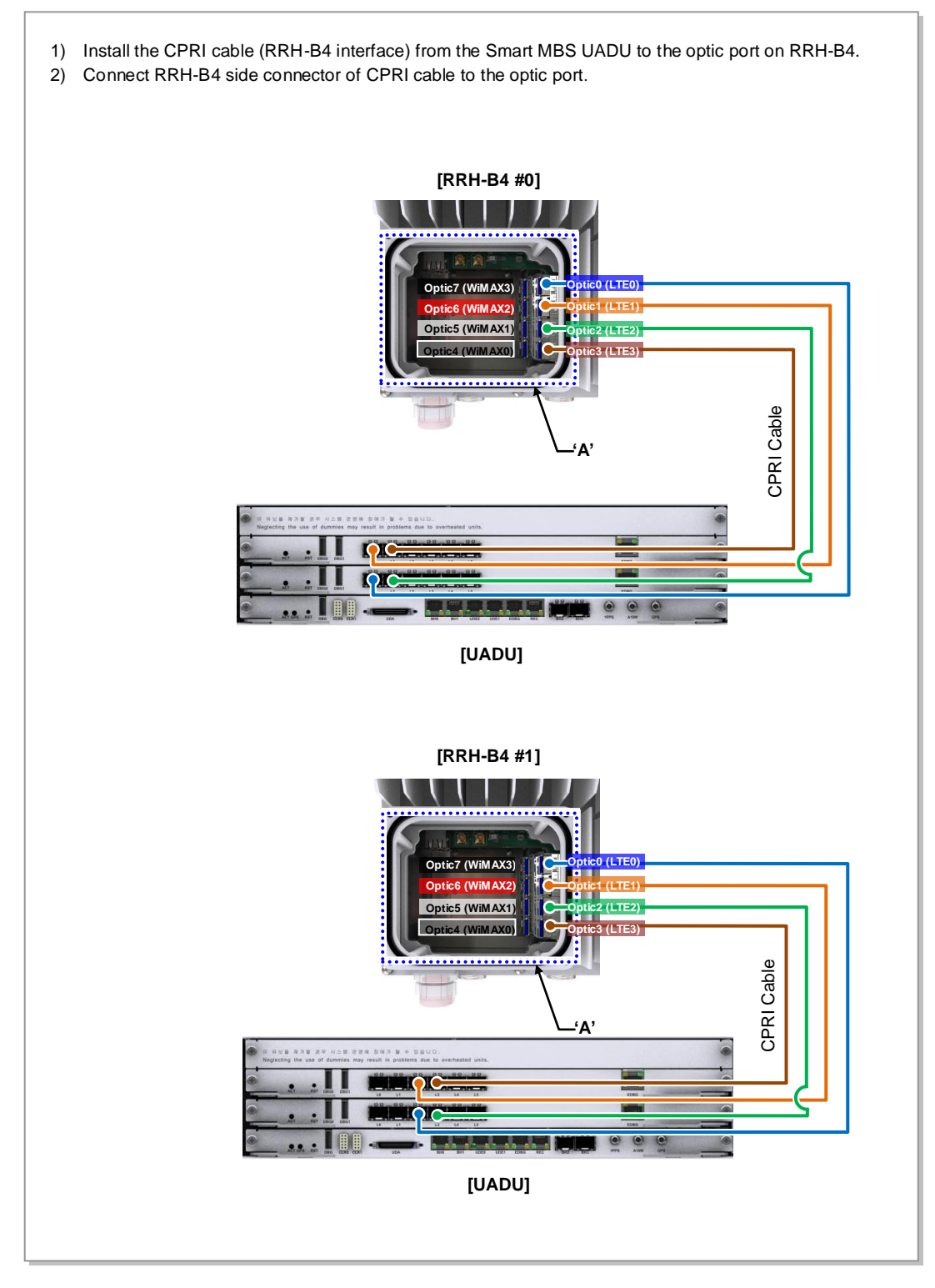

Figure 3.39 CPRI Cable Connection\_Smart MBS, Case #2 (1)

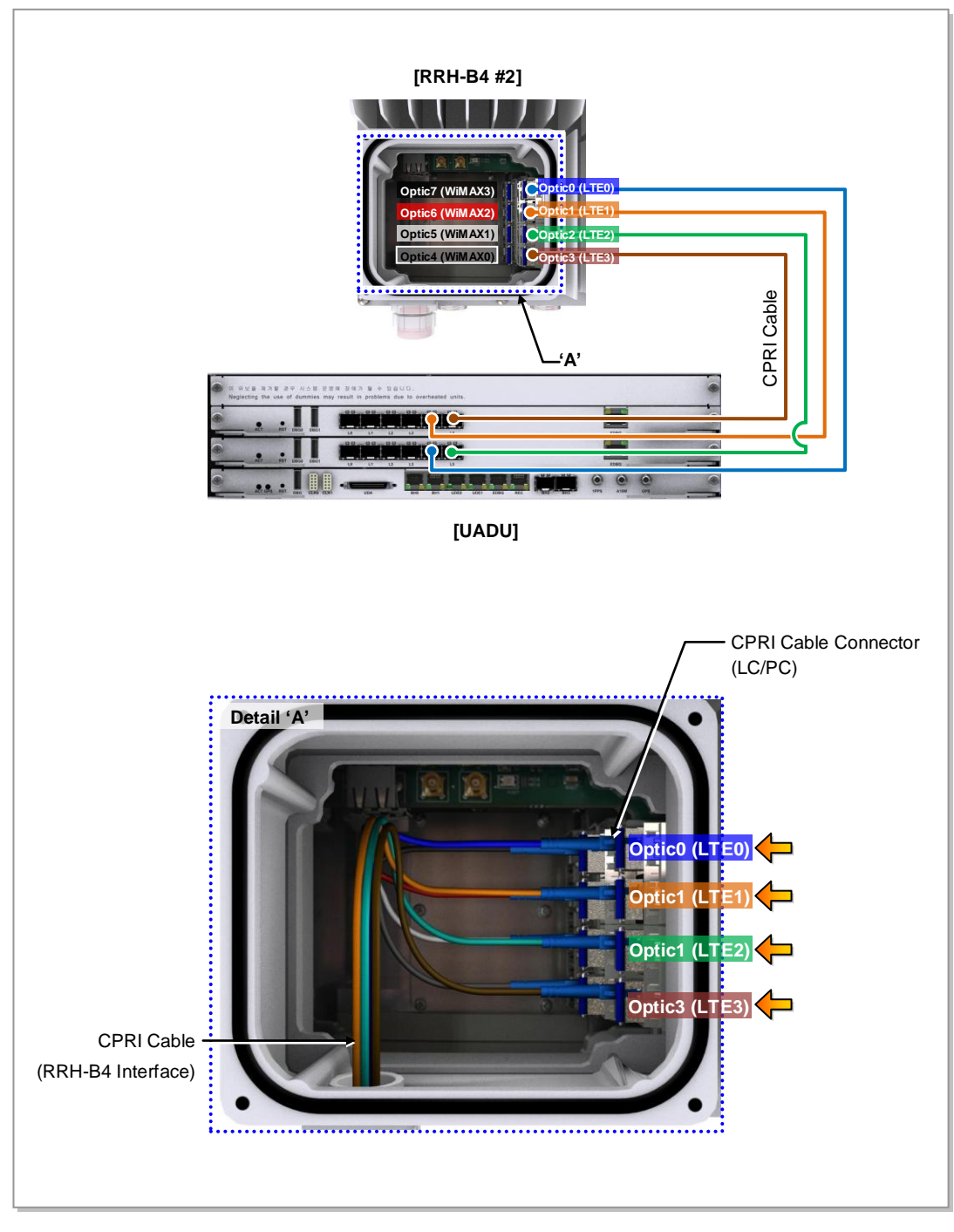

Figure 3.40 CPRI Cable Connection\_Smart MBS, Case #2 (2)

## 3.5.1.3 For Stacking between U-RAS Flexible V2 (WiMAX) and Smart MBS

Following shows how to connect CPRI cables for stacking between U-RAS Flexible V2 (WiMAX) and Smart MBS (TD-LTE).

# Case#1: WiMAX 2 Carrier/3 Sector 2Tx/2Rx+TD-LTE 2 Carrier/3 Sector 2Tx/2Rx

Follow the steps below to connect CPRI cables for WiMAX 2 Carrier/3 Sector 2Tx/2Rx + TD-LTE 2 Carrier/3 Sector 2Tx/2Rx configuration of U-RAS Flexible V2 and Smart MBS.

| DU (UADU)         | DU (UADU) Port |    | Optic Cable Color<br>(Cable Marker) | RRH-B4    |
|-------------------|----------------|----|-------------------------------------|-----------|
| U-RAS Flexible V2 | MRA-F #0       | LO | Slate[Gray] (LC4)                   | RRH-B4 #0 |
|                   |                | L1 | -                                   |           |
|                   | MRA-F #1       | LO | Slate[Gray] (LC4)                   | RRH-B4 #1 |
|                   |                | L1 | -                                   |           |
|                   | MRA-F #2       | LO | Slate[Gray] (LC4)                   | RRH-B4 #2 |
|                   |                | L1 | -                                   |           |
|                   | MRA-F #3       | LO | White (LC5)                         | RRH-B4 #0 |
|                   |                | L1 | -                                   |           |
|                   | MRA-F #4       | LO | White (LC5)                         | RRH-B4 #1 |
|                   |                | L1 | -                                   |           |
|                   | MRA-F #5       | LO | White (LC5)                         | RRH-B4 #2 |
|                   |                | L1 | -                                   |           |
| Smart MBS         | L9CA #0        | LO | Blue (LC0)                          | RRH-B4 #0 |
|                   |                | L1 | -                                   |           |
|                   |                | L2 | Blue (LC0)                          | RRH-B4 #1 |
|                   |                | L3 | -                                   |           |
|                   |                | L4 | Blue (LC0)                          | RRH-B4 #2 |
|                   |                | L5 | -                                   |           |
|                   | L9CA #1        | LO | Orange (LC1)                        | RRH-B4 #0 |
|                   |                | L1 | -                                   |           |
|                   |                | L2 | Orange (LC1)                        | RRH-B4 #1 |
|                   |                | L3 | -                                   |           |
|                   |                | L4 | Orange (LC1)                        | RRH-B4 #2 |
|                   |                | L5 | -                                   |           |

 Table 3.12
 CPRI Cable Connector Pin Map (Stacking, Case #1)

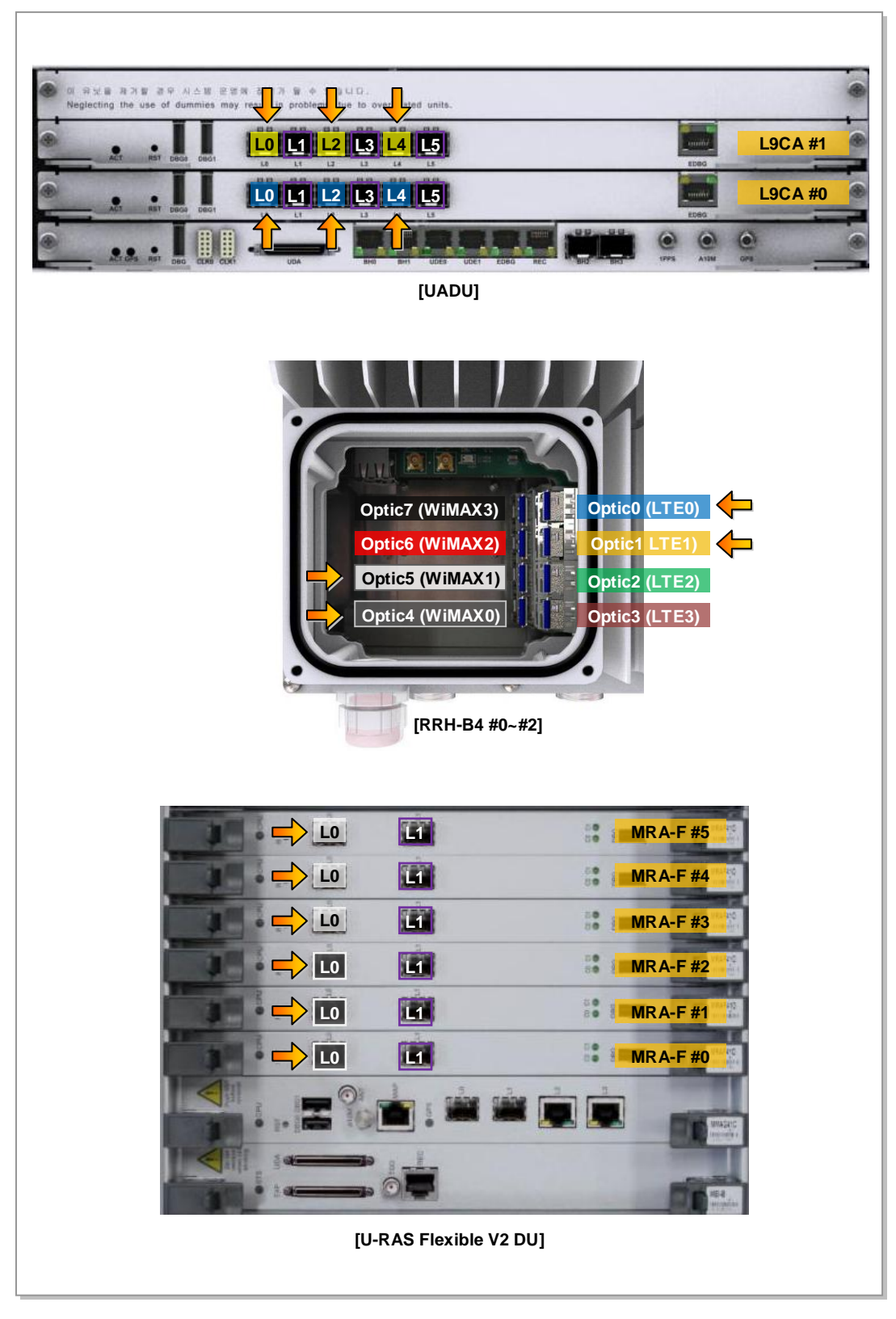

Figure 3.41 CPRI Cable Pin Map (Stacking, Case #1)

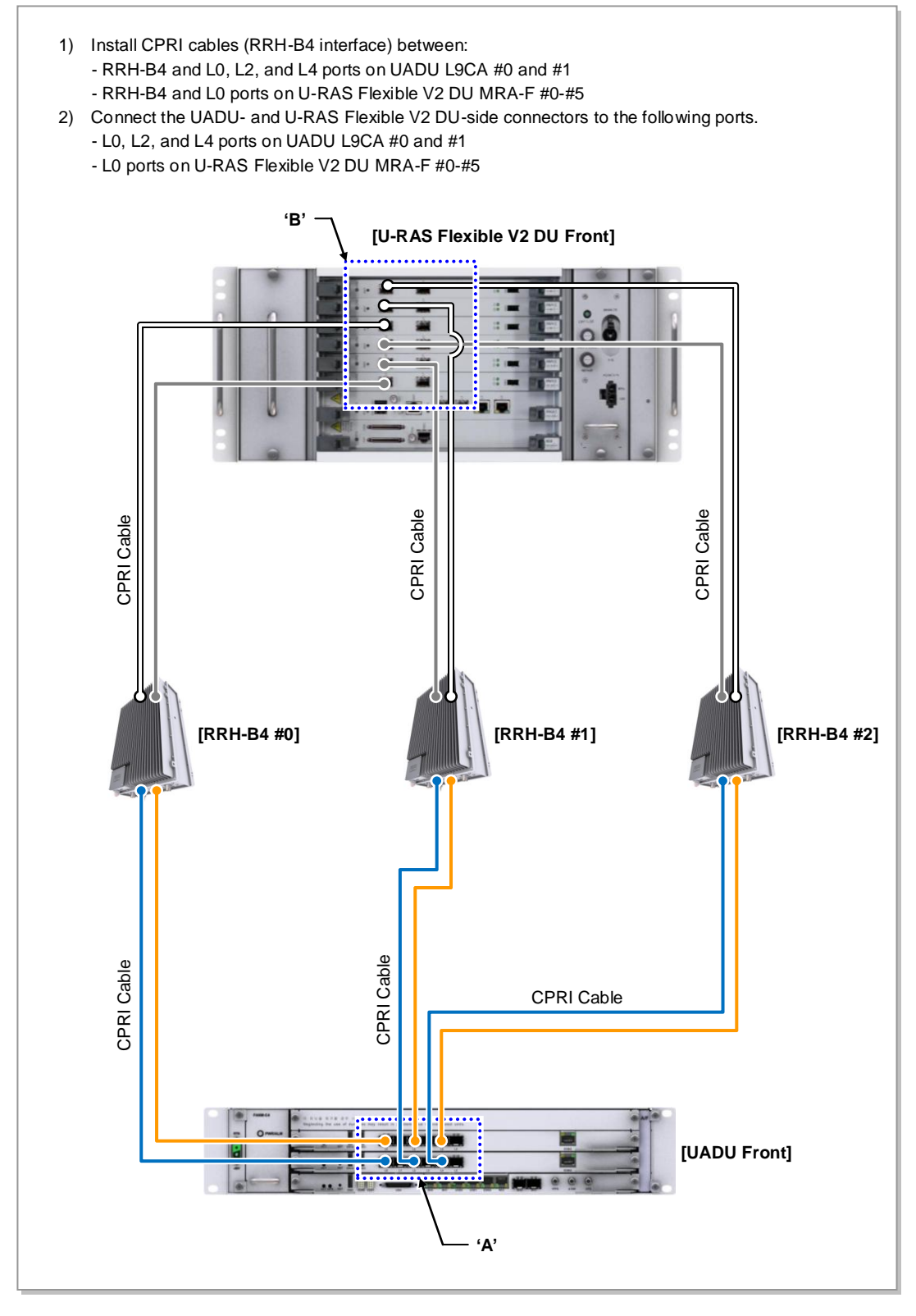

Figure 3.42 CPRI Cable Connection\_Stacking, Case #1 (1)

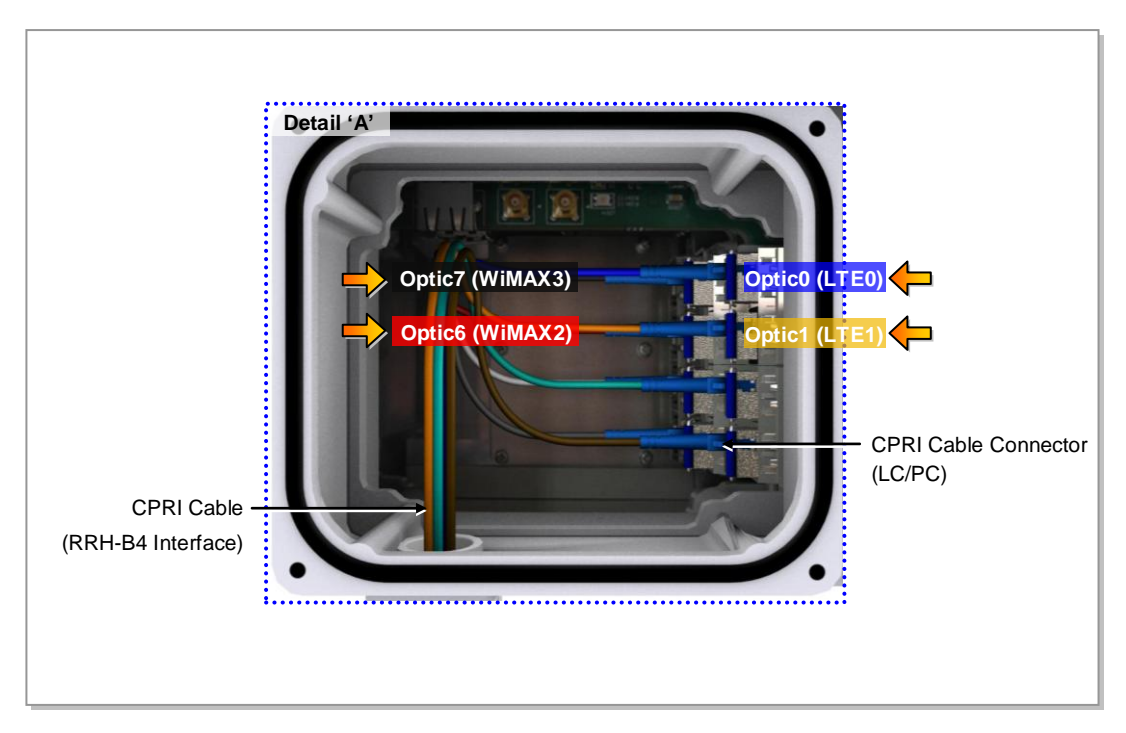

Figure 3.43 CPRI Cable Connection\_Stacking, Case #1 (2)
## Case #2: WiMAX 2 Carrier/3 Sector 2Tx/4Rx + TD-LTE 2 Carrier/3 Sector 2Tx/4Rx

Follow the steps below to connect CPRI cables for WiMAX 2 Carrier/3 Sector 2Tx/4Rx + TD-LTE 2 Carrier/3 Sector 2Tx/4Rx configuration of U-RAS Flexible V2 and Smart MBS.

| DU (UADU)         | DU (UADU) Port |    | Optic Cable Color<br>(Cable Marker) | RRH-B4    |
|-------------------|----------------|----|-------------------------------------|-----------|
| U-RAS Flexible V2 | MRA-F #0       | L0 | Slate[Gray] (LC4)                   | RRH-B4 #0 |
|                   |                | L1 | Red (LC6)                           |           |
|                   | MRA-F #1       | LO | Slate[Gray] (LC4)                   | RRH-B4 #1 |
|                   |                | L1 | Red (LC6)                           |           |
|                   | MRA-F #2       | LO | Slate[Gray] (LC4)                   | RRH-B4 #2 |
|                   |                | L1 | Red (LC6)                           |           |
|                   | MRA-F #3       | LO | White (LC5)                         | RRH-B4 #0 |
|                   |                | L1 | Black (LC7)                         |           |
|                   | MRA-F #4       | LO | White (LC5)                         | RRH-B4 #1 |
|                   |                | L1 | Black (LC7)                         |           |
|                   | MRA-F #5       | LO | White (LC5)                         | RRH-B4 #2 |
|                   |                | L1 | Black (LC7)                         |           |
| Smart MBS         | L9CA #0        | LO | Blue (LC0)                          | RRH-B4 #0 |
|                   |                | L1 | Green (LC2)                         |           |
|                   |                | L2 | Blue (LC0)                          | RRH-B4 #1 |
|                   |                | L3 | Green (LC2)                         |           |
|                   |                | L4 | Blue (LC0)                          | RRH-B4 #2 |
|                   |                | L5 | Green (LC2)                         |           |
|                   | L9CA #1        | LO | Orange (LC1)                        | RRH-B4 #0 |
|                   |                | L1 | Brown (LC3)                         |           |
|                   |                | L2 | Orange (LC1)                        | RRH-B4 #1 |
|                   |                | L3 | Brown (LC3)                         |           |
|                   |                | L4 | Orange (LC1)                        | RRH-B4 #2 |
|                   |                | L5 | Brown (LC3)                         |           |

Table 3.13 CPRI Cable Connector Pin Map (Stacking, Case #2)

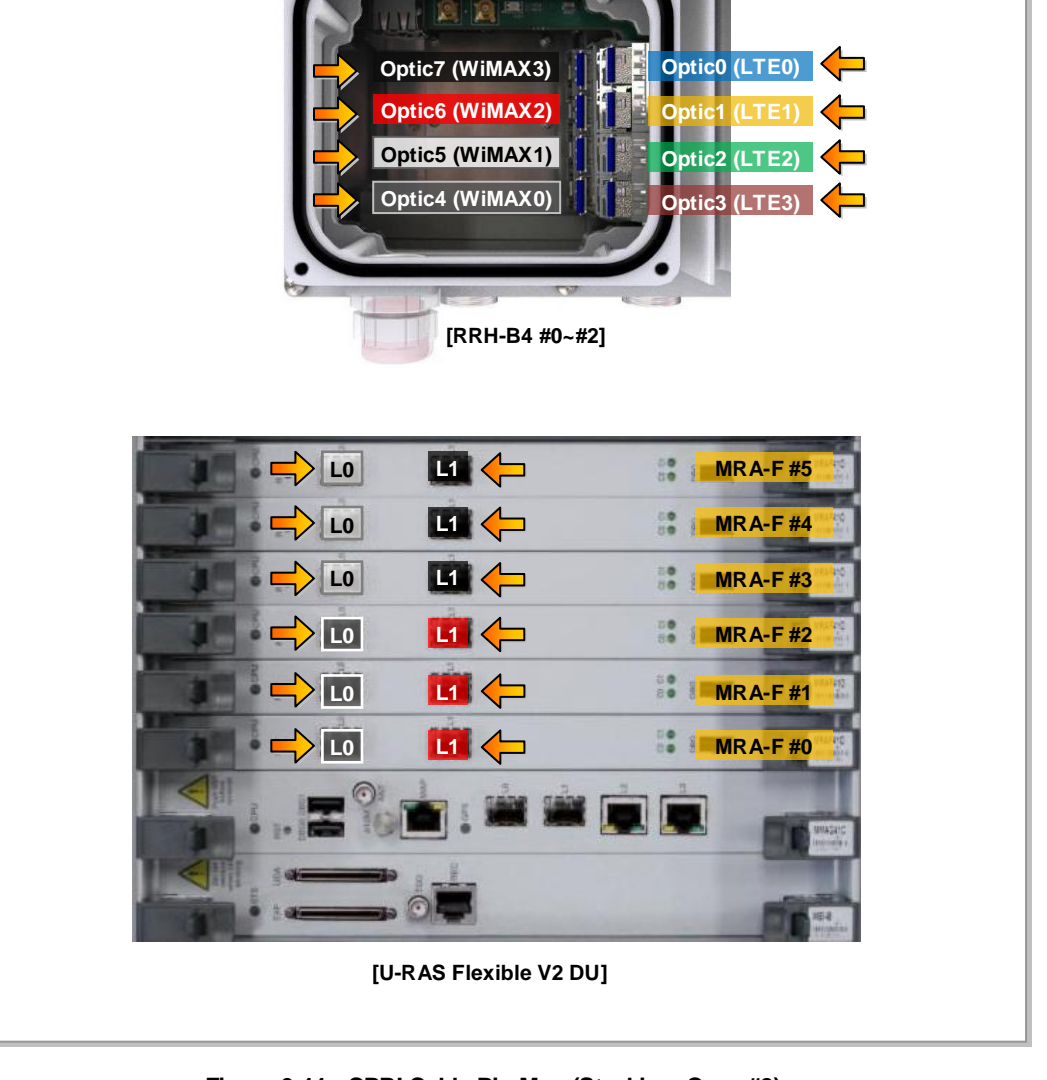

m tue lover sted in

[UADU]

L1 L2 L3 L4 L5

L0 L1 L2 L3 L4 L5

10

Figure 3.44 CPRI Cable Pin Map (Stacking, Case #2)

L9CA #1

L9CA #0

0

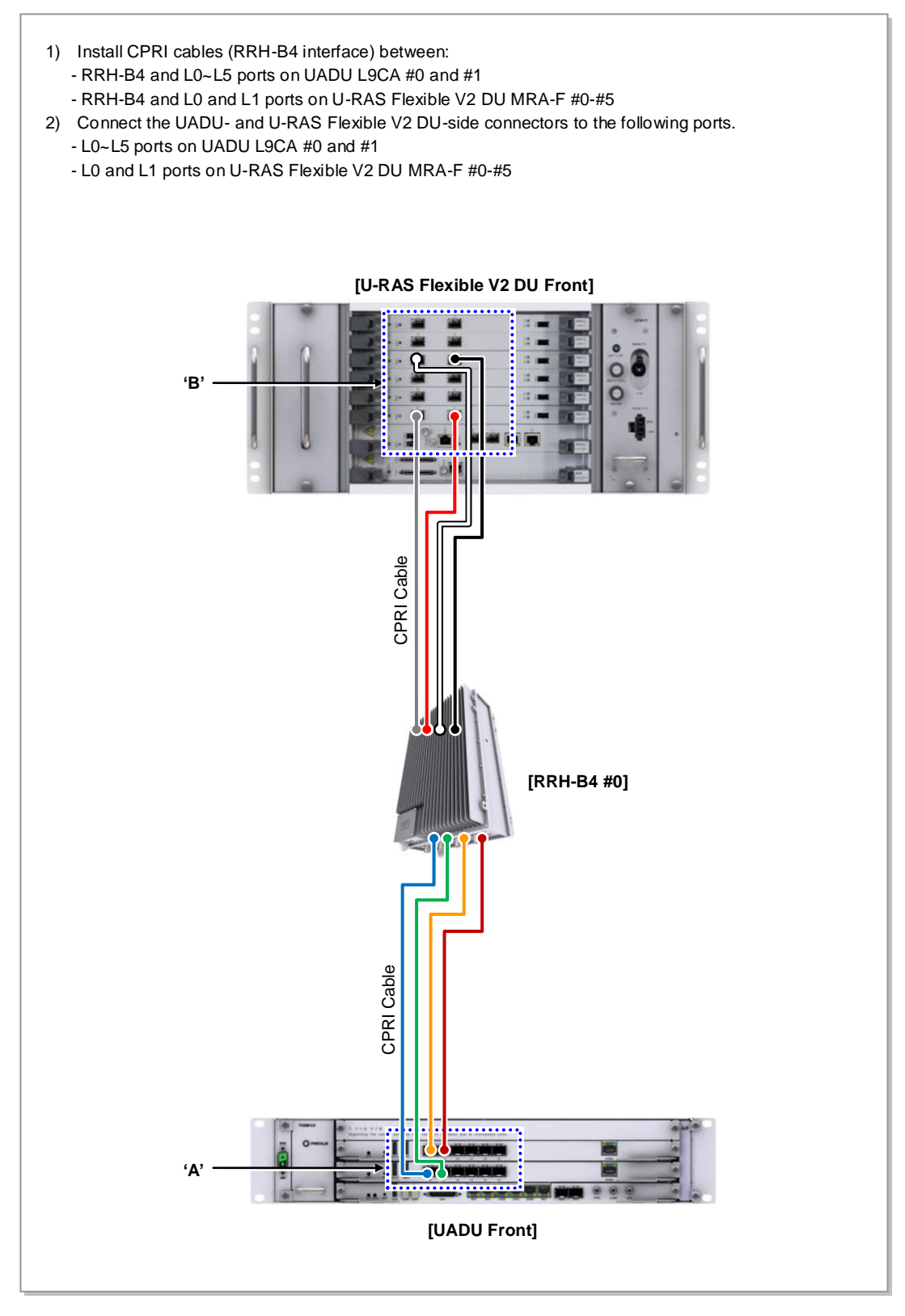

Figure 3.45 CPRI Cable Connection\_Stacking, Case #2 (1)

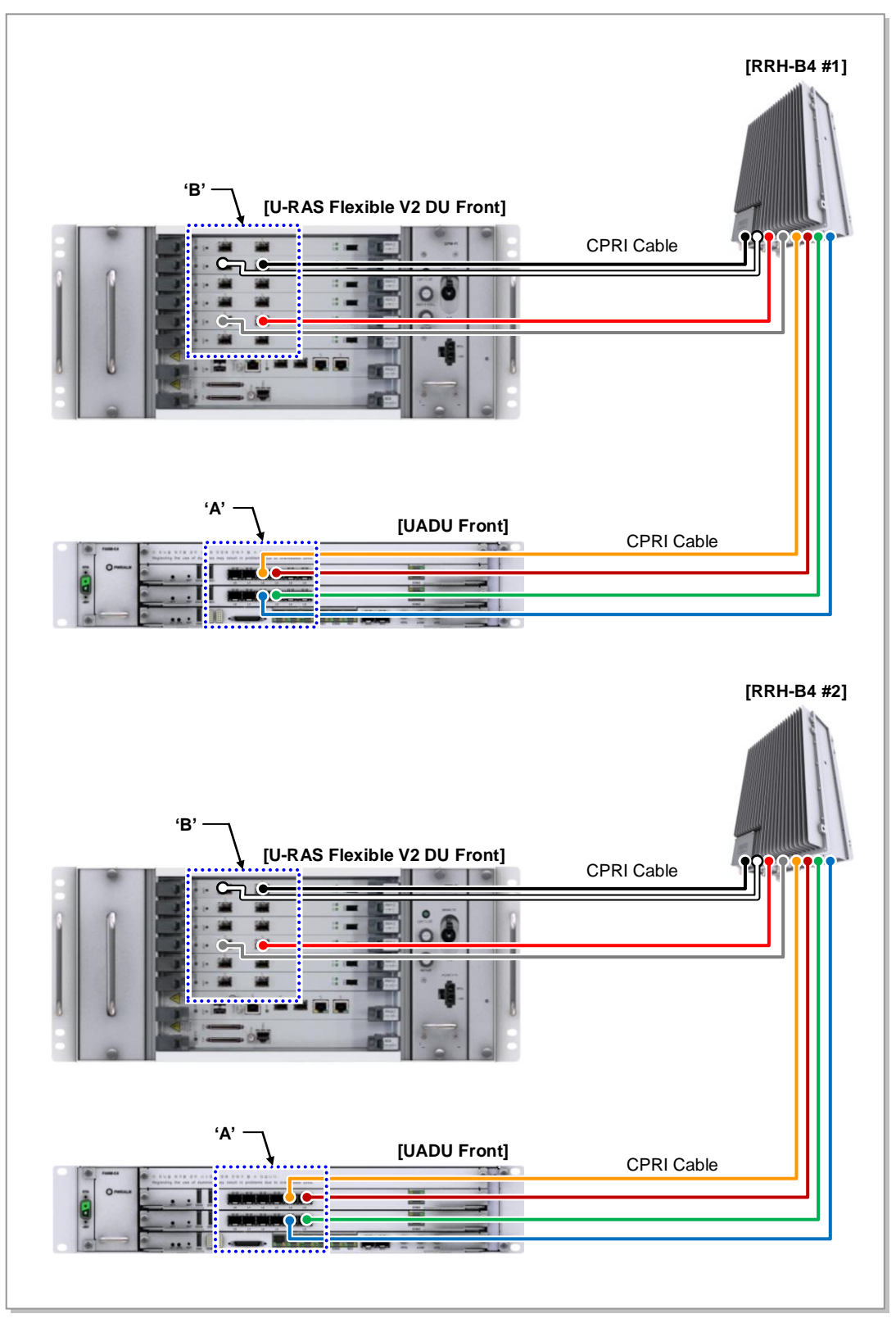

Figure 3.46 CPRI Cable Connection\_Stacking, Case #2 (2)

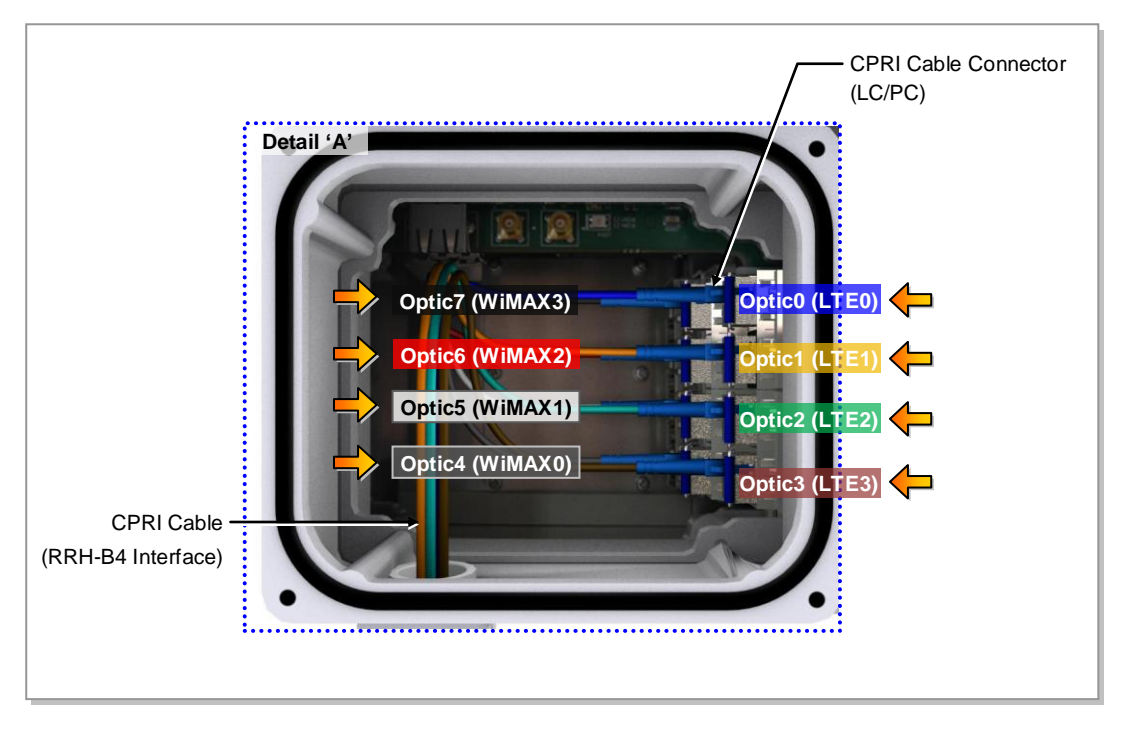

Figure 3.47 CPRI Cable Connection\_Stacking, Case #2 (3)

## Case #3: WiMAX 6 Subcell 2Tx/2Rx + TD-LTE 2 Carrier/3 Sector 2Tx/2Rx

U-RAS Flexible V2 DU interfaces with Smart MBS to support the WiMAX and TD-LTE services simultaneously. Up to 6 WiMAX channel cards (MRA-F) can be mounted on the U-RAS Flexible V2 to support 6 subcells. The operator can set operating sectors and frequencies for each subcell.

The following example shows the pin map where an alpha sector has 4 and a beta sector has 2 respectively among 6 WiMAX subcells.

| DU (UADU)         | DU (UADU) Port |    | Optic Cable Color<br>(Cable Marker) | RRH-B4    |
|-------------------|----------------|----|-------------------------------------|-----------|
| U-RAS Flexible V2 | MRA-F #0       | L0 | Slate[Gray] (LC4)                   | RRH-B4 #0 |
|                   |                | L1 | -                                   |           |
|                   | MRA-F #1       | L0 | White (LC5)                         | RRH-B4 #0 |
|                   |                | L1 | -                                   |           |
|                   | MRA-F #2       | LO | Red (LC6)                           | RRH-B4 #0 |
|                   |                | L1 | -                                   |           |
|                   | MRA-F #3       | LO | Black (LC7)                         | RRH-B4 #0 |
|                   |                | L1 | -                                   |           |
|                   | MRA-F #4       | LO | Slate[Gray] (LC4)                   | RRH-B4 #1 |
|                   |                | L1 | -                                   |           |
|                   | MRA-F #5       | LO | White (LC5)                         | RRH-B4 #1 |
|                   |                | L1 | -                                   |           |
| Smart MBS         | L9CA #0        | L0 | Blue (LC0)                          | RRH-B4 #0 |
|                   |                | L1 | -                                   |           |
|                   |                | L2 | Blue (LC0)                          | RRH-B4 #1 |
|                   |                | L3 | -                                   |           |
|                   |                | L4 | Blue (LC0)                          | RRH-B4 #2 |
|                   |                | L5 | -                                   |           |
|                   | L9CA #1        | LO | Orange (LC1)                        | RRH-B4 #0 |
|                   |                | L1 | -                                   |           |
|                   |                | L2 | Orange (LC1)                        | RRH-B4 #1 |
|                   |                | L3 | -                                   |           |
|                   |                | L4 | Orange (LC1)                        | RRH-B4 #2 |
|                   |                | L5 | -                                   |           |

Table 3.14 CPRI Cable Connector Pin Map (Stacking, Case #3)